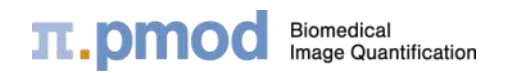

# **PMOD Flipbook**

# Getting started with PMOD: Image Loading and Viewing

# **π.pmod**

# Getting started with PMOD: Image Loading and Viewing

Prerequisites:

- DICOM images on file system
- Demo example database

### Procedure:

- Load images:
  - In DICOM format from file system
- Study information and image properties
- Save image in Interfile format

## Procedure (continued):

- Append images:
  - By Autodetect from file system
  - From Demo database
- Image presentation:
  - Zoom control
  - MIP activate/deactivate
  - Color scale adjustment
  - Layout configuration
- Data inspector/SUV types
- Report creation
- Scientific capture

## START PMOD v4.0 on Windows 10

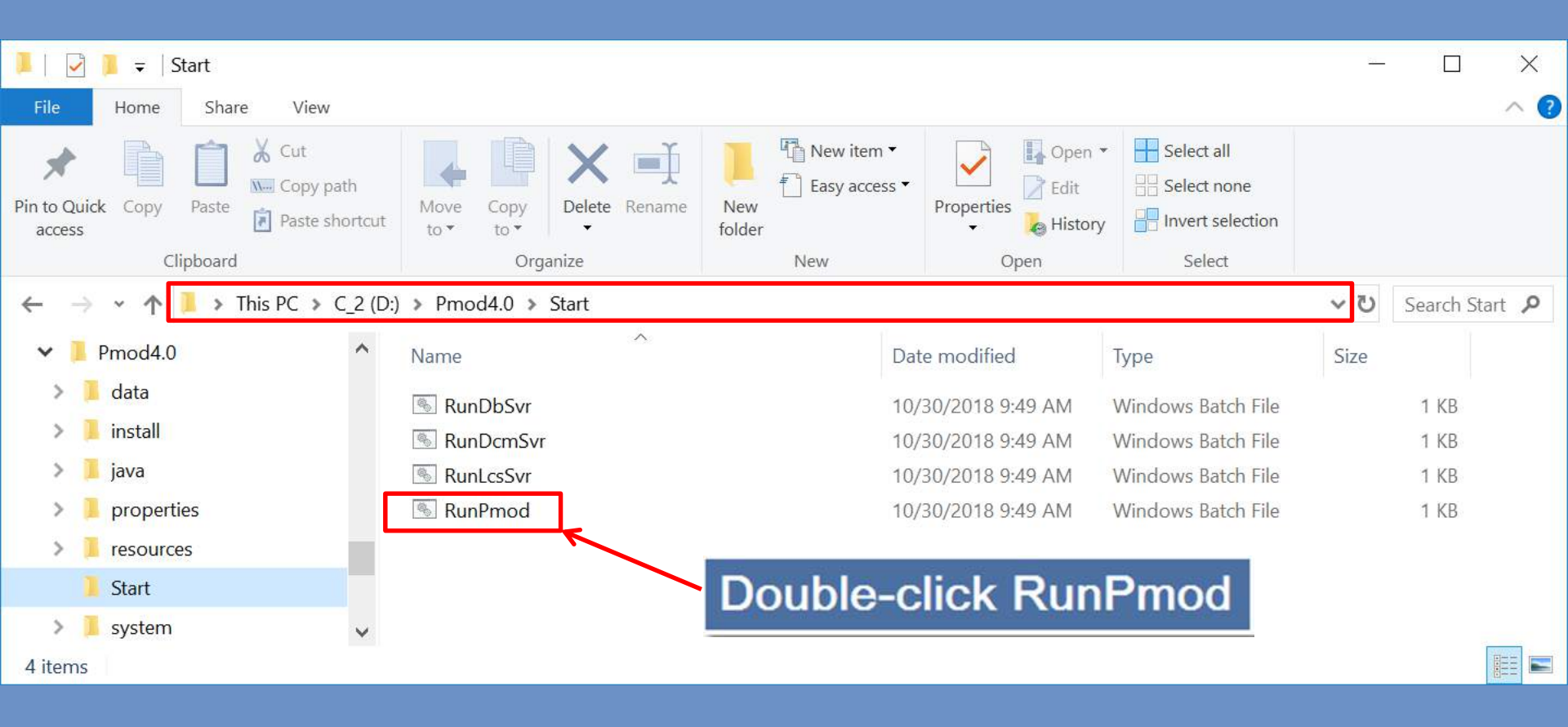

| E P 〇 ×<br>ダ 豆 PMOD Version 4.001 | <b>π.pmod</b>                                                                                                    | <b>*</b>                       |                                                   |                    |                                            |                 |
|-----------------------------------|----------------------------------------------------------------------------------------------------|--------------------------------|---------------------------------------------------|--------------------|--------------------------------------------|-----------------|
| 🐉 🖛 🔂 🔻 🖬 R                       | Biomedical Image Quantification                                                                                                    |                                |                                                   |                    | and the second second                      | 200             |
|                                   | Pmod Version: 4.001                                                                                                    |                                | Martin Cartan                                     | 8                  | 11 12                                      | Arr Arr         |
|                                   | Corporate license                                                                                                    | *                              |                                                   |                    | a company a street                         | and a state     |
| PXMod                             | Company ID: 0<br>License ID: 0                                                                                                    |                                |                                                   |                    | × ×                                        |                 |
| Yew Yew                           | PMOD Technologies Ltd<br>Employee                                                                                                    |                                |                                                   |                    | 1 20 B                                     |                 |
| Fuse <u>I</u> t                   | The License will expire in [93] days. X Close                                                                                                  | M -jar pmod.jar                |                                                   |                    | 13 and and and and and and and and and and | Aller .         |
| Segment                           | 76 Disclaimer. PMOD IS A RESEARCH TOOL.<br>PMOD has no approval for dinical usage                                                              | nment 1.8.0_181-b13            |                                                   |                    | te. Mr.                                    | 1. 19           |
| ( <u>1</u> <u>1</u> <u>1</u>      | Note that the authors do not warrant performance or results<br>of PNOD and can in no case be liable to the user of PMOD.                       |                                |                                                   | Application Tools  | Start                                      | – 🗆 X           |
| Cardiac PET                       | Privacy Disclaimer:<br>Patient name and ID are included in result files generated by<br>data processing in PMOD. By experting and sharing data |                                | File Home Share V                                 | /iew Manage        |                                            | ~ 🛛             |
| Card CT/MR                        | this information may be disclosed. To avoid privacy breaches<br>it is therefore recommended using an onymized data<br>from the outset.         | Software [Version 4.001 (c)    | $\leftarrow \rightarrow \cdot \uparrow$ . This PC | > C_2 (D:) > Pmod4 | .0 > Start ∨ č                             | Search Start 🔎  |
| Flaw                              | lindous 10 > ord61 > 10 0                                                                                                    |                                | Pmod4.0                                           | ^ Name             | Date modifie                               | d Type          |
|                                   | rindows 18 - 7 and 4 - 7 18.8                                                                                                    |                                | 🧵 data                                            | 💿 RunDl            | oSvr 10/30/2018                            | 9:49 AM Windows |
|                                   | lt charset: windows-1252                                                                                                    |                                | 🧵 install                                         | 💿 RunDe            | mSvr 10/30/2018                            | 9:49 AM Windows |
|                                   | e: en_US                                                                                                    | Number of Processors 9         | 📜 java                                            | RunLo              | sSvr 10/30/2018                            | 9:49 AM Windows |
| Neuro                             | i.florea -> D:\Pmod4.0 -> C:\Use                                                                                                    | rs\i.florea                    |                                                   | RunPr              | nod 10/30/2018                             | 9:49 AM Windows |
| Dop a <u>B</u> ott                | nics devices: 1 [1920 x 1080], Loo                                                                                                    | k & Feel = javax.swing.plaf.me | resources                                         |                    |                                            |                 |
|                                   | Messages redirected to: D:/Pmod4.                                                                                                    | 0/system/logs/pmsys.log        | 3 Start                                           |                    |                                            |                 |
| Config                            | size: 21 kB [Tue Oct 30 13:58:12 C                                                                                                    | ET 2018]                       | 📜 system                                          | ~ <                |                                            | >               |
| X <u>Q</u> uit                    |                                                                                                    |                                | 4 items 1 item selected 76 b                      | ytes               |                                            |                 |

| 35 Image Processing and VOI Analysis (4.001)                                                                                                    | - 🗆 X                             |
|----------------------------------------------------------------------------------------------------|-----------------------------------|
| DB Load © View VOIs Compare Fusion                                                                                                    |                                   |
| ▶ Demo                                                                                                    | K Reset Query & Refresh Query P 🕤 |
| Patient Name PK* Patient ID *                                                                                                    |                                   |
| Patients (5) 🛞                                                                                                    | Image Preview (selected "Series") |
| Patient name         Patient ID         W Modify date         Sex         Date of Birth           PKIN1         Dyn. OFFPX bolus & MRI         2018-10-28 12.08.08.0511         M         1081.01.01           PKIN2         Dyn. DFPX bolus & MRI         2018-10-28 12.08.03.802         M         1081.01.01           PKIN3         Dyn. FDG scan with whole blood data         2018-10-28 12.07.57.053         M         Image: Comparison of Comparison of Comparis                                                                                                    |                                   |
| 🕹 Set as "Selected for loading"                                                                                                    |                                   |
| Series [3] 💿                                                                                                    |                                   |
| Patient Name         Study date         Time         Study description         Series description         Total date         Last Use         Mod         nz         nv         nd         nx         ny         Organ         SN         Arch         User         Project         Diagnosis           PKIN1         2006/03.01         13.02:26         CPFPX Bolus         Brainmask         2015:03.01 3.2:018-10-12:12.         PT         81         1         1         83         106         BRAIN         0         Pmod         User1         Project         Diagnosis           PKIN1         2006:03.01         13:02:26         CPFPX Bolus         MRAntomy         2012:0-7:271         2018:-02:69.         MR         81         1         1         83         106         BRAIN         0         Pmod         User1         Project         Diagnosis           PKIN1         2006:03.01         13:02:26         CPFPX Bolus         Dmamic PET         2012:07:27 112018-10:30 10 PT         81         34         1         83         106         BRAIN         0         Pmod         User1         Project         Diagnosis           PKIN1         2006:03.01         13:02:26         CPFPX Bolus         Dmamic PET         2012:07:27 112018-10:30 10                                                                                                    |                                   |
|                                                                                                    | Gran + () - 3 = +                 |
| Agd Add All Internet Control And All Internet Control And All Internet Add All Internet Add |                                   |
| Selected for loading Components Administration                                                                                                    |                                   |
| 21<br>22.<br>23<br>24<br>21<br>22.<br>21<br>22.<br>21<br>22.<br>23<br>24<br>24<br>24<br>24<br>22.<br>22.<br>22.<br>24<br>24<br>24<br>24<br>24<br>24<br>24<br>24<br>24<br>24                                                                                                    | ○ Blice ● Frame ○ All             |

| 374 Select DICOM Series                                                                                                    | ×                      |
|----------------------------------------------------------------------------------------------------|------------------------|
| Series 👻                                                                                                    | Image Preview          |
| D:/Pmod4.0/data Grange_Eolder Grange_Eolder |                        |
|                                                                                                    |                        |
|                                                                                                    | 0                      |
|                                                                                                    | *                      |
|                                                                                                    |                        |
|                                                                                                    |                        |
| 1.                                                                                                    |                        |
|                                                                                                    |                        |
|                                                                                                    |                        |
|                                                                                                    |                        |
|                                                                                                    |                        |
|                                                                                                    |                        |
|                                                                                                    |                        |
|                                                                                                    |                        |
|                                                                                                    |                        |
|                                                                                                    |                        |
|                                                                                                    |                        |
|                                                                                                    |                        |
|                                                                                                    | @ Gay = () 3 P =       |
| 🐥 Add 🛛 🚯 Add Alf 💿 Defeter : ri@rr. Indo                                                                                                    | m 10 💱 10              |
| Selected for loading                                                                                                    | 0 [\$] × 100 [\$]      |
| 24                                                                                                    |                        |
|                                                                                                    | ○ Slice ® Frame ○ All  |
|                                                                                                    | ACO mode (Selit by CT) |
| 👔 🖉 with Operations 🛞                                                                                                    | X Cancel               |
|                                                                                                    |                        |

| E Select DICOM Series Current search directory                                                                  | ×                                                                                                    |
|----------------------------------------------------------------------------------------------------|----------------------------------------------------------------------------------------------------|
| Series 🐨                                                                                                    | 🗌 Image Preview:                                                                                                    |
| D:/Pmod4.0/data 🐵 Change Folder 🗋 Skip atan at sta                                                              | art 🔤                                                                                                    |
| I Select new DICOM folder                                                                                       | E I                                                                                                    |
| - 2 🗟 Lookin (D:Pmod4.0/data)                                                                                   | 0.0                                                                                                    |
| Navigation button                                                                                               |                                                                                                    |
| DATABASES<br>dom<br>dspcaptures                                                                                 |                                                                                                    |
|                                                                                                    |                                                                                                    |
| <ol> <li>Double-click to navigate to:<br/>D:/Pmod4.0/data/DATABASES/Demo/data/MULTIMODALITY_PETMRI/2</li> </ol> | 20060410/                                                                                                    |
|                                                                                                    |                                                                                                    |
| L Sew Folder                                                                                                    | Gray         Image: Second second second |
| Select X Cancel                                                                                                 | ACQ mode (Split by CT)                                                                                                    |
| See with Operations (5)                                                                                         | Cancel                                                                                                    |

| R Select DICOM Series                           | DIGONALI                           |                                             | ×                                       |
|-------------------------------------------------|------------------------------------|---------------------------------------------|-----------------------------------------|
| Series 🛞                                        | DICOM folder                       |                                             | Image Pregiewr                          |
| D:/Pmod4.0/data                                 |                                    | 🔲 💮 Change Folder 🔲 Skip scan a             | tistan 🤤 🛞                              |
| 🕮 Select new DICOM folder                       |                                    | ×                                           |                                         |
| 🝷 🗧 🗃 Look in (D:/Pmod4.0/data/DATABASES/Demo/d | ata/MULTIMODALITY_PETMRI/20060410/ | - 🖻 🖪 🗞 🚭 🗙                                 | 0                                       |
| Folders [1]                                     | Hes ()                             |                                             | 1                                       |
| E<br>Mew Folder<br>€ Select                     |                                    | × Cancel<br>Rathous   × Remove al Remove al | 24       Carcel         24       Carcel |
|                                                 |                                    |                                             | × Caucei                                |

| 尾 Select DICOM Series                                                                                       | ×                      |
|----------------------------------------------------------------------------------------------------|------------------------|
| Sories (2) 🐨                                                                                                | 📄 Image Preview:       |
| D:/Pmod4.0/data/DATABASES/Demo/data/MULTIMODALITY_PETMRI/20060410                                           |                        |
| 🗻 Patient's name Birth dale Mod Study ID SeNo w.x.h. (vol,sic) Series / Study descr. Study date Protocol No |                        |
| PFUS1 PT 80x98(35) FET / Tyrosine PET 2006.04.10 0<br>PFUS1 PT 80x101(35) FDG / FDG PET 2006.04.10 1        |                        |
| 1. Select both images<br>by CTRL+click                                                                      |                        |
| 2.                                                                                                    |                        |
| II III III III IIII IIII IIIIIIIIIIIII                                                                      |                        |
| Institution Bludy Description: Tyrosine PET Series Description: FET Image Comments:                         | Gay - + + R D -        |
| 😽 Add 🕹 Add All 😵 Delete D 💭 🕮 Info                                                                         | III 2.0 C 1.0          |
| Selected for loading [2]                                                                                    |                        |
| Patient's name Birth date Mod Study ID Selvo wix h (vol,sic) Series / Study descr. Study date Protocol No   |                        |
| PFUS1 PT 80x99(35) FET/Tyrosine PET 2006.04.10 0<br>PT 80x101(35) FDG/FDG PET 2006.04.10 1                  |                        |
| 3.                                                                                                    | C Slice  Frame C All   |
| Chen Contractions () North Contractions ()                                                                  | ACQ mode (Split by CT) |
| A Catoria Concernante A Genome al 22                                                                        | X Cancel               |

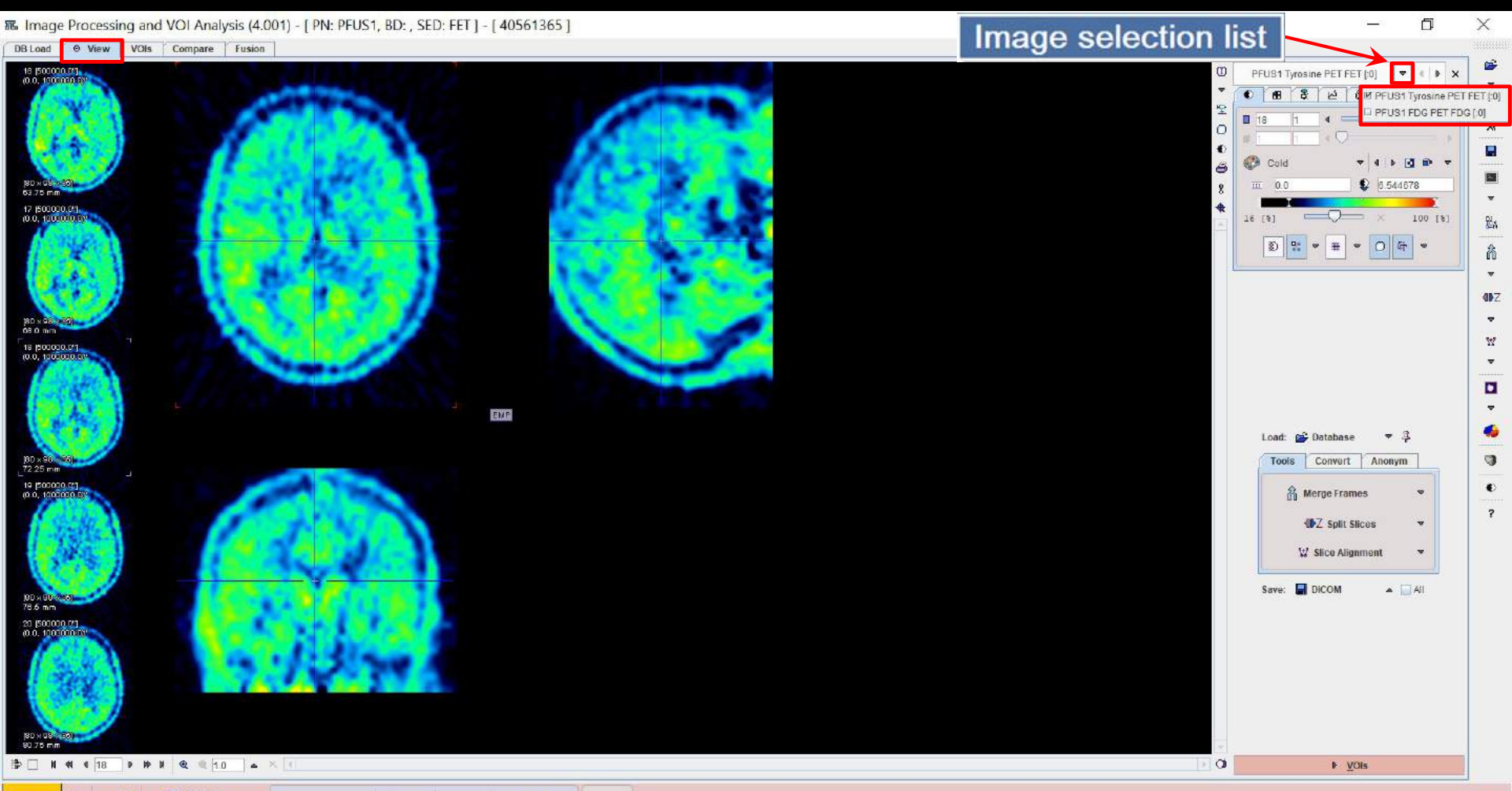

#### 驱 Image Processing and VOI Analysis (4.001) - [PN: PFUS1, BD: , SED: FET ] - [40561365]

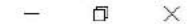

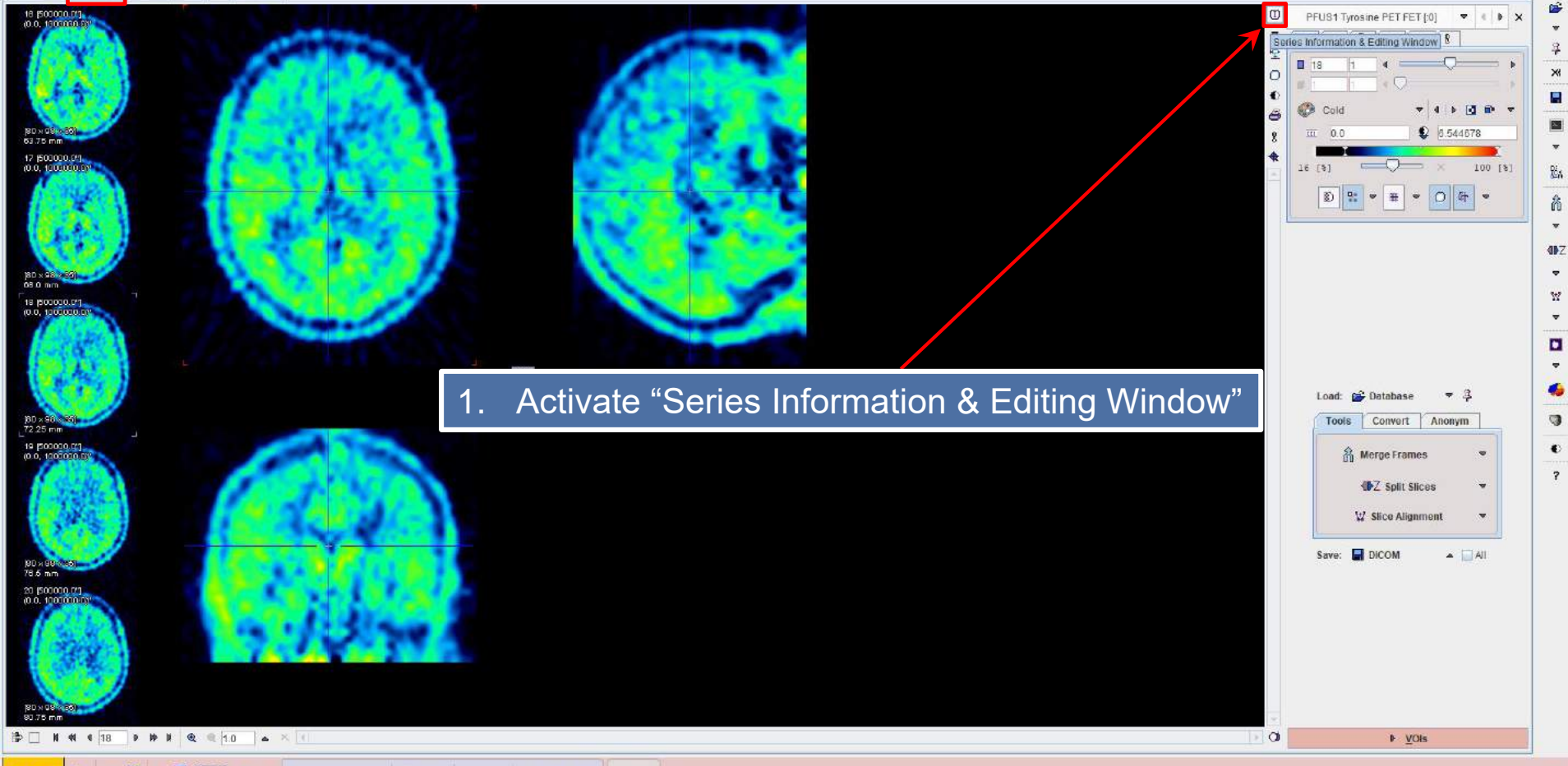

#### The Image Processing and VOI Analysis (4.001) - [PN: PFUS1, BD: , SED: FET] - [40561365]

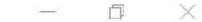

 View VOIs Compare Fusion DB Load Ê 18 (500000 07). (0.0, 100000 07) 0 PFUS1 Tyrosine PET FET [:0] 🗢 🕴 🗙 fff. 8 jus. 12 무 94 O 18 ÷ 6 × • Cold ▼ 4 b 💽 🗊 ▼ ð 2... \$ 6.544678 0.0 2 63.75 0 w 17 (500000.04) × 100 [8] (0.0, 100 16 [%] Ren. Series Information & Editing Window X · O & · 1 Å Patient / Study Into Modality Into De-Identification Info Gradient Table -Patient name : PFUS1 4DZ Patient ID : Multimodality PET & MRI . 180 x 98 08.0 m Study ID : Age, Weight, Size / Position 1, 75.0 [kg], 1.79 [m] / 37 18 (5000 (0.0, **Study Information** Patient comments \* Image comments : Study description : Tyrosine PET Series description : FET . Size (x, y, z, frames) : 80, 98, 35, 1 4 Load: 📂 Database - 3 Voxel spacing (x, y, z) : 2.3438, 2.3438, 4.25 [mm] Bounding box <X>, <Y>, <Z> : <-1 172, 186.328>, <-228 516, 1 172>, <-2.125, 146.525> [mm] Tools Convert Anonym 9 180 × 72 25 Origin : -0.0, -0.0, -0.0 [mm] Units (value, time): kBg/cc, seconds 19 (50 • A Merge Frames Memory representation: [SHORT] Convert to ELOAT Ph Corrections @ Vier ? Z Solit Slices -Manufacturer / Model / Version PMOD Technologies / PMOD / 3.0 1 File name / DB ID .ITY\_PET\_\_MRI/20060410/40561365// 0 / 12 Slice Alignment ....... 2 Edit Image History Image Properties Save: 📑 DICOM A All Origins [mm] Original Center C Defined I Hot Spot 20 [50 Z 0.0 4 Set Origins X -0.0 Y -0.0 Pixel Size [mm] -X 2.34375 Y 2.34375 Z 425 Set Pixel Size Value Units kBq/cc **V** 4 9 4 Set Units - 3 Edit Frame Times View Slice Times Ind Edit Patient / Study Info O ▶ VOIs ← View » × Close

#### The approximation of the second second secon

| affirma 1 |
|-----------|
|           |
| 1 P       |

Ŧ

 View VOIs Compare Fusion DB Load

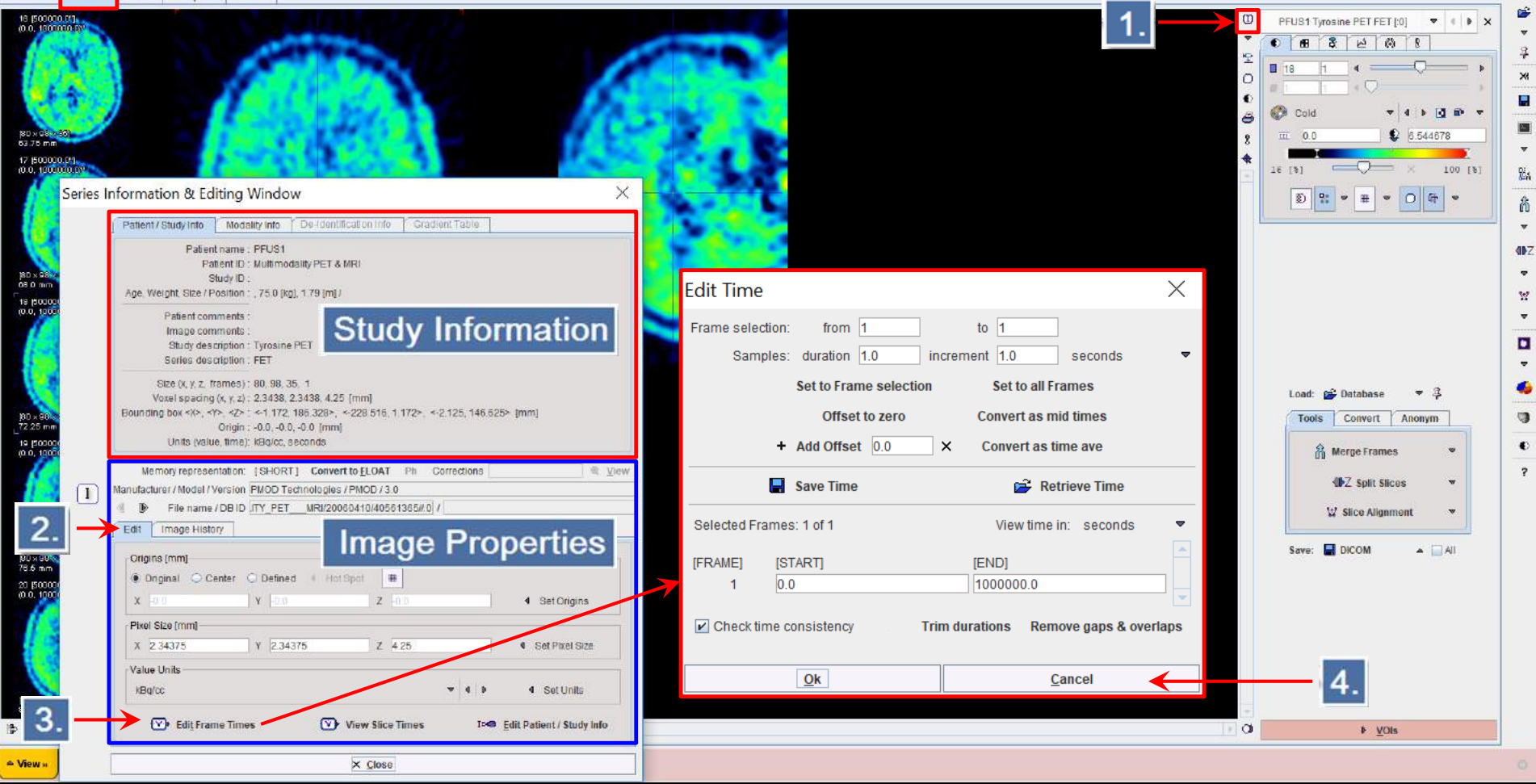

#### The Image Processing and VOI Analysis (4.001) - [PN: PFUS1, BD: , SED: FET] - [40561365]

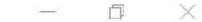

 View VOIs Compare Fusion DB Load Ê 18 (500000 07). (0.0, 100000 07) 0 PFUS1 Tyrosine PET FET [:0] 🗢 🕴 🗙 fff. 8 jus. 12 7 £ 0 18 - B × • Cold ▼ 4 b 💽 🗊 ▼ ð 2... \$ 6.544678 0.0 63.75 0 w 17 (500000.04) × 100 [8] (0.0, 100 16 [%] Ren. Series Information & Editing Window X · O & · 1 Å Patient / Study Into Modality Into De-Identification Info Gradient Table -Patient name : PFUS1 4DZ Patient ID : Multimodality PET & MRI . 180 x 98 08.0 m Study ID : Age, Weight, Size / Position 1, 75.0 [kg], 1.79 [m] / 37 18 (5000 (0.0, **Study Information** Patient comments : ÷ Image comments : Study description : Tyrosine PET Series description : FET . Size (x, y, z, frames) : 80, 98, 35, 1 4 Load: 😰 Database - 3 Voxel spacing (x, y, z) : 2.3438, 2.3438, 4.25 [mm] Bounding box <X>, <Y>, <Z> : <-1 172, 186.328>, <-228 516, 1 172>, <-2.125, 146.525> [mm] Tools Convert Anonym 9 180 × 72.25 Origin : -0.0, -0.0, -0.0 [mm] Units (value, time): kBg/cc, seconds 19 (50 • A Merge Frames Memory representation: [SHORT] Convert to ELOAT Ph Corrections ℚ Viev ? **UPZ** Split Slices w Manufacturer / Model / Version PMOD Technologies / PMOD / 3.0 1 File name / DB ID ITY PET MRI/20060410/40561365// 0 / 12 Slice Alignment ....... 2 Edit Image History Image Properties Save: 📑 DICOM A All Origins [mm] (
 Driginal 
 Center 
 Defined 
 Hot Spot
 20 [50 Z 0.0 4 Set Origins X -0.0 Y -0.0 Pixel Size [mm] -X 2.34375 Y 2.34375 Z 4.25 Set Pixel Size Value Units 3 kBq/cc 4 Set Units 80.75 m View Slice Times Edit Frame Times Edit Patient / Study Info O ▶ VOIs ← View » × Close

#### The approximation of the second second secon

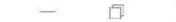

â

-

327

C

2

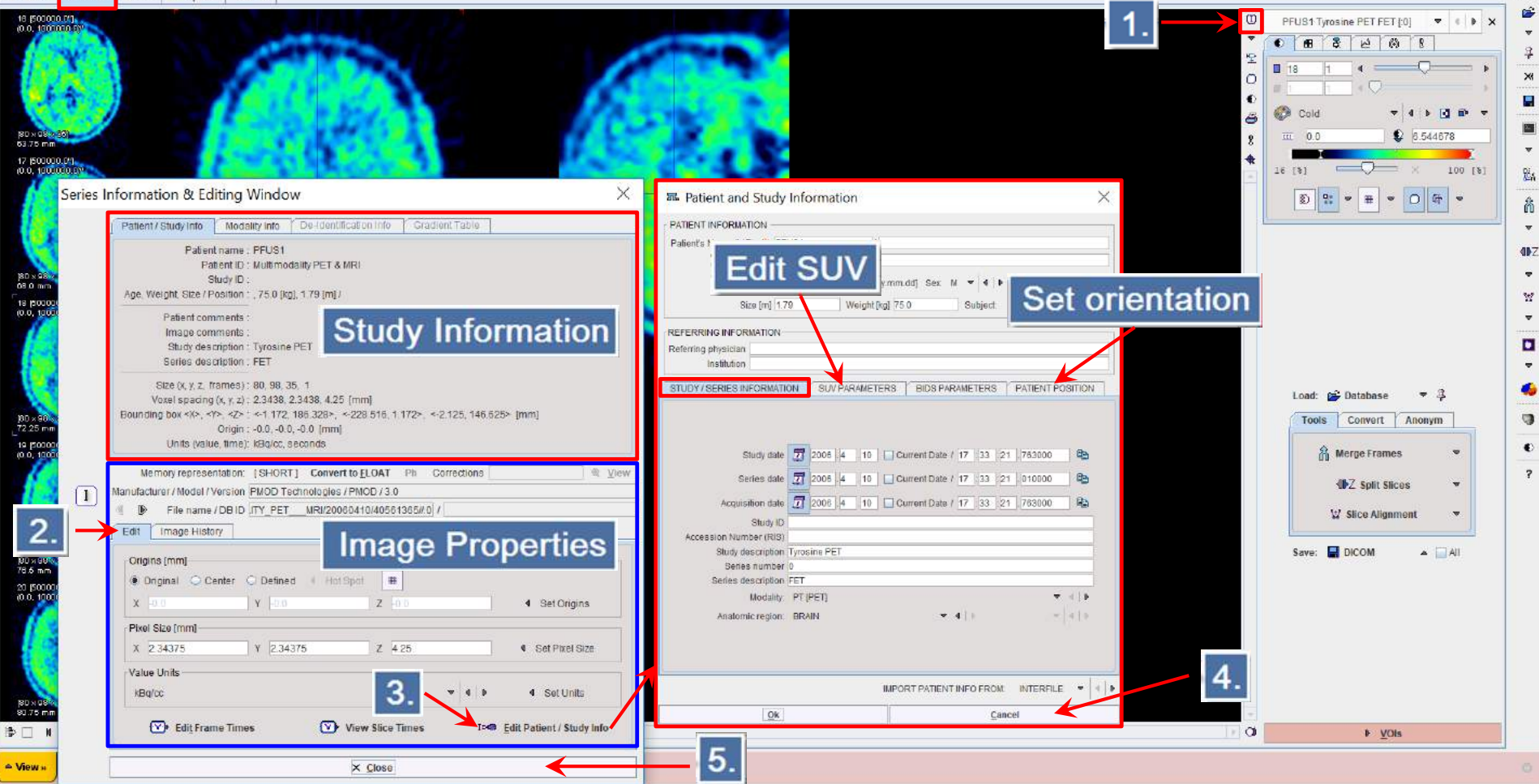

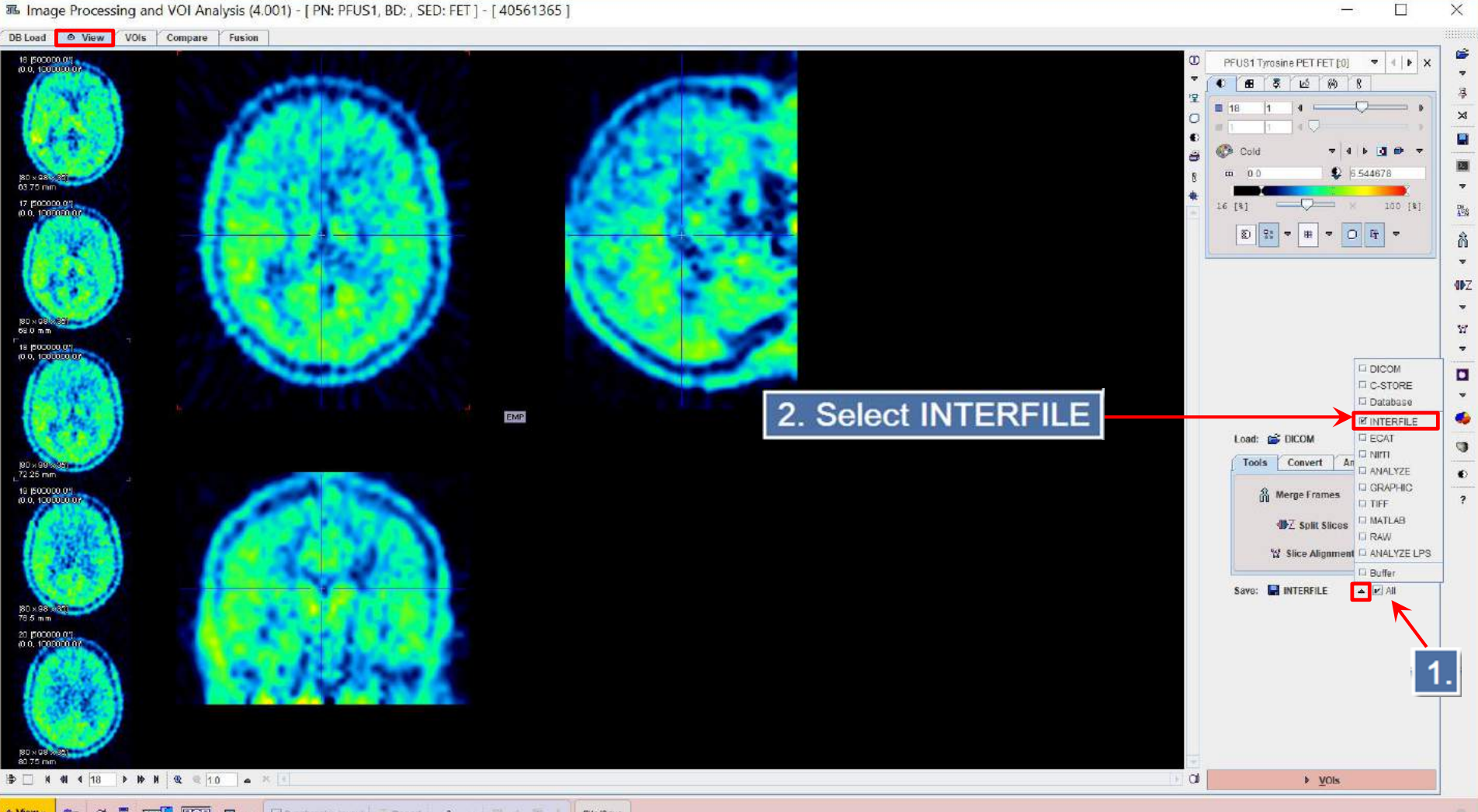

36 Image Processing and VOI Analysis (4.001) - [ PN: PFUS1, BD: , SED: FET ] - [ 40561365 ]

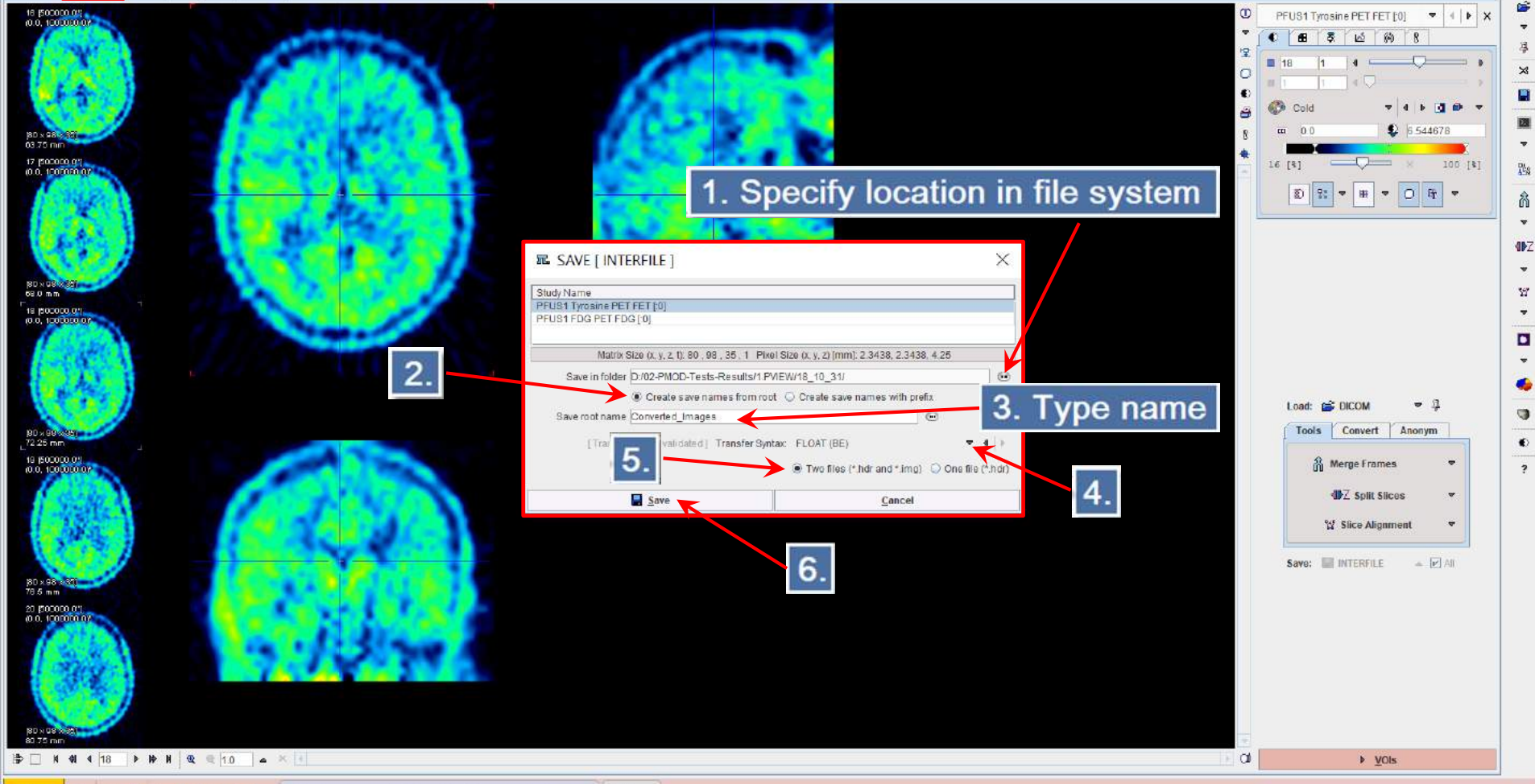

36 Image Processing and VOI Analysis (4.001) - [ PN: PFUS1, BD: , SED: FET ] - [ 40561365 ]

DB Load O View VOIs Compare Fusion

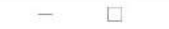

×

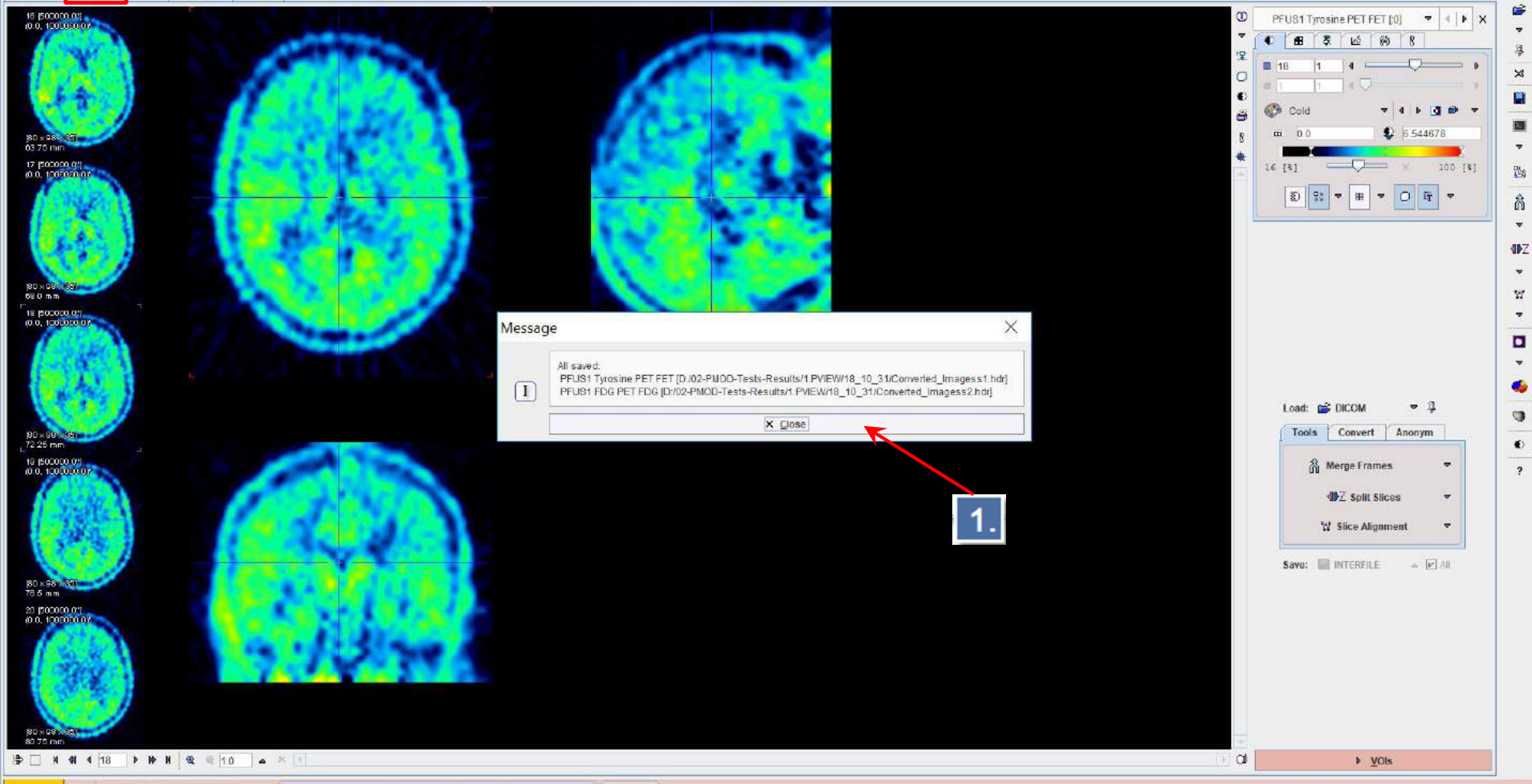

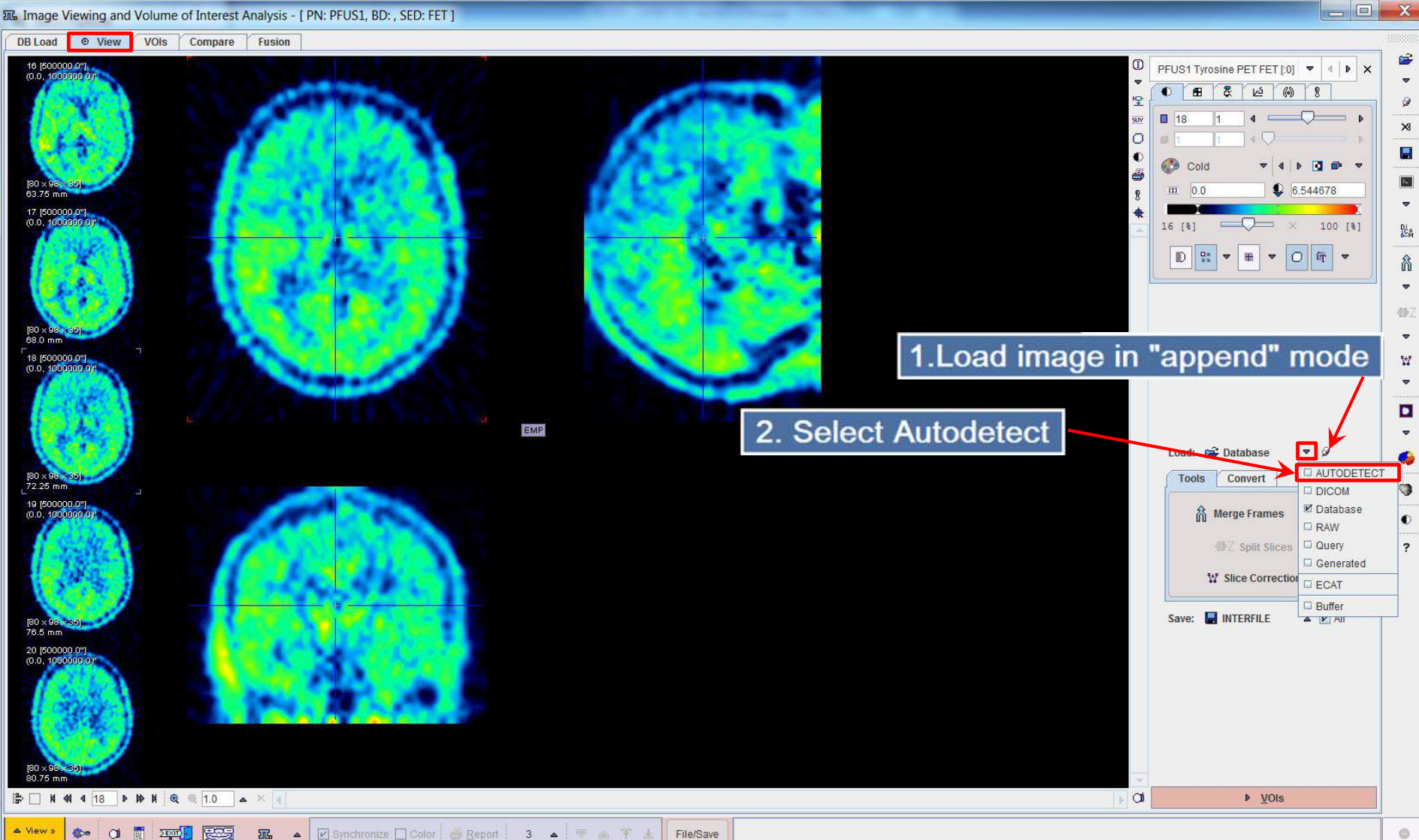

| as Pmod (ope           | en): AUTODETECT: Select hea | Home directory                                                 |                |          |        | ×    |
|------------------------|-----------------------------|----------------------------------------------------------------|----------------|----------|--------|------|
| 💌 🤤 🗃 Look In          | D:/Pmod4.0/data/            |                                                                |                | • 🖻 🖆    | 1 🌬 🗲  | ) ×  |
| Folders [5]            |                             | Files                                                          | Image Preview  |          |        |      |
|                        |                             |                                                                |                |          |        |      |
| DATABASES              | M4                          |                                                                |                |          |        |      |
| dicorn<br>dispcaptures |                             |                                                                |                |          |        | F    |
|                        | NE                          |                                                                |                |          |        | -4   |
|                        |                             | 1 Double-click to pavidate to:                                 |                |          |        | -    |
|                        |                             |                                                                |                |          |        |      |
|                        | D:/Pmod4                    | .0/data/DATABASES/Demo/data/MOUSE_CTSPECT/2007050              | 9/             |          |        |      |
|                        |                             |                                                                |                |          |        |      |
|                        |                             |                                                                |                |          |        |      |
|                        |                             |                                                                |                |          |        |      |
|                        |                             |                                                                |                |          |        |      |
|                        |                             |                                                                |                |          |        |      |
|                        |                             |                                                                |                |          |        |      |
|                        |                             |                                                                |                |          |        |      |
|                        |                             |                                                                |                |          |        |      |
|                        |                             |                                                                |                |          |        |      |
|                        |                             |                                                                |                |          |        |      |
|                        |                             |                                                                |                |          |        | -    |
|                        |                             |                                                                | □ = = <u>=</u> | - ×      | •      | •    |
|                        |                             | 🖟 Add to Selected 🐳 Add all to Selected 🗸 Selectali 🗴 🕲 Delete |                | 1.11     | _      |      |
| Coloring City          | 416                         |                                                                | 10 1 1         | 10       |        | 1    |
| Selected Files         |                             |                                                                | Gray           | =   4    | - 10 - | ×.   |
|                        |                             | 24                                                             | an [0.0        |          | 1.0    |      |
|                        |                             |                                                                | 0 [8]          | Q        | 100    | [\$] |
|                        |                             |                                                                | E) Di v        | -        | BIR    | Ŧ    |
|                        |                             |                                                                |                |          |        |      |
|                        |                             |                                                                | Slice () Fra   | ne 🔾 All |        |      |
|                        | Middan)                     | 😥 with Operations 🛞 🗹 Remove after loading                     |                | × Cancel |        |      |

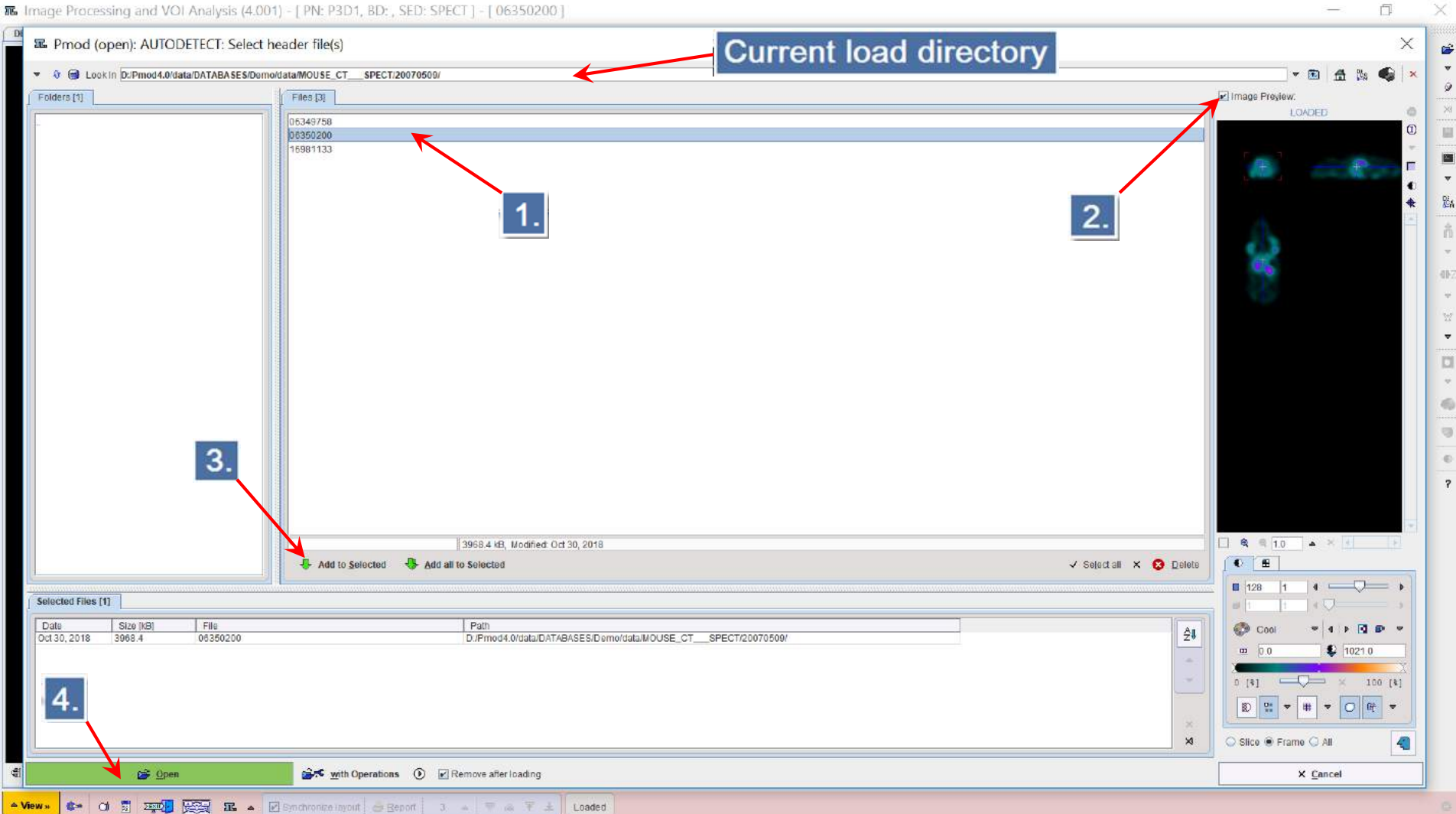

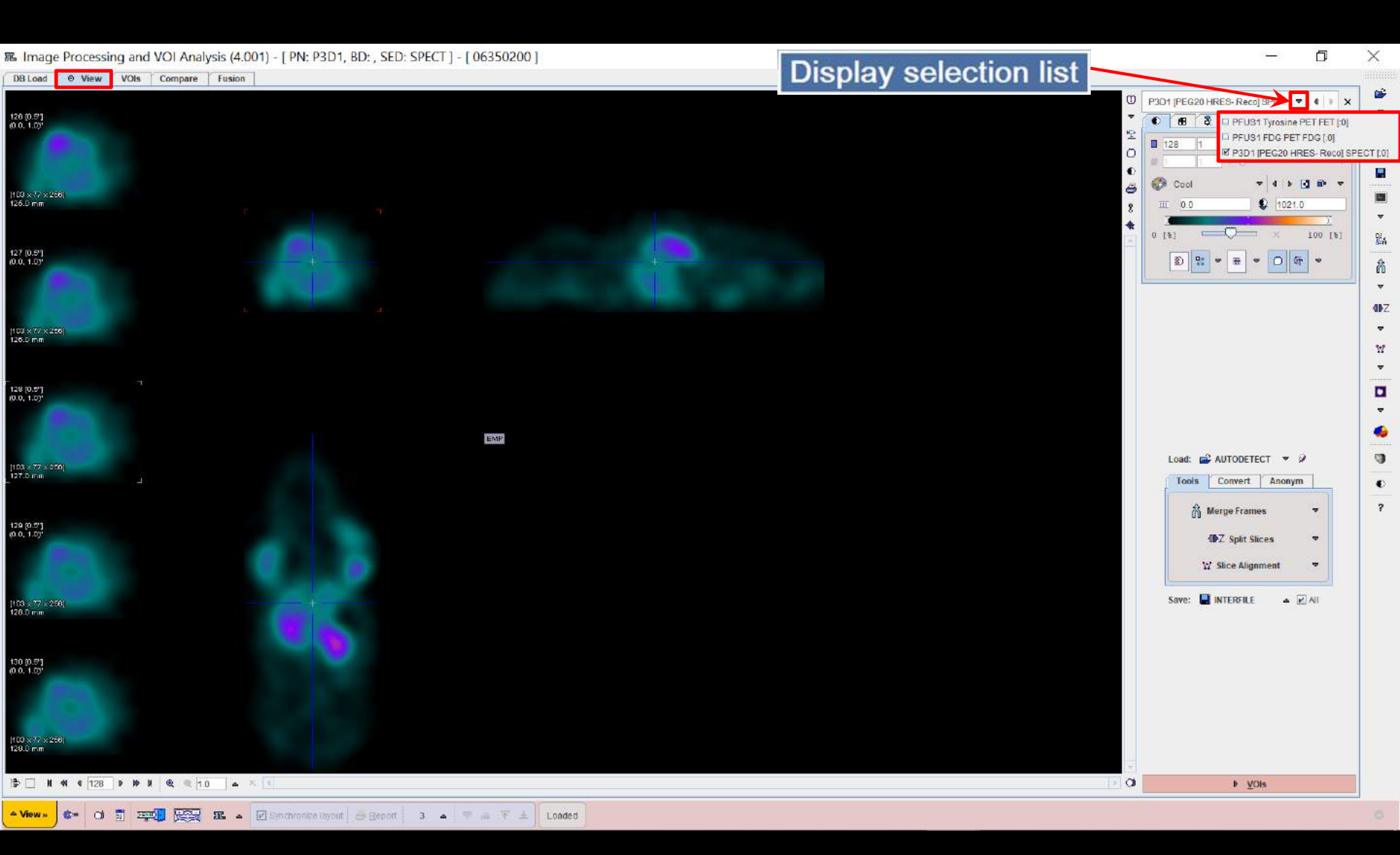

#### The Image Processing and VOI Analysis (4.001) - [PN: P3D1, BD: , SED: SPECT ] - [06350200]

DB Load O View VOIs Compare Fusion

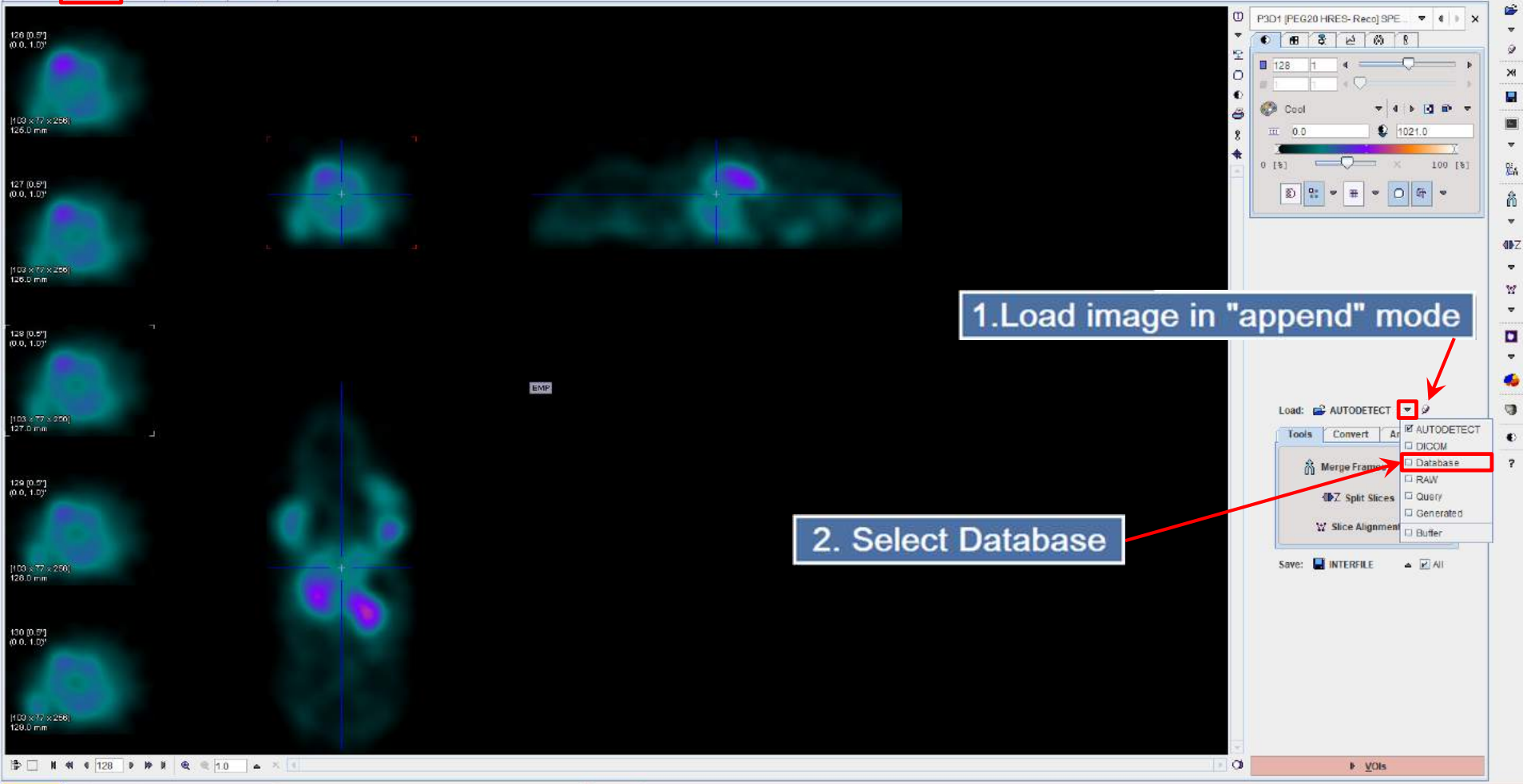

A View » 🕼 🖞 🕎 💬 🚱 🏗 🔺 🗹 Synchronize inyout 🖉 Beport 3 🔺 🔻 🔅 ∓ 🛓 Loaded

Ē

-

| Image Processing and VOI Analysis (4.001) - [ PN: P3D1, BD: , SED: SPECT ] - [ 06350200 ]                                                                                                    | - a ×                                                                         |
|----------------------------------------------------------------------------------------------------|-------------------------------------------------------------------------------|
| E Select Serie(s) 1. Database selection                                                                                                    | ×                                                                             |
| Demo                                                                                                    | SQ 🗙 Reset Query 🔅 Refresh Query 🧟 😁                                          |
| Patient Name PET"  2. List names starting with "PET" + Enter-key Uodified Uodified                                                                                                    |                                                                               |
| Patients [2] 🛞                                                                                                    | Image Proview (selected "Series")                                             |
| Patient name Patient ID To Modify date Sex Date of Birth                                                                                                    |                                                                               |
| PETCT Example Whole Body Tumor 2018-10-26 12:06:50.379 M PET TEMPLATE PET 2018-10-26 12:06:47.223                                                                                                    |                                                                               |
| 4.                                                                                                    | 6 ÷                                                                           |
| Set as "Selected for loading" 🕼 Edi Patient 😵 Delete Patient(s) 📽 Create new Patient Set Project 😂 Marga 🛁                                                                                                    | Split                                                                         |
| Series (2) 🕲                                                                                                    | -                                                                             |
| Patient Name       Study date       Time       Study description       Series description       Time       Modified       Last Use       Mod       nz       nv       nd       nx       nv       Organ       SN       Arch       User       Project       Diagnosis         PETOT Example       2009.00.05       10.01.23       PDG PET       CT       2010-09-03 10. 2018-10-24 08. CT       313       1       1       512       S12       Pmod       user 1       *         PETOT Example       2009.00.05       10.01.23       FDG PET       PET 3D       2010-09-03 10. 2018-10-25 09. PT       313       1       1       128       128       Pmod       user 1       *         Study description       Time Modified       Last Use       Mod       nz       nv       nd       nx       ny       Organ       SN       Arch       User       Project       Diagnosis         PETOT Example       2009.00.05       10.01.23       FDG PET       PET 3D       2010-09-03 10. 2018-10-25 09. PT       313       1       1       128       128       Pmod       user 1       1         Study description       Study description       Study description         D |                                                                               |
| 6.                                                                                                    |                                                                               |
| Add All Into Edit 😒 Delete 🐰 Set Project. 🔻 🕬 🖉 🖉 🗸 📲                                                                                                    |                                                                               |
| Selected for loading [1] Components Administration [7]                                                                                                    | H 0.0 1 0 1.0                                                                 |
| Patient Name         Study date         Time         Study description         Senes description         Modified         Last Use         Mod         nz         nv         nd         nx         ny         Organ         SN         Arch         User         Project         Diagno           PETCT Example         2009,06.05         10:01:23         FDG PET         CT         2010-09-03 16.         2018-10-24 08 CT         313         1         1         512         Demo         user 1         4           7. <td>24         0. [8]         100 [8]           0. Slice ® Frame O All         41</td>                                                                                                    | 24         0. [8]         100 [8]           0. Slice ® Frame O All         41 |
| Deen 😹 with Operations 🕐 📾 🕸 🖾 Kernove 🛪 Bernove all 🖉 Remove all 🖉 Remove all 🖉 Remove all 🖉 Remove all 🖉 CT ACQ 📄 🔺 📢                                                                                                    | * <u>C</u> ancel                                                              |

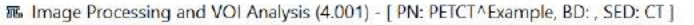

DB Load O View VOIs Compare Fusion

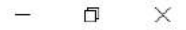

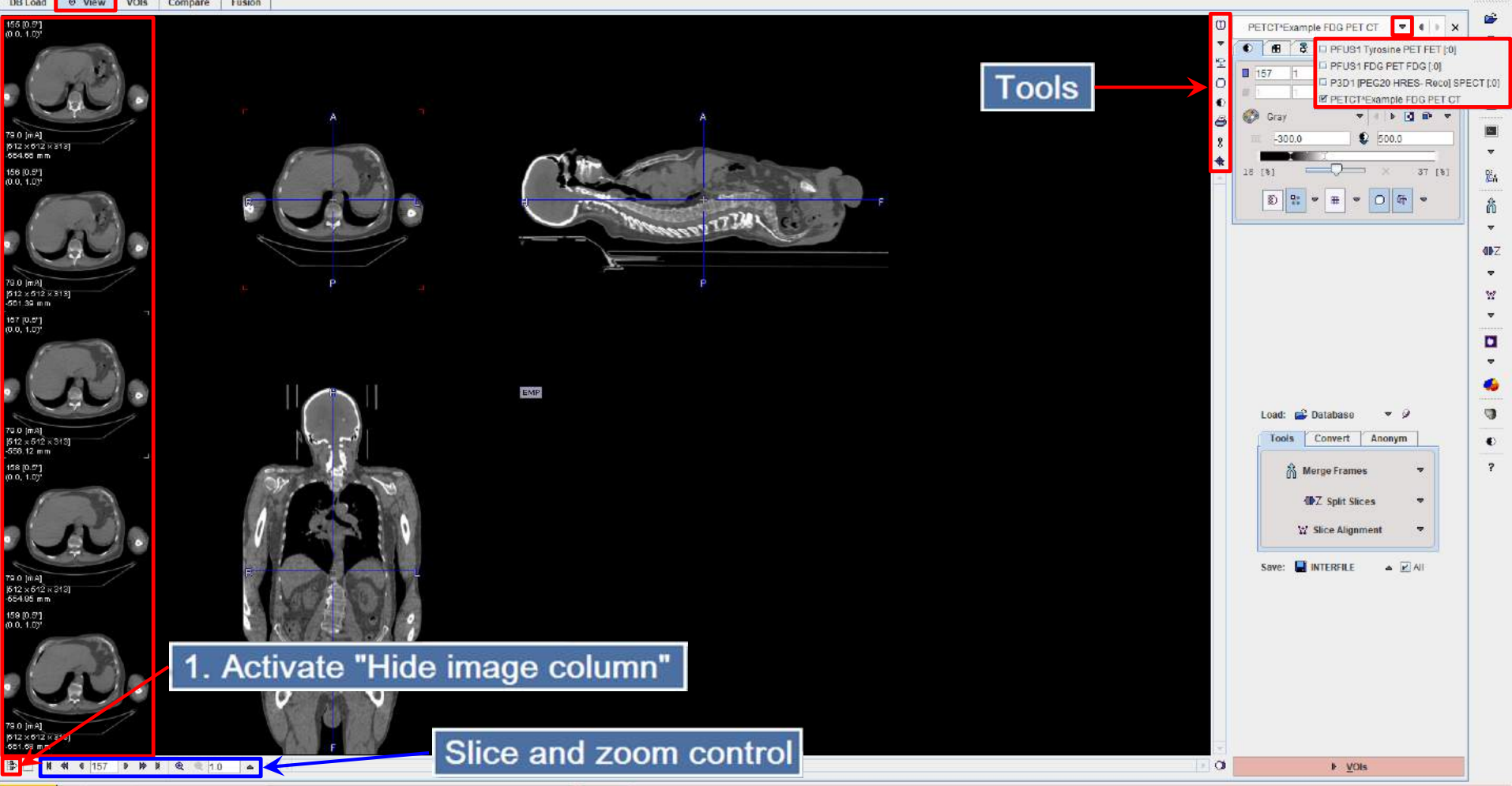

🔺 View » 🔹 Ol 📅 🏧 😥 🚱 🗈 🔺 🗹 Synchronize Inyolit 🔄 Beport 3. 🔺 🛡 🚳 ∓ 🛓 Loaded

#### The Image Processing and VOI Analysis (4.001) - [ PN: PETCT^Example, BD: , SED: CT ]

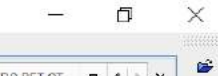

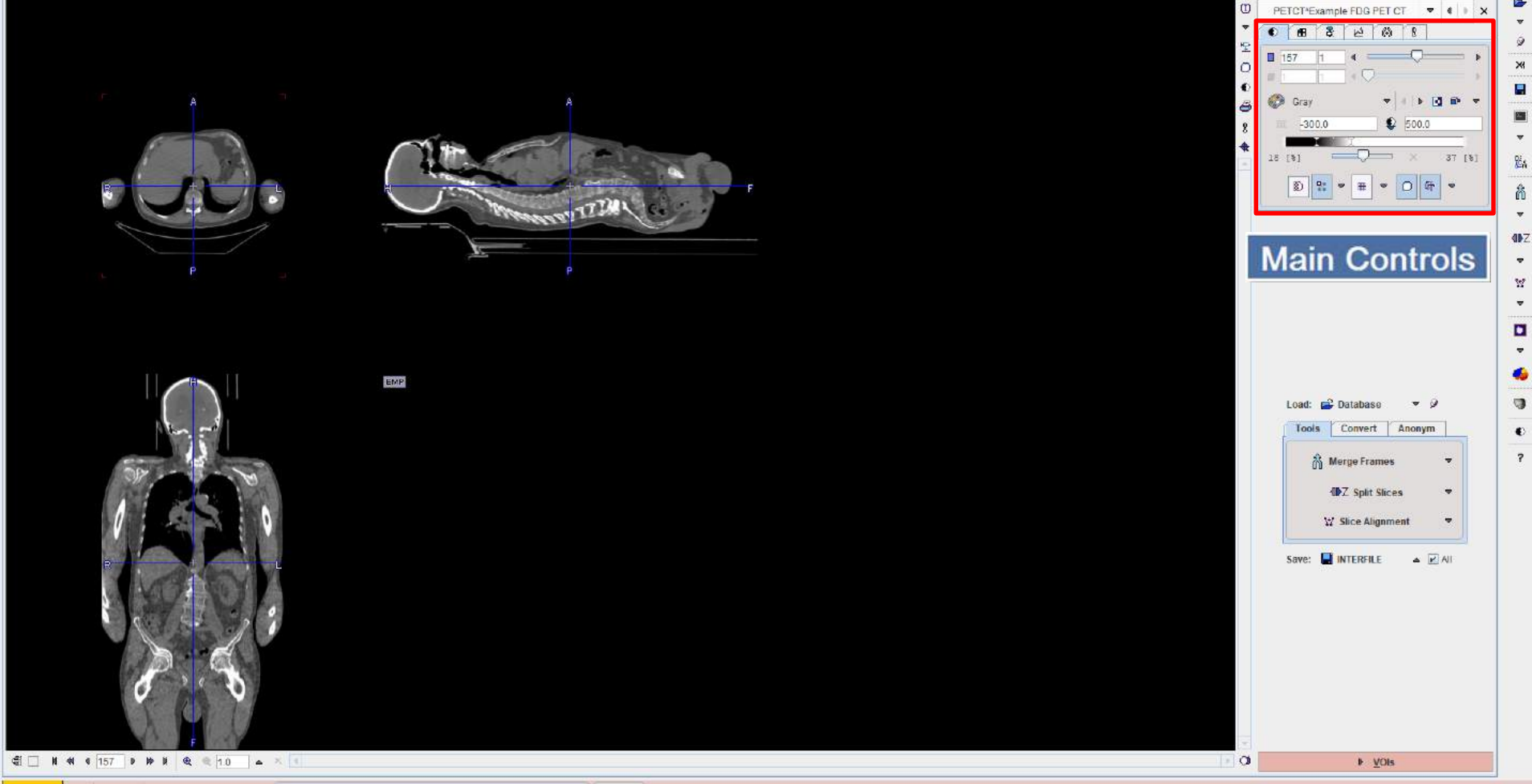

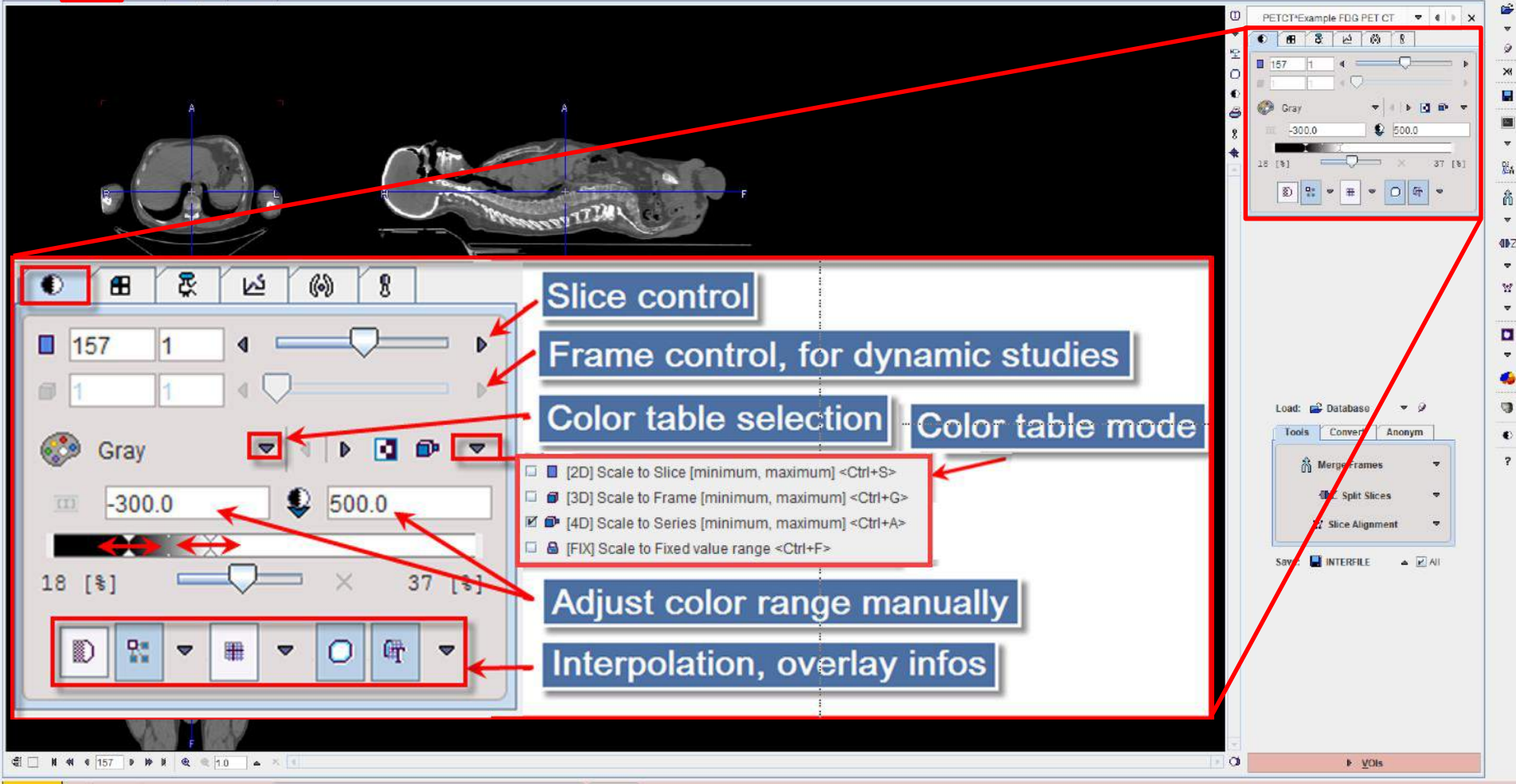

A View » 🕼 🖞 🕎 💬 🚱 🖾 🔺 🖉 Synchronize Involut 🖉 Beport 3 🔺 🛡 🐼 😤 🛓 Loaded

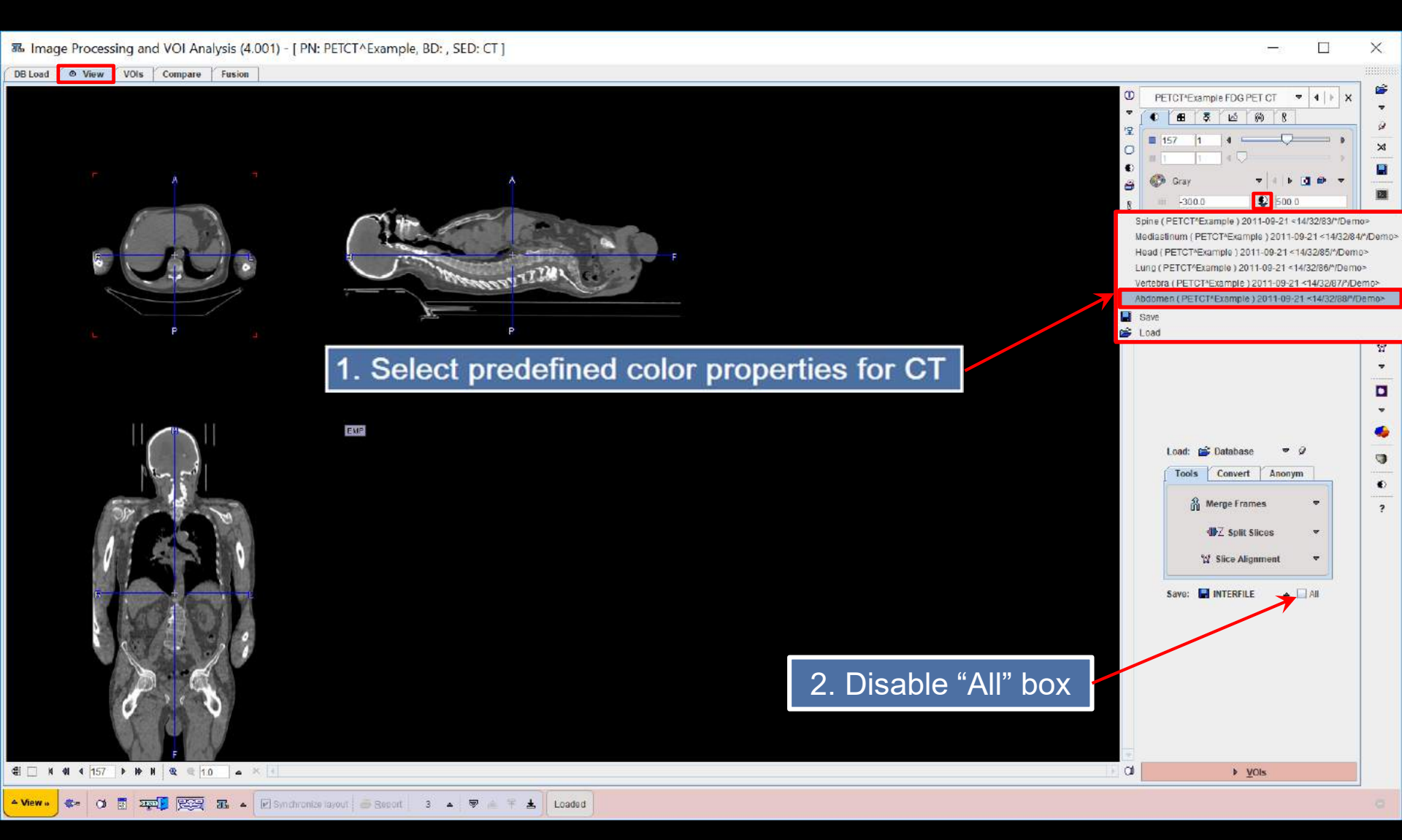

DB Load O View VOIs Compare Fusion

#### - 🗆 X

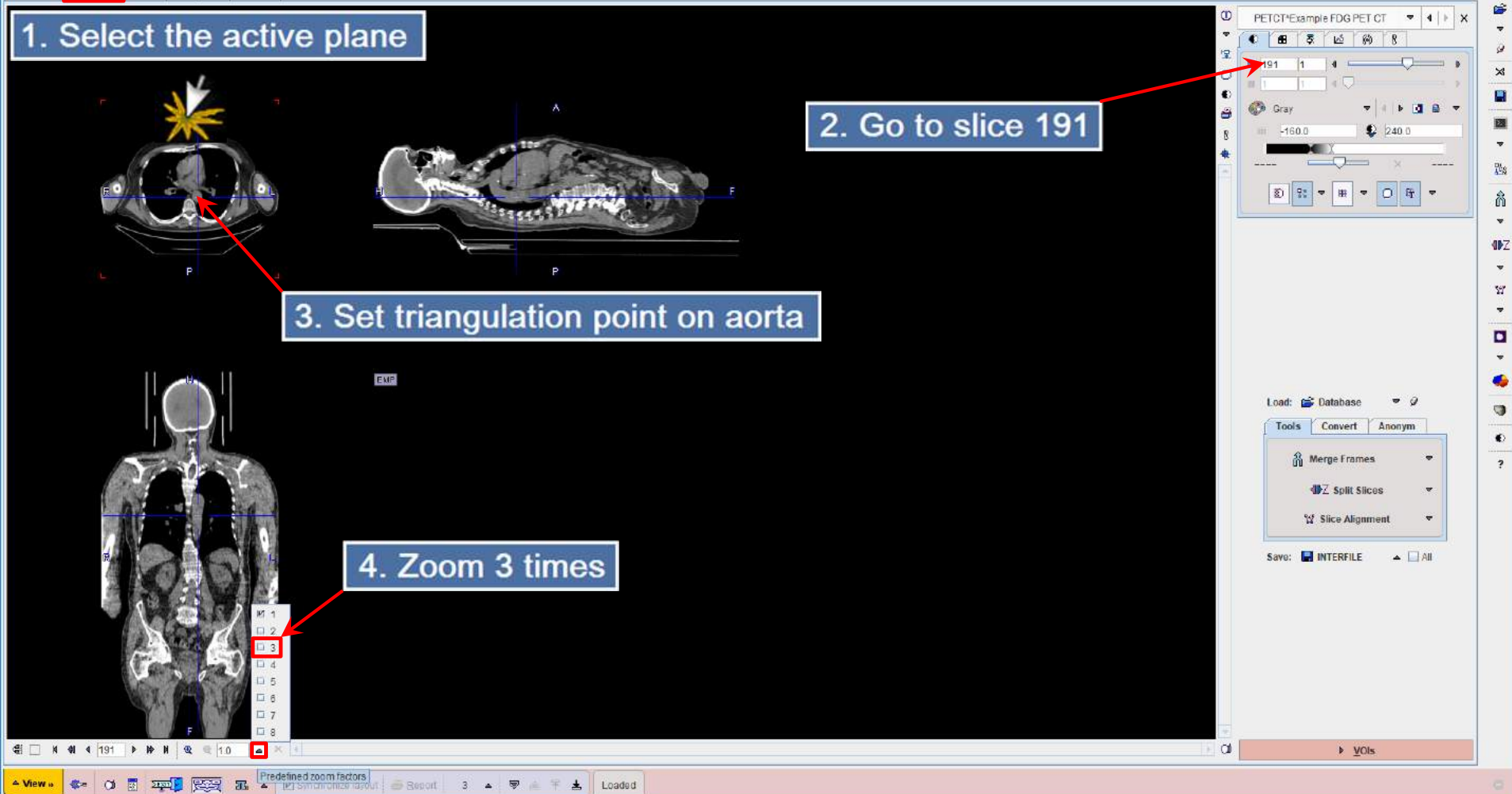

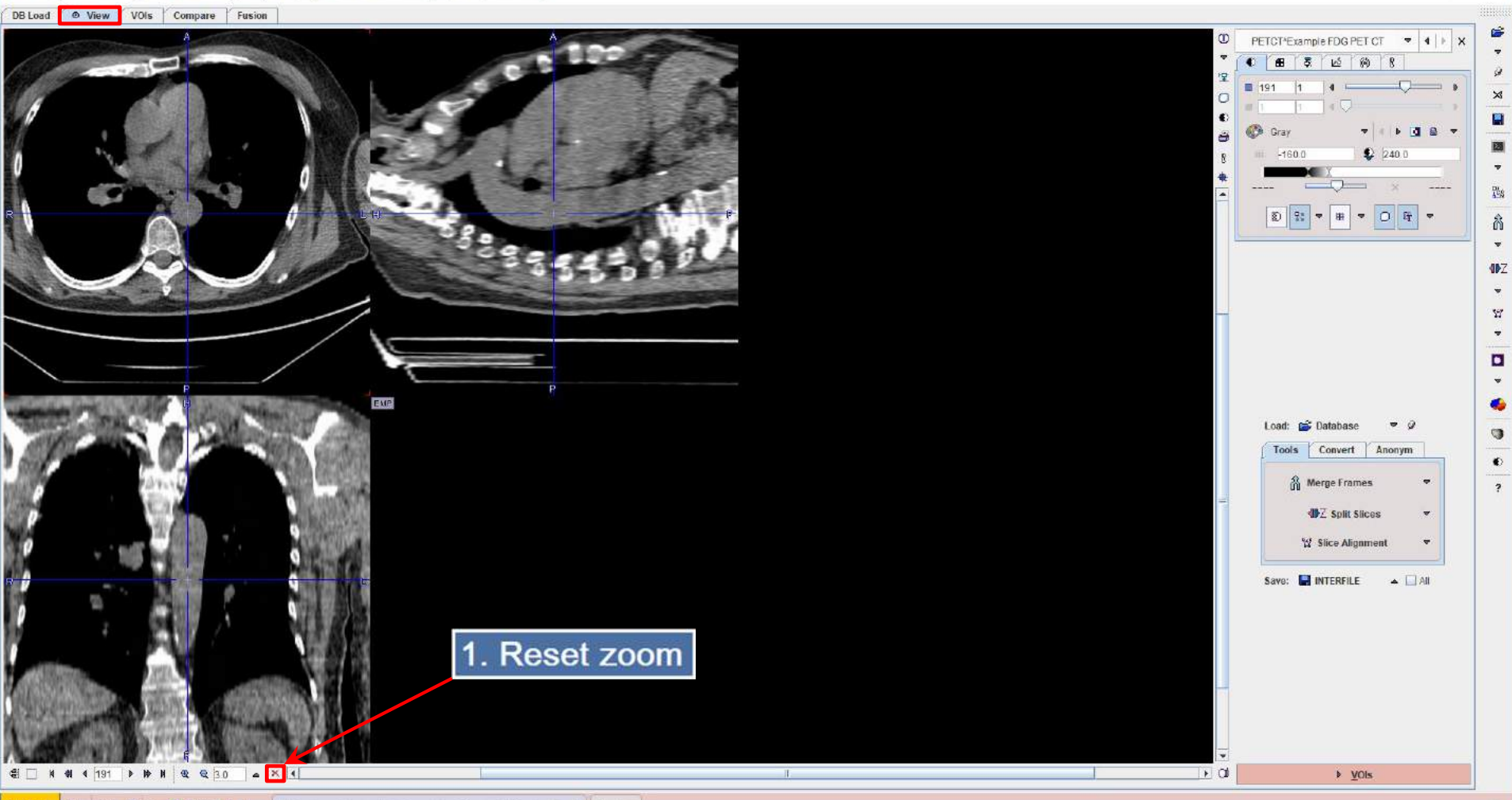

- View ... 🗱 🖬 📰 📰 😨 😨 🙃 🔺 🗹 Synchronize layout 🗟 Becott 3 🔺 🛡 🛓 🕇 🛓 Loaded

3 Image Processing and VOI Analysis (4.001) - [ PN: PETCT^Example, BD: , SED: CT ]

×

#### 35 Image Processing and VOI Analysis (4.001) - [PN: PETCT^Example, BD: , SED: CT ]

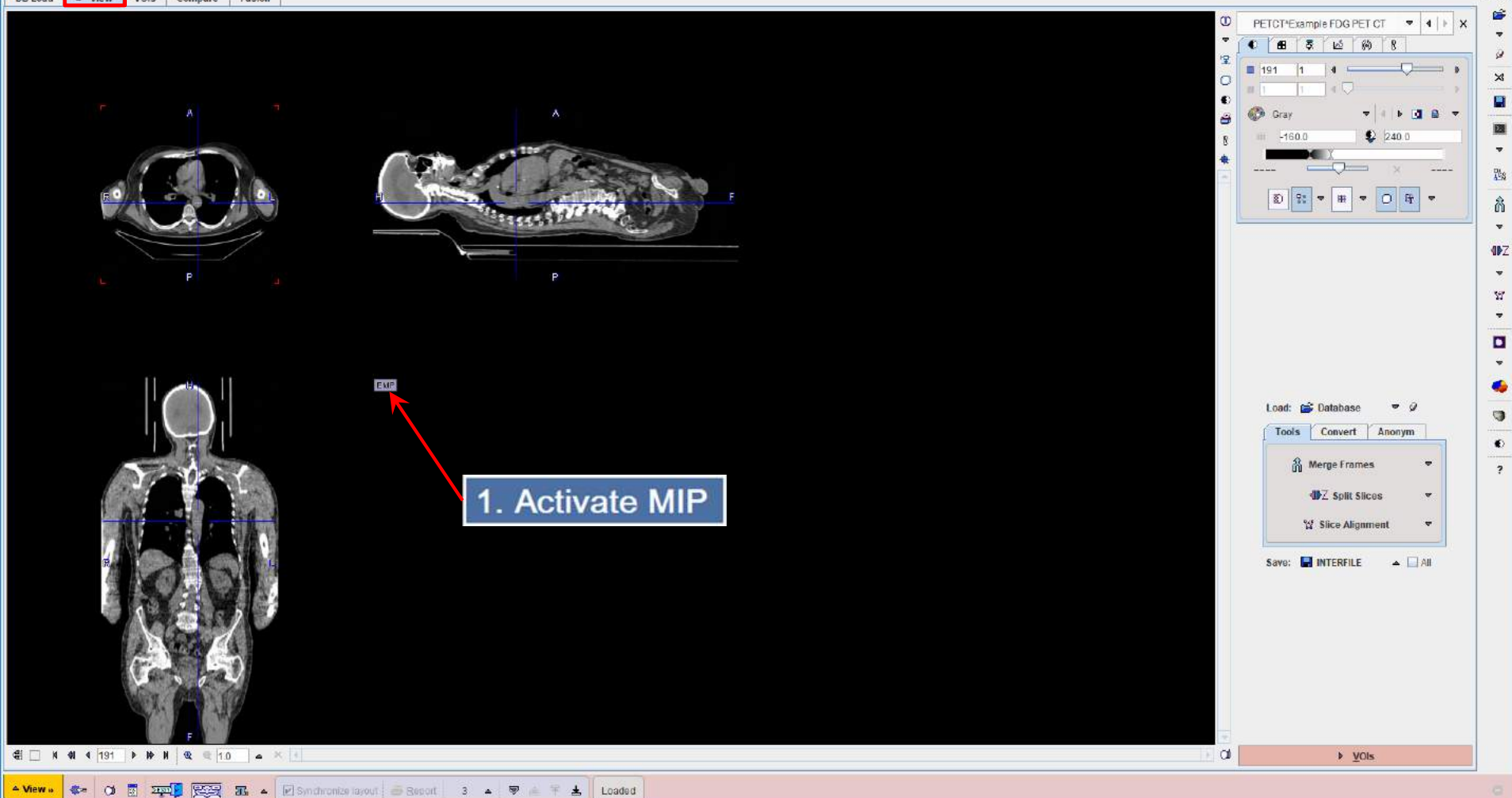

#### DB Load O View VOIs Compare Fusion

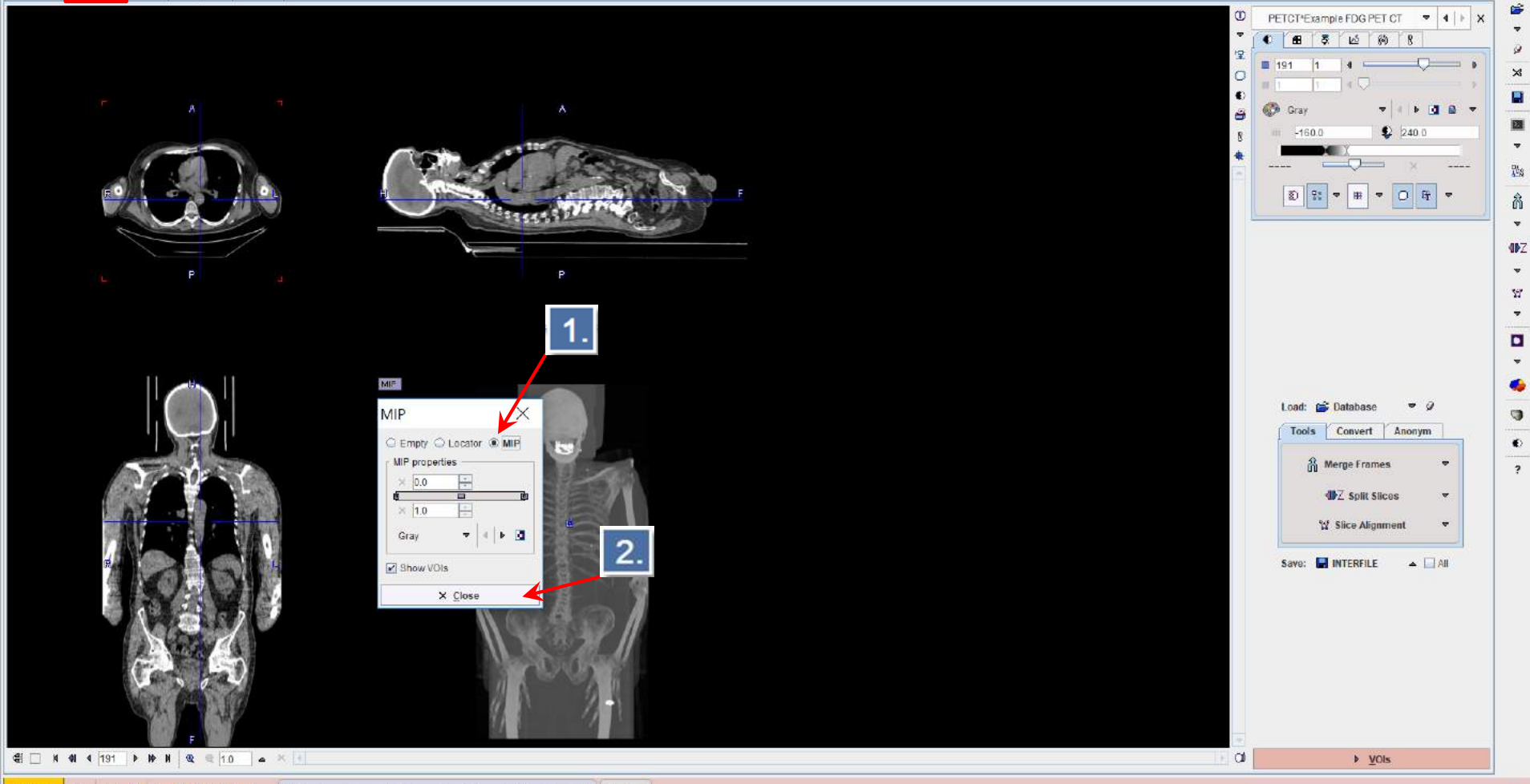

#### DB Load O View VOIs Compare Fusion

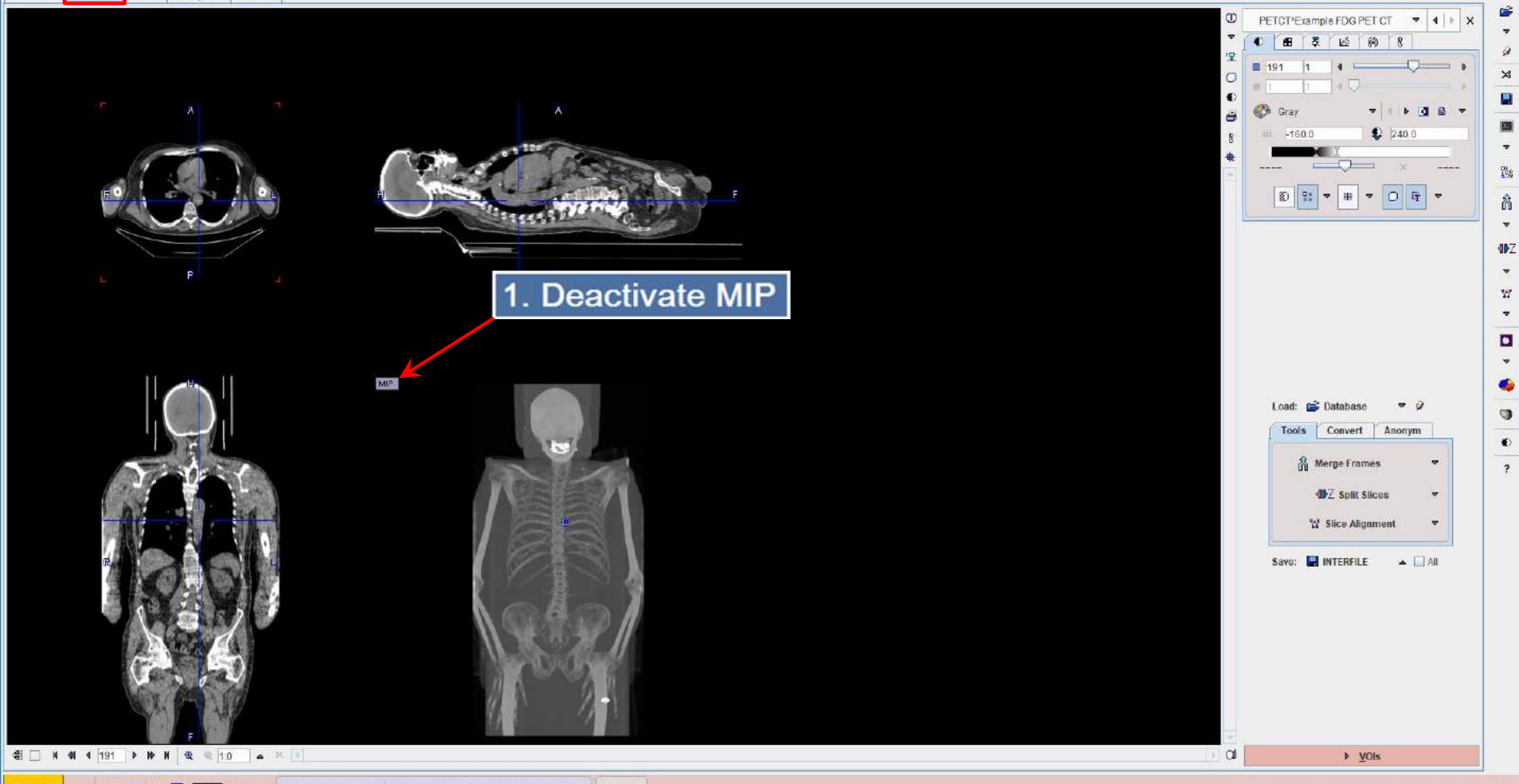

#### DB Load View VOIs Compare Fusion

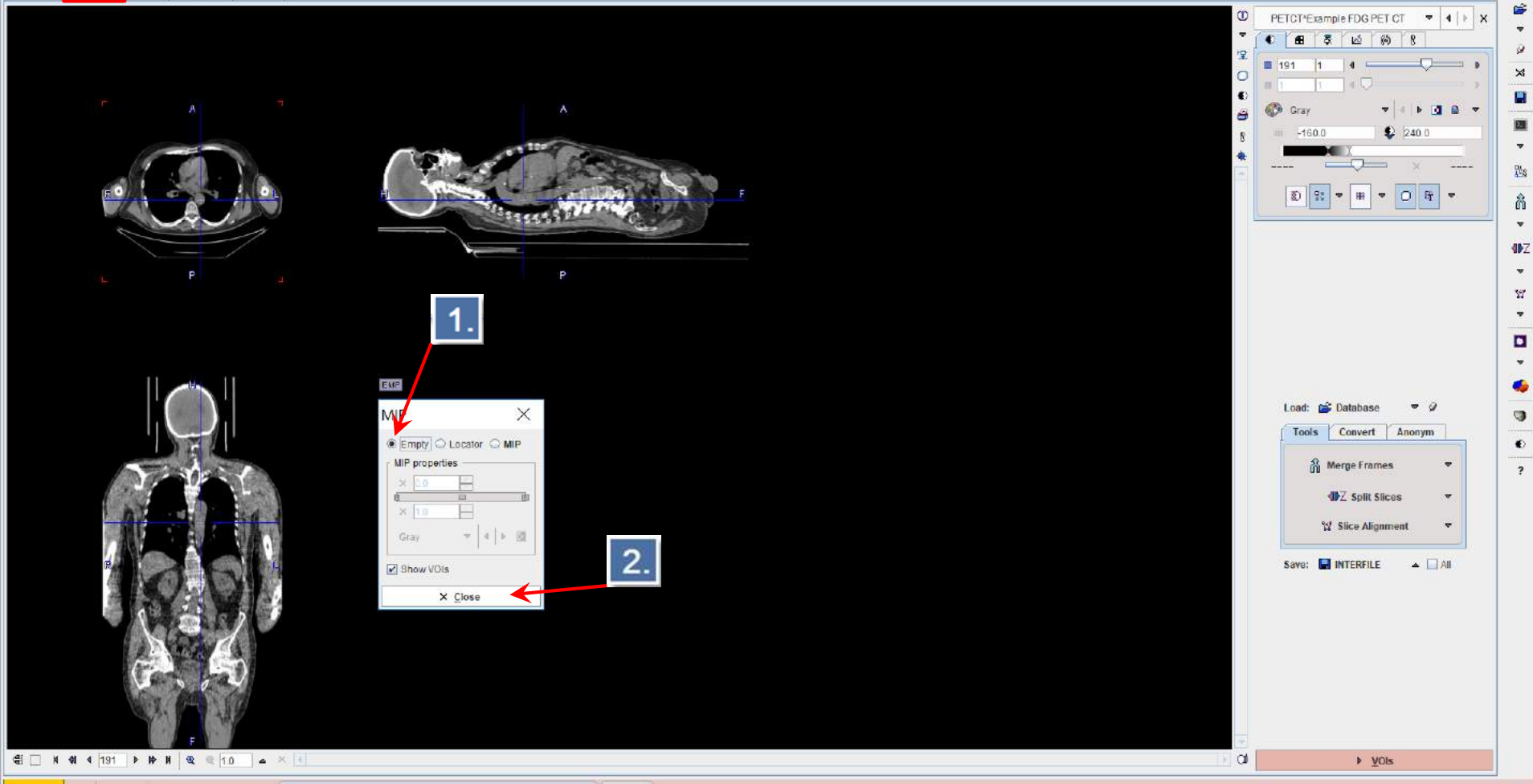

#### 35 Image Processing and VOI Analysis (4.001) - [PN: PETCT^Example, BD: , SED: CT ]

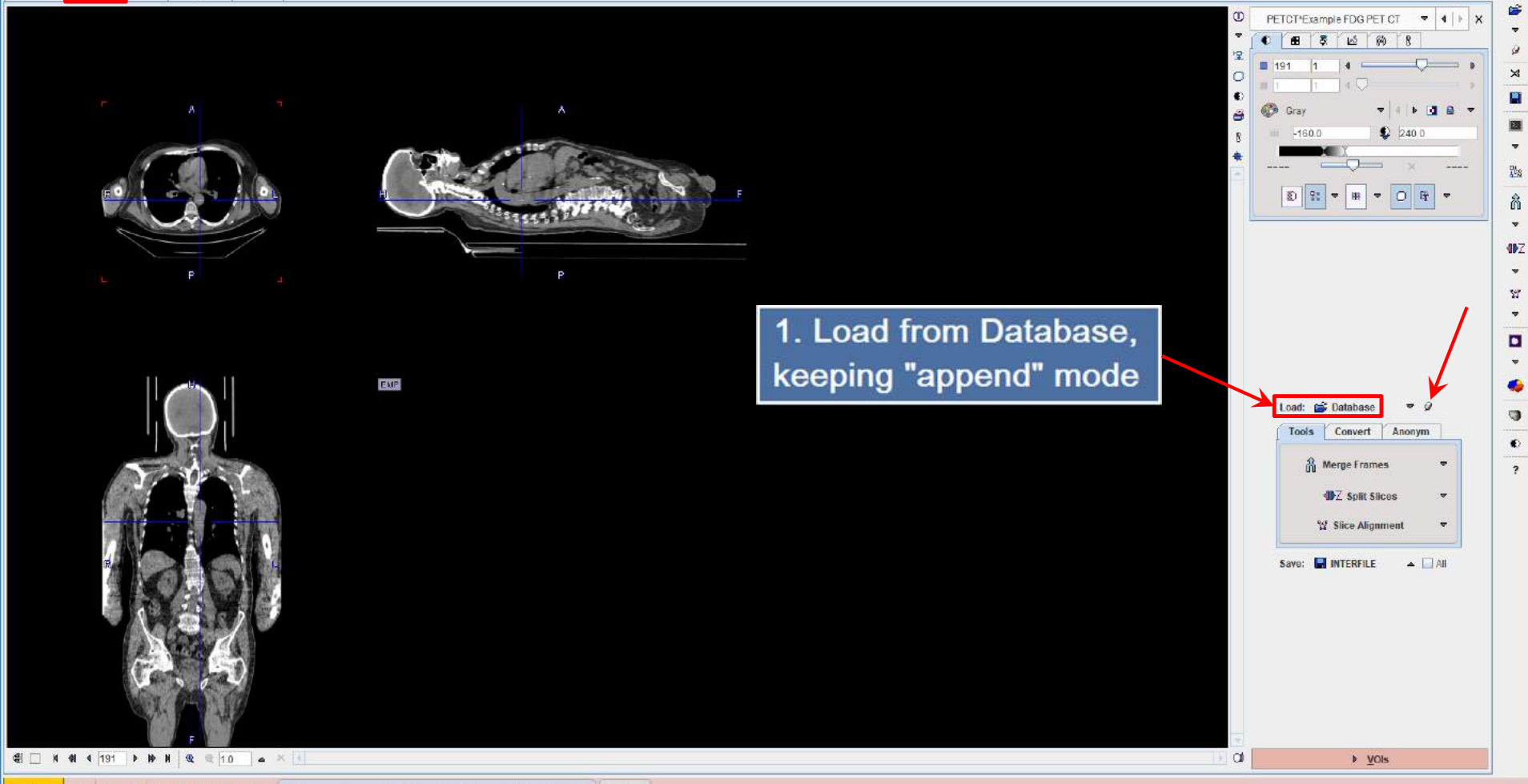

| Blad Verw Vols Compare Fesion                                                                                                    | $\times$ |                                                                    |                                                                                                    | D: CT ]                                                                                                    | PETCT^Example, BD: , SI                                                                                                    | s (4.001) - [ PN:                                    | nd VOI Analysis                                                                                                    | 🛚 Image Processing a                                            |
|----------------------------------------------------------------------------------------------------|----------|--------------------------------------------------------------------|----------------------------------------------------------------------------------------------------|----------------------------------------------------------------------------------------------------|----------------------------------------------------------------------------------------------------|------------------------------------------------------|----------------------------------------------------------------------------------------------------|-----------------------------------------------------------------|
| Image Project       Image Project         Patient Name       Point         Patient Name       Point         Patient Name       Point         Patient Name       Point         Patient Name       Point         Patient Name       Point         Patient Name       Point         Patient Name       Point         Patient ID       Modified         Patient ID       Modified         Patient ID       Modified         Patient ID       Modified         Patient ID       Modified         Patient Name       Point Concept Nature & Modify date         Privint       Dyn. CPEPX bolus & MRI         2016-10-26 12/08/08/07       M         PRIVIN       Dyn. DASB without blood date         2018-10-26 12/07/26/02       M         Privind       Dyn. PASE without blood date         2018-10-26 12/07/26/02       M         Modified       2018-10-26 12/07/26/02         Modified       2018-10-26 12/07/26/02         Modified       2018-10-26 12/07/26/02         Modified       Sea "Selected for loading"         Set as "Selected for loading"       Set Projed       Merge © Selft                                                                                                    |          |                                                                    | Database selection                                                                                                    | 1                                                                                                    |                                                                                                    | sion                                                 | Compare Fu                                                                                                    | DB Load O View VOIs                                             |
| Image Project       Image Project       Image Project       Image Project         Patient Name       Patient Io       Image Project       Image Project       Image Project         Patient Io       Image Project       Image Project       Image Project       Image Project         Patient Io       Image Project       Image Project       Image Project       Image Project         Patient Io       Image Project       Image Project       Image Project       Image Project         Patient Io       Image Project       Image Project       Image Project       Image Project         Patient Io       Image Project       Image Project       Image Project       Image Project         Patient Io       Image Project       Image Project       Image Project       Image Project         Patient Ion       Image Project       Image Project       Image Project       Image Project         Patient Ion       Image Project       Image Project       Image Project       Image Project       Image Project         Patient Ion       Image Project       Image Project       Image Project       Image Project       Image Project       Image Project       Image Project       Image Project       Image Project       Image Project       Image Project       Image Project       Image Project       <                                                                                                    | $\times$ | $\sim$                                                             | Batabace selection                                                                                                    |                                                                                                    |                                                                                                    |                                                      |                                                                                                    | ∞ Select Serie(s)                                               |
| Patient Name       KIN*       2. List names starting with "PKIN" + Enter-key       Birth Date:       Image Preview (selected Select Select                                                                                                    | uery 🤗 🕤 | 🔽 4   🕨 🗆 Search All 🐐 New 🛛 SQ 🛛 🗙 Reset Query 😂 Refresh Query    |                                                                                                    |                                                                                                    |                                                                                                    |                                                      |                                                                                                    | ▶ Demo                                                          |
| Patients [5] €       Image Pregiew (selected "State of the sex patient is the sex patient is the sex pati                                                                                                    |          | Birth Date:                                                        | with "PKIN" + Enter-                                                                                                    | mes starting                                                                                                    | 2. List na                                                                                                    |                                                      |                                                                                                    | Patient Name PKIN*<br>Patient ID *                              |
| Patient name       Patient D <ul> <li>Modify date</li> <li>Sex</li> <li>Date of Birth</li> <li>PKIN2</li> <li>Dyn. CPFPX bolus &amp; MRI</li> <li>2018-10-26 12:08:06.161</li> <li>M</li> <li>1981.01.01</li> <li>M</li> <li>1981.01.01</li> <li>PKIN2</li> <li>Dyn. FDG scan with whole blood data</li> <li>2018-10-26 12:07:52.757</li> <li>PKIN4</li> <li>Dyn H2D brain scan, Baseline</li> <li>2018-10-26 12:07:49.664</li> <li>2018-10-26 12:07:49.664</li> <li>Carter with Metabolites, KM File only</li> <li>2018-10-26 12:07:49.664</li> <li>Set as "Selected for loading"</li> <li>Image: Selected for loading"</li> <li>Edit Patient Selected for loading</li> <li>Marge &lt; Split</li> <li>Set as "Selected for loading"</li> <li>Set as "Selected for loading"</li></ul>                                                                                                    | 3S")     | Image Preview (selected "Series")                                  |                                                                                                    |                                                                                                    |                                                                                                    |                                                      |                                                                                                    | Patients [5] 💿                                                  |
| ↓       Set as "Selected for loading"       Ic∞ Edit Patient S Delete Patient(s) * Create new Patient       Set Project       ⇒ Merge       ⇒ Split                                                                                                    |          | tent                                                               | 3. Select pa                                                                                                    | ▼ Modify date           2018-10-26 12:08:06.161           2018-10-26 12:08:03.802           2018-10-26 12:07:57.053           2018-10-26 12:07:57.053           2018-10-26 12:07:57.657           2018-10-26 12:07:49.664 | ent ID<br>CPFPX bolus & MRI<br>DASB without blood & MRI<br>DASB without blood data<br>420 brain scan, Baseline<br>420 brain scan, Baseline<br>rr with Metabolites, KIN File only | Patie<br>Dyn. C<br>Dyn. C<br>Dyn F<br>Dyn H<br>Trace |                                                                                                    | Patient name<br>PKIN1<br>PKIN2<br>PKIN3<br>PKIN4<br>PKIN5<br>4. |
|                                                                                                    |          | ate new Patient Set Project B⇒ Merge =\$ Split                     | I™ Edit Patient 😮 Delete Patient(s) 📽 C                                                                                                    |                                                                                                    |                                                                                                    |                                                      | cted for loading"                                                                                                    | Set as "Selv                                                    |
|                                                                                                    |          |                                                                    |                                                                                                    | - warren brennen buen                                                                                                    |                                                                                                    |                                                      | atolo Prince                                                                                                    | Series [3] 💌                                                    |
| 61         2006/03.21         15:15:07         DASB SERT         Brainmask         2016-10-81 fb.         2018-10-31 08         PT         32         1         1         97         BRAIN         Pmod         User1         *           2006/03.21         15:15:07         DASB SERT         Manage         2011-09-2111         2018-10-31 08         PT         32         1         1         59         79         BRAIN         Pmod         User1         *           2006/03.21         15:15:07         DASB SERT         MR Anatomy         2011-09-2111         2018-10-31 08         PT         32         33         1         59         79         BRAIN         Pmod         User1         *           2006/03.21         15:15:07         DASB SERT         Dynamic DASB PET         2010-09-03 16         2018-10-31 08         PT         32         33         1         59         79         BRAIN         Pmod         user1         *                                                                                                    |          | Pmod User1 * Pmod user1 * Pmod user1 *                             | 112         110         111         111         Organi         SN           32         1         1         59         79         BRAIN         0           124         1         1         137         178         BRAIN         0           32         33         1         59         79         BRAIN | wooline         Last Ose         Mod           2016-10-06 16         2018-10-19 12         PT           2011-09-21 11         2018-10-31 08         MR           2010-09-03 16         2018-10-31 08         PT           | Brainmask<br>MR Anatomy<br>Dynamic DASB PET                                                                                                    | DASB SERT<br>DASB SERT<br>DASB SERT                  | Male         Hitle           03.21         15:15:07           03.21         15:15:09           03.21         15:15:07 | 6. 2006<br>2006<br>2006                                         |
| 5. Select series                                                                                                    | •        | S                                                                  | 5. Select serie                                                                                                    | m                                                                                                    |                                                                                                    |                                                      |                                                                                                    |                                                                 |
| Add All Ice Edit S Delete                                                                                                    |          |                                                                    | I🕶 Edit 😮 Delete   幾 Set Project                                                                                                    |                                                                                                    |                                                                                                    |                                                      | 🐥 Add All                                                                                                    | ₽ A <u>d</u> d                                                  |
| Selected for loading [1] Components Administration [23]                                                                                                    | -        |                                                                    |                                                                                                    |                                                                                                    |                                                                                                    | stration [23]                                        | Components Adminis                                                                                                    | Selected for loading [1]                                        |
| Patient Name<br>Study date<br>Time<br>Study date<br>Time<br>Study date<br>Study date<br>Stud | 100 [\$] | Arch     User     Project     Diagnost       Demo     user 1     * | nz nv nd nx ny Organ SN<br>32 33 1 59 79 BRAIN                                                                                                    | Modified Last Use Mod<br>2010-09-03 16 2018-10-31 08 PT                                                                                                    | Series description<br>Dynamic DASB PET                                                                                                    | Study description<br>DASB SERT                       | date Time<br>03.21 15:15:07                                                                                           | Patient Name Stud<br>PKIN2 2006                                 |
| Image: Contraction in the second second                                                                                                    | 4        | move after loading CT ACQ All                                      | Server all ∠ Remove all .                                                                                                    | W                                                                                                    |                                                                                                    | ۲                                                    | 🕫 with Operations                                                                                                    | Pen 2                                                           |
|                                                                                                    |          | X Çancel                                                           |                                                                                                    |                                                                                                    |                                                                                                    |                                                      |                                                                                                    |                                                                 |
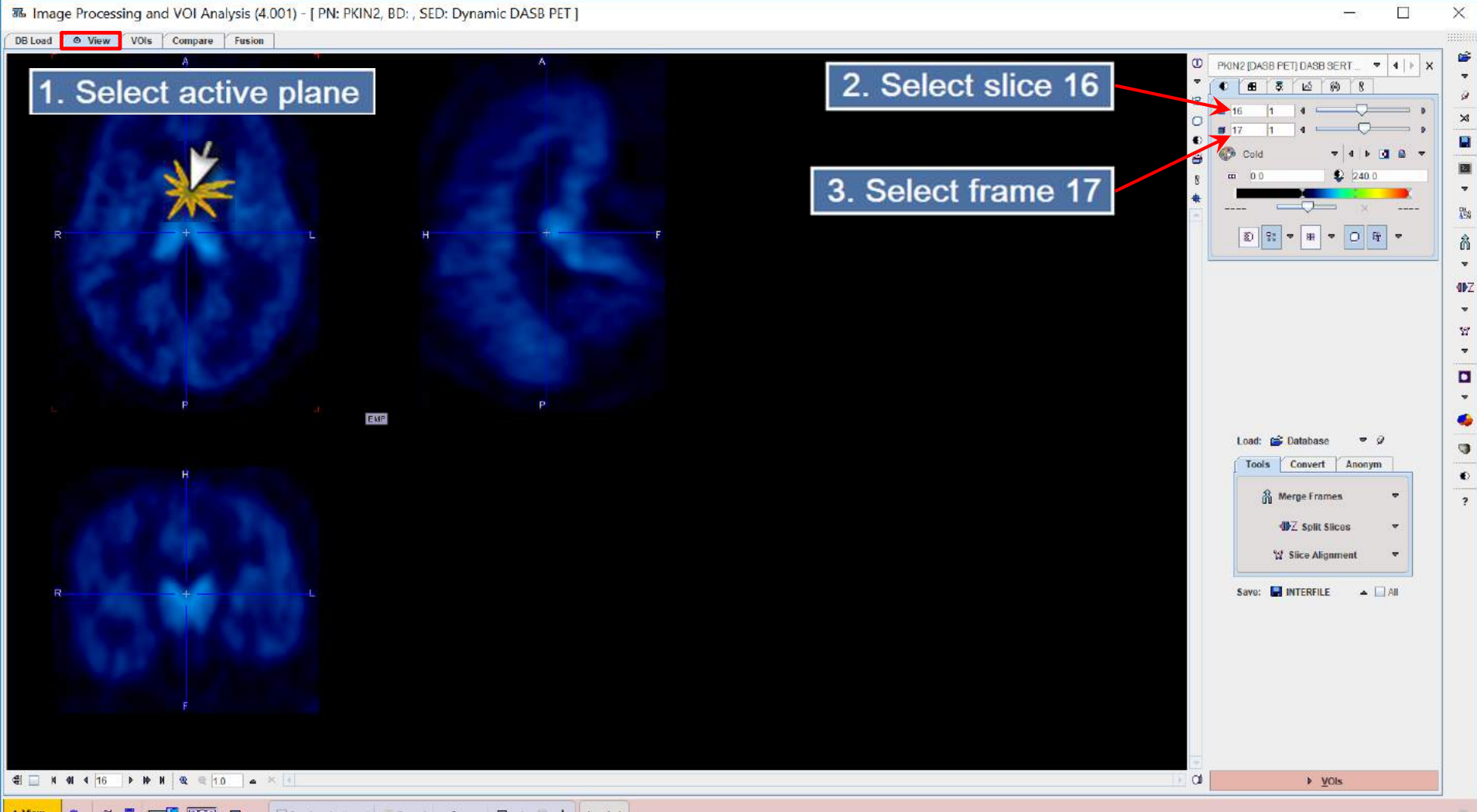

▲ View 🗤 🐲 OI 🗄 🏧 😨 😨 🛣 🔺 🗹 Sinchronize layout 🔿 Becort 3 🔺 🛡 🚔 🕇 🛓 Loaded

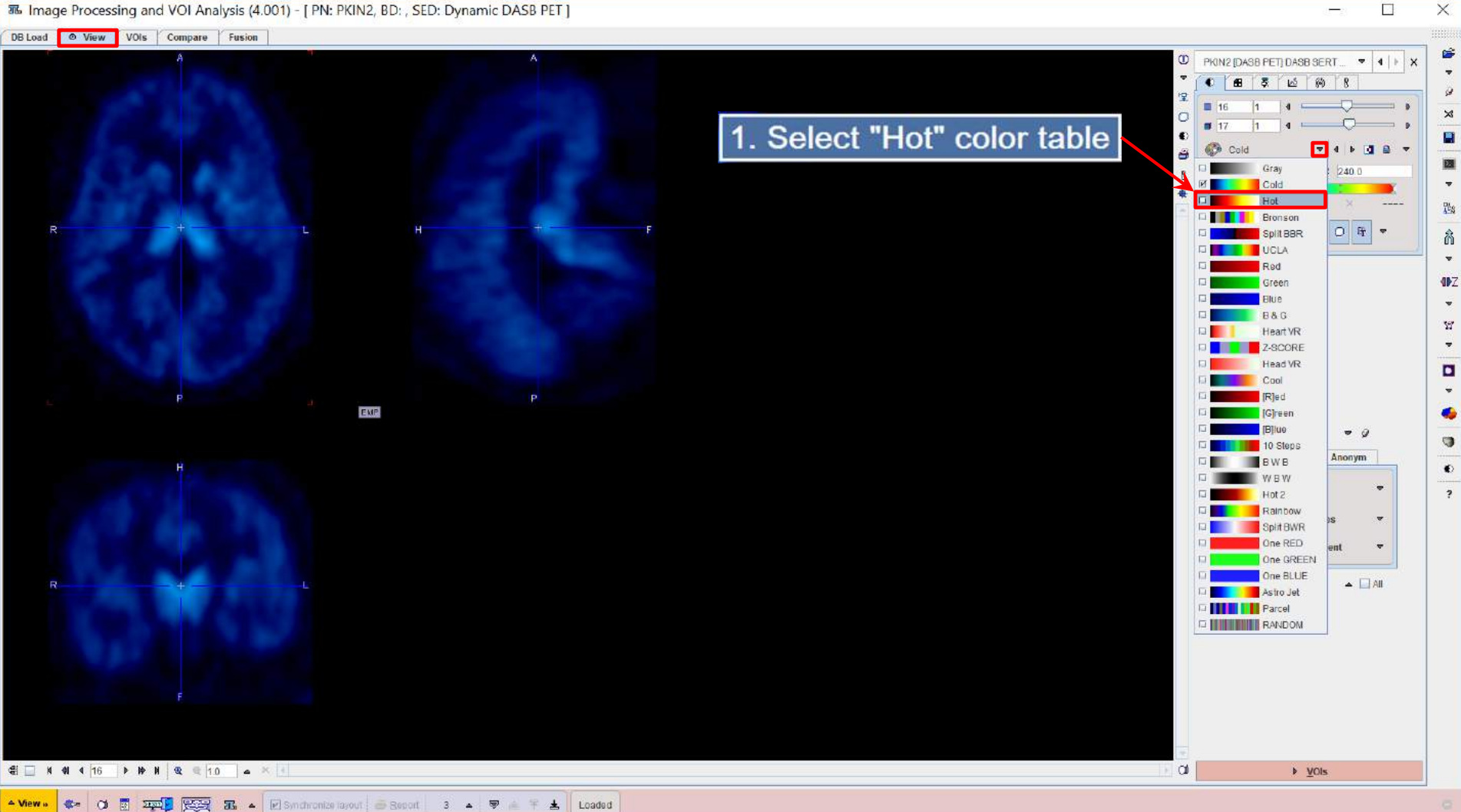

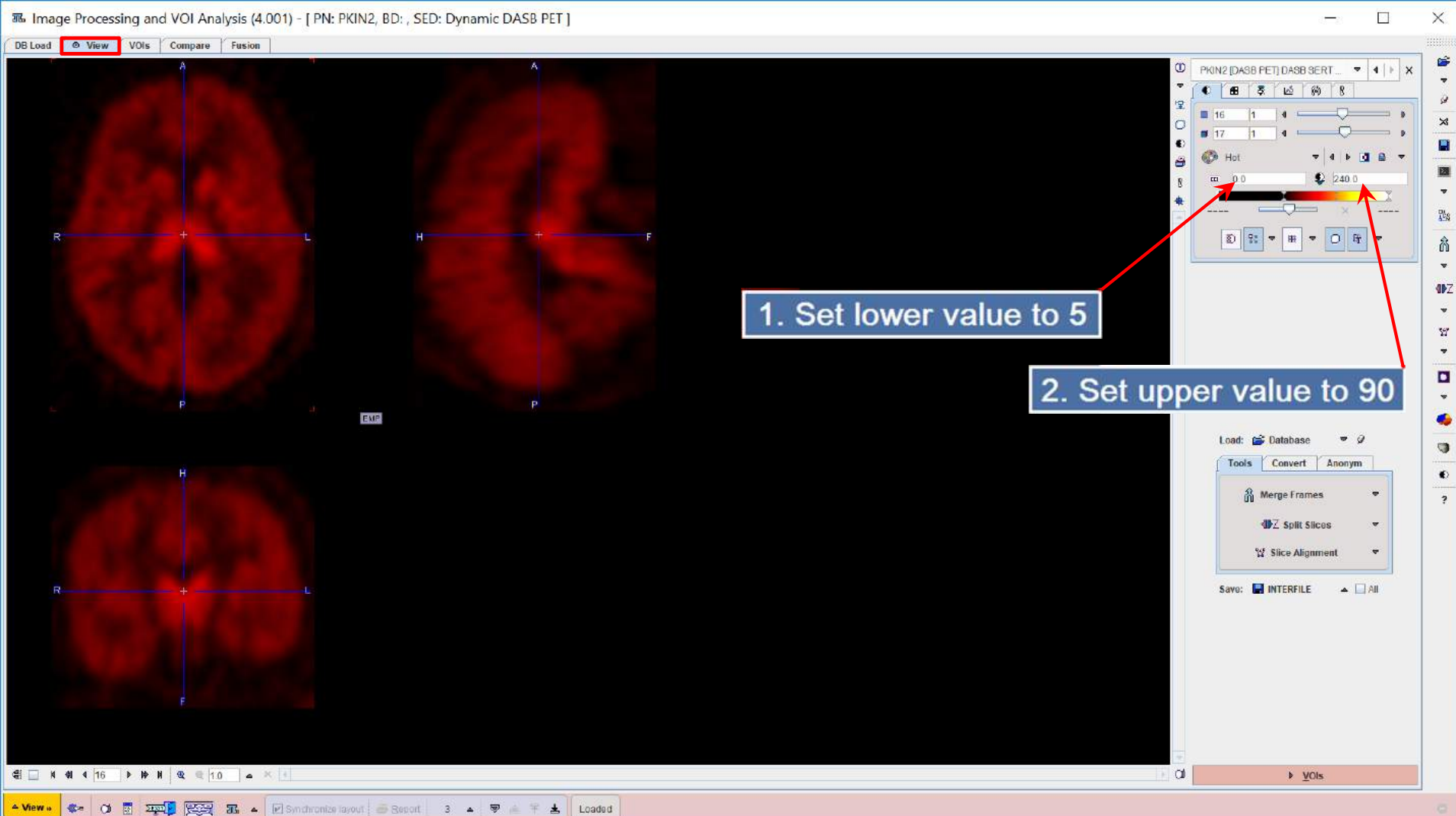

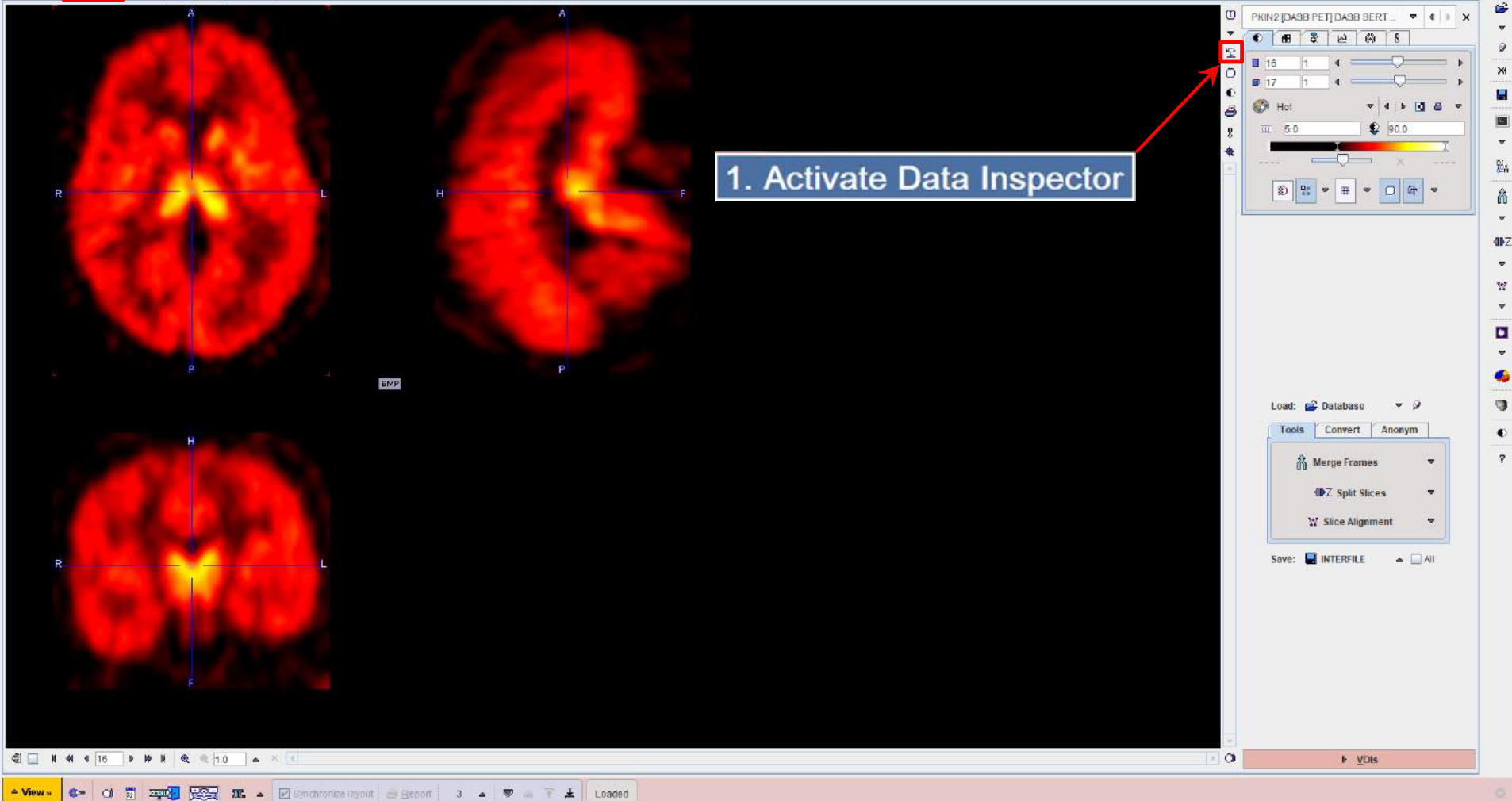

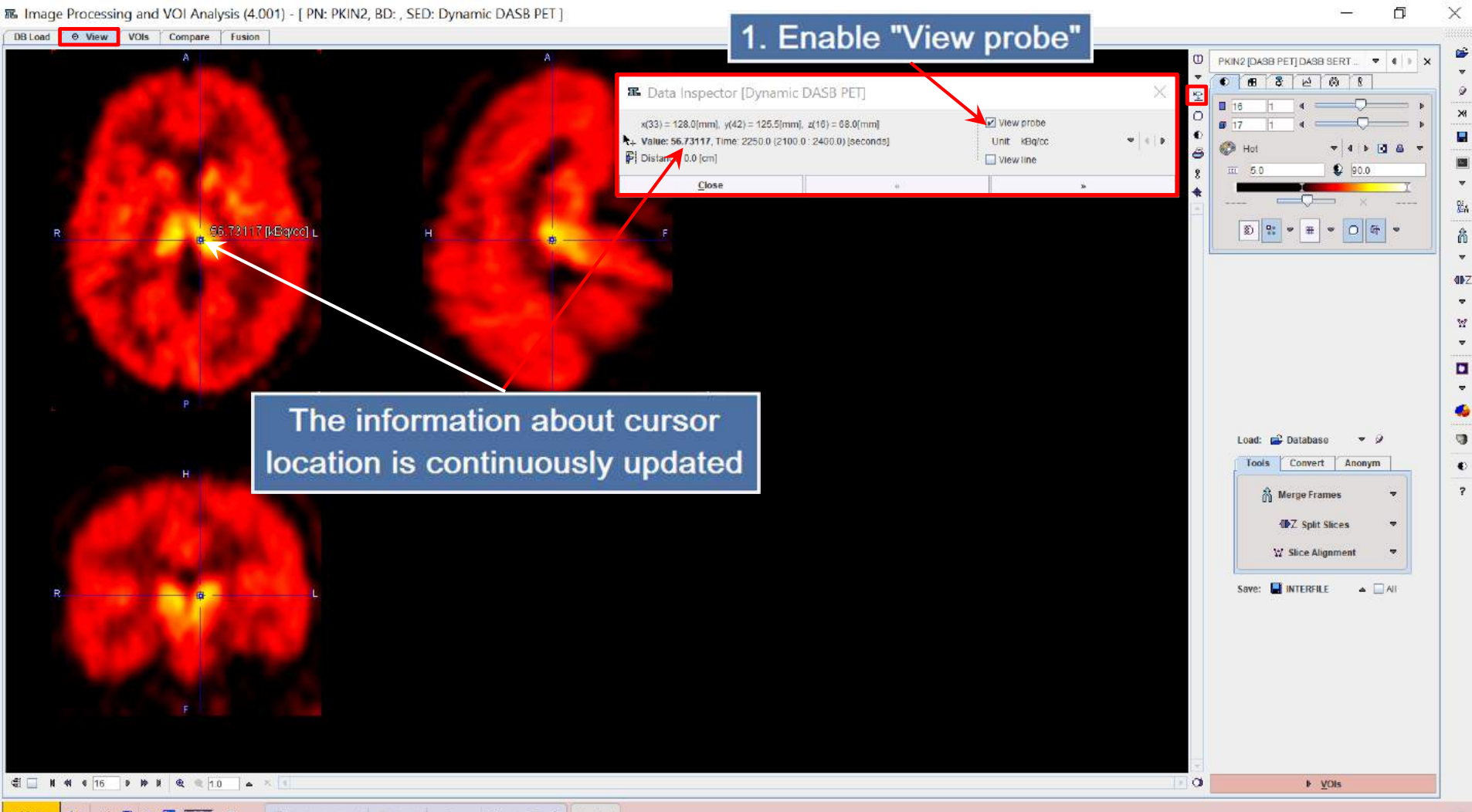

- View » 🕼 OI 🖞 🏧 🚱 🏗 🔺 🗹 Synchronize Inyout 🖉 Beport 3 🔺 🛡 🚳 🐔 🗜 Loaded

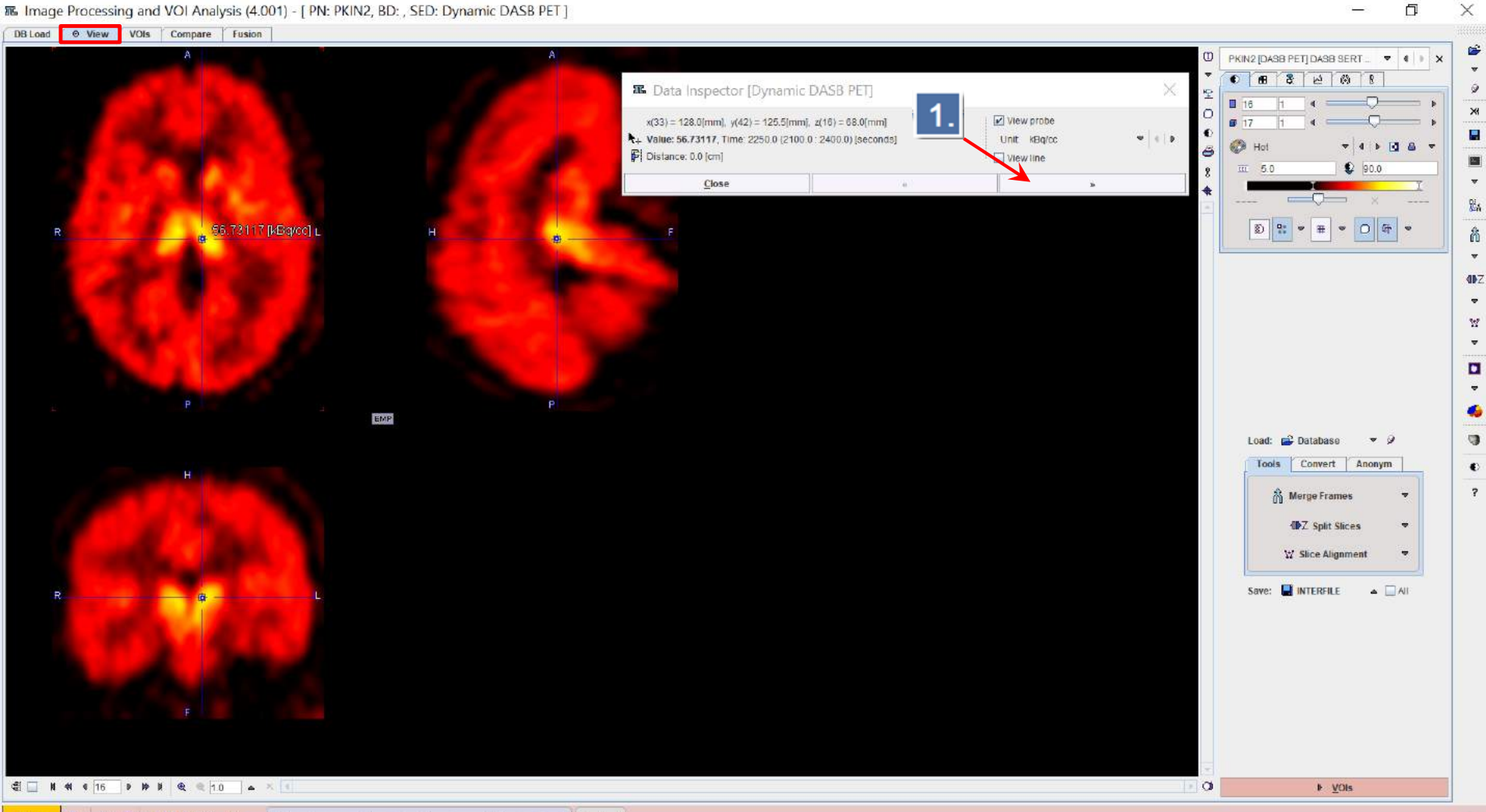

| A C PKIN2 [DA3B PET] DA5B SERT. • • • • ×<br>State Inspector [Dynamic DASB PET]<br>x(33) = 128.0[mm], y(42) = 125.5[mm], z(16)<br>+ Value: 56.73117, Time: 2250.0 (2100.0: 240)<br>F Distance: 0.0 [cm]<br>TAC Profiles 3D plot & histogram SUV coll Settings<br>Scale Time Vector To Global MinMax                                                                                                    |
|----------------------------------------------------------------------------------------------------|
| x(33) = 128.0[mm], y(42) = 125.5[mm], z(16)<br>L Value: 56.73117, Time: 2250.0 (2100.0: 240)<br>P Distance: 0.0 [cm]<br>TAC Profiles 3D plot & histogram 3UV vol Settings<br>□ Scale Time Vector To Global MinMax                                                                                                    |
| Scale Imme Vector I o Global Jummiax                                                                                                    |
|                                                                                                    |
| -0.3 23.7 47.1 70.6 Send to 117.5 Sices   -0.3 -0.3 -0.3 -0.3 -0.3 -0.3 Sices -0.3   -0.3 -0.3 -0.3 -0.3 -0.3 -0.3 Sices -0.3   -0.3 -0.3 -0.3 -0.3 -0.3 -0.3 Sices -0.3   -0.3 -0.3 -0.3 -0.3 -0.3 -0.3 Sices -0.3   -0.3 -0.3 -0.3 -0.3 -0.3 -0.3 -0.3 Sices -0.3                                                                                                    |
| R DL C Imme vector Imme vector |
|                                                                                                    |
|                                                                                                    |
|                                                                                                    |

▲ View » 🕼 🖞 🏧 🙀 🖾 🔺 🖉 Synchronne inyout 🖉 Beport 3 🔺 🛡 🐼 😤 🛓 Loaded

nage Processing and VOI Analysis (4.001) - [PN: PKIN2, BD: , SED: Dynamic DASB PET]

Ē

 $\times$ 

-

| Image: A control of the lange of the lange of the la                    | ad O View VOIs Compare Fusion |                                                                                 |                                                                                                    |                                                     |                                                    |
|----------------------------------------------------------------------------------------------------|-------------------------------|---------------------------------------------------------------------------------|----------------------------------------------------------------------------------------------------|-----------------------------------------------------|----------------------------------------------------|
| <pre></pre>                                                                                                    | A                             | A 🗷 🗷 Data Inspe                                                                | ector [Dynamic DASB PET]                                                                                                    | О РКІМ2 [D                                          | ASB PET]DASB SERT▼ ())                             |
| Image: State of the state of the state of the |                               | x(33) = 128.0[mm<br>★+ Value: 56.73117<br>Pi Distance: 0.0 [cm<br>TaC   Probles | n), y(42) = 126.5[mm], z(16) = 68.0[mm]<br>, Time 2250.0 (2100 0 : 2400.0) [seconds]<br>n]<br>3D ni/of & histogram Stuy VOI Settings                                                                                                    | View probe<br>Unit kBg/cc                           | ▼   4   ▶ [3] ▲ ▼<br>♥   4   ▶ [3] ▲ ▼<br>♥   90.0 |
| H   Duré de la danie da danie da da danie da danie da da danie da da da da da da da da da da da da da                                                                                                    | R R                           | Requested<br>information for<br>SUV calculation                                 | Patient weight [%g] 75.0<br>Patient height [m] 1.79<br>Patient height [m] 1.79<br>Patient sec M ▼<br>Date / Time (of decay correction)<br>(○ Series @ Acquisition ○ Scan )<br>Image decay correction Date / Time 1 1 1 / 0 0 0 0<br>Radionucide half-life [seq] 1223.4 11 C (20.39 i<br>Radionucide half-life [seq] 1223.4 11 C (20.39 i<br>Radionucide half-life [seq] 1223.4 11 C (20.39 i<br>Radionucide half-life [seq] 1223.4 11 C (20.39 i<br>Radionucide half-life [seq] 120.0 0 0 0 0 0 0 0 0 0 0 0 0 0 0 0 0 0 0                                                                                                     | 000000 R≥<br>000000 R≥<br>n) v  +  ><br>v  +  >     | - <b>Of</b> -                                      |
| R Copy to Study Into<br>Image is not marked as attenuation corrected.<br>Image decay correction time is missing. Selected Date / Time will be used instead. ?<br>Close                                                                                                    | P<br>H                        | SUV Types                                                                       | Administration Date / Time 2006     3     21     15     15     7       Dose remaining in syringe [MBq]     0.0     8     8     7     15     15     7     15     15     15     7     15     15     15     15     15     15     15     15     15     15     15     15     15     15     15     15     15     15     15     15     15     15     15     15     15     15     15     15     15     15     15     15     15     15     15     15     15     15     15     15     15     15     15     15     15     15     15     15     15     15     15     15     15     15     15     15     15     15     15     15     15     15     15     15     15     15     15     15     15     15     15     15     15     15     15     15     15     15     15     15 | method)<br>y Janmahasatian method)<br>Jalis method) | t Anonym<br>cnes v<br>lices v                      |
|                                                                                                    | 8 <b>B</b> L                  | 1.                                                                              | Copy to Study Into Image is not marked as attenuation corrected. Image is not marked as decay corrected. Image decay correction time is missing. Selected Date / Time will be used Cose a                                                                                                    | instead. ?                                          | AI                                                 |
|                                                                                                    | 41 4 16 P 18 18 4 4 10 a × 4  |                                                                                 |                                                                                                    |                                                     | ▶ <u>V</u> OIs                                     |

nage Processing and VOI Analysis (4.001) - [PN: PKIN2, BD: , SED: Dynamic DASB PET]

Ka Ka I

Ē - $\times$  馬 Image Processing and VOI Analysis (4.001) - [PN: PKIN2, BD: , SED: Dynamic DASB PET]

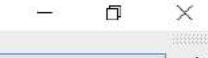

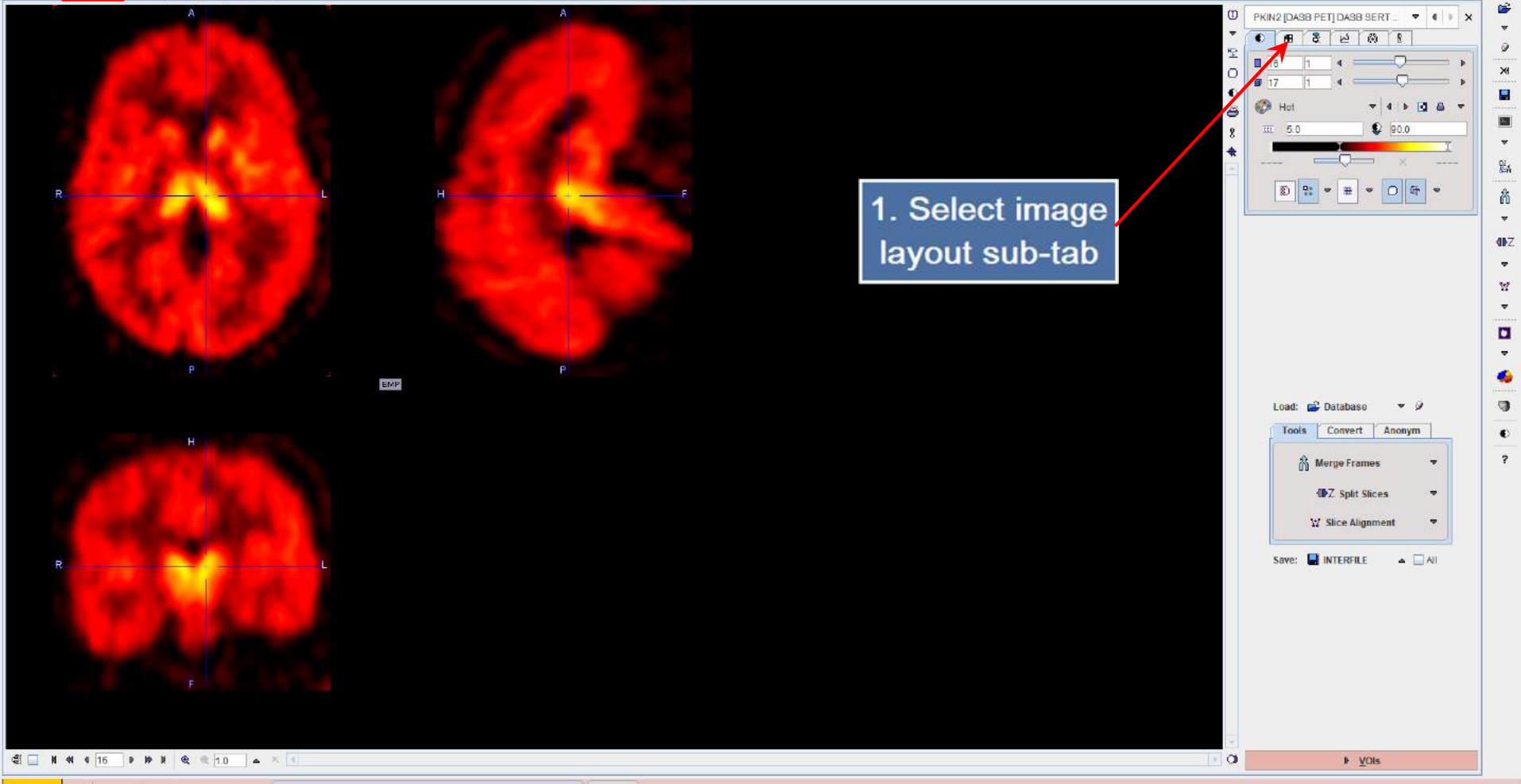

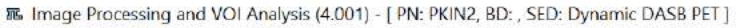

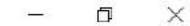

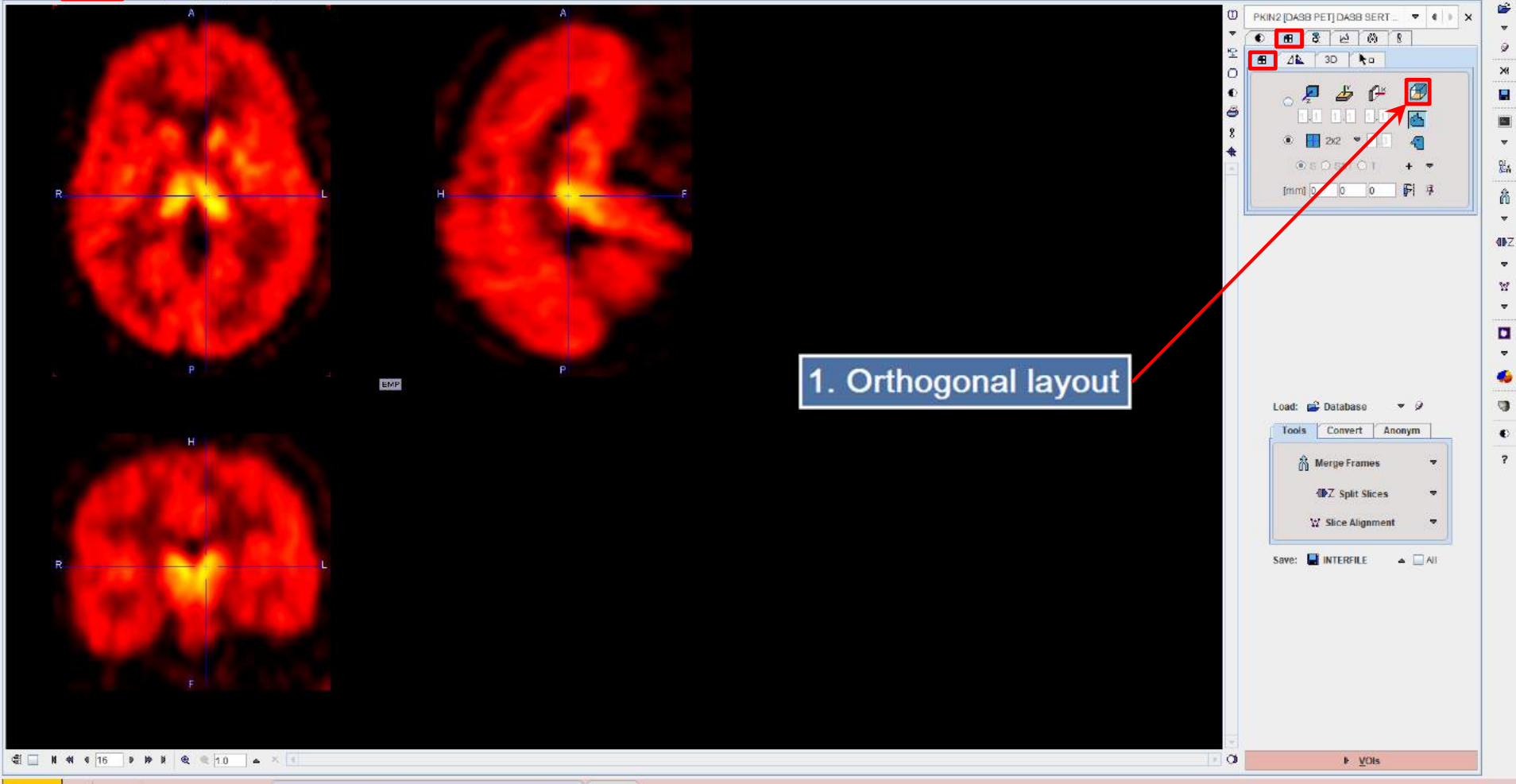

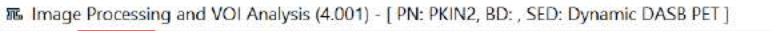

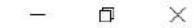

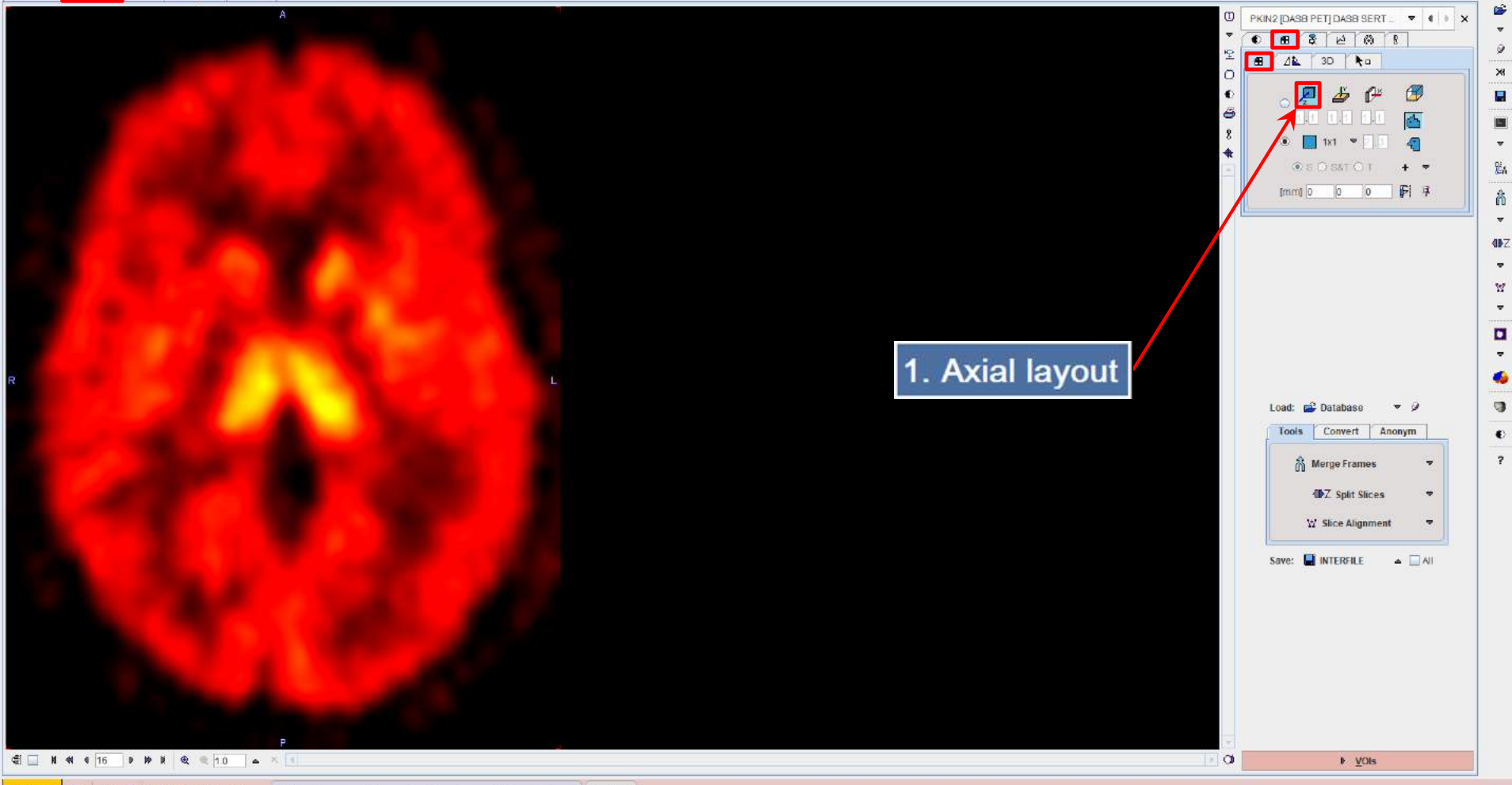

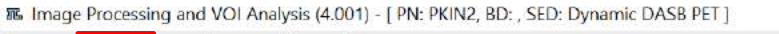

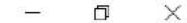

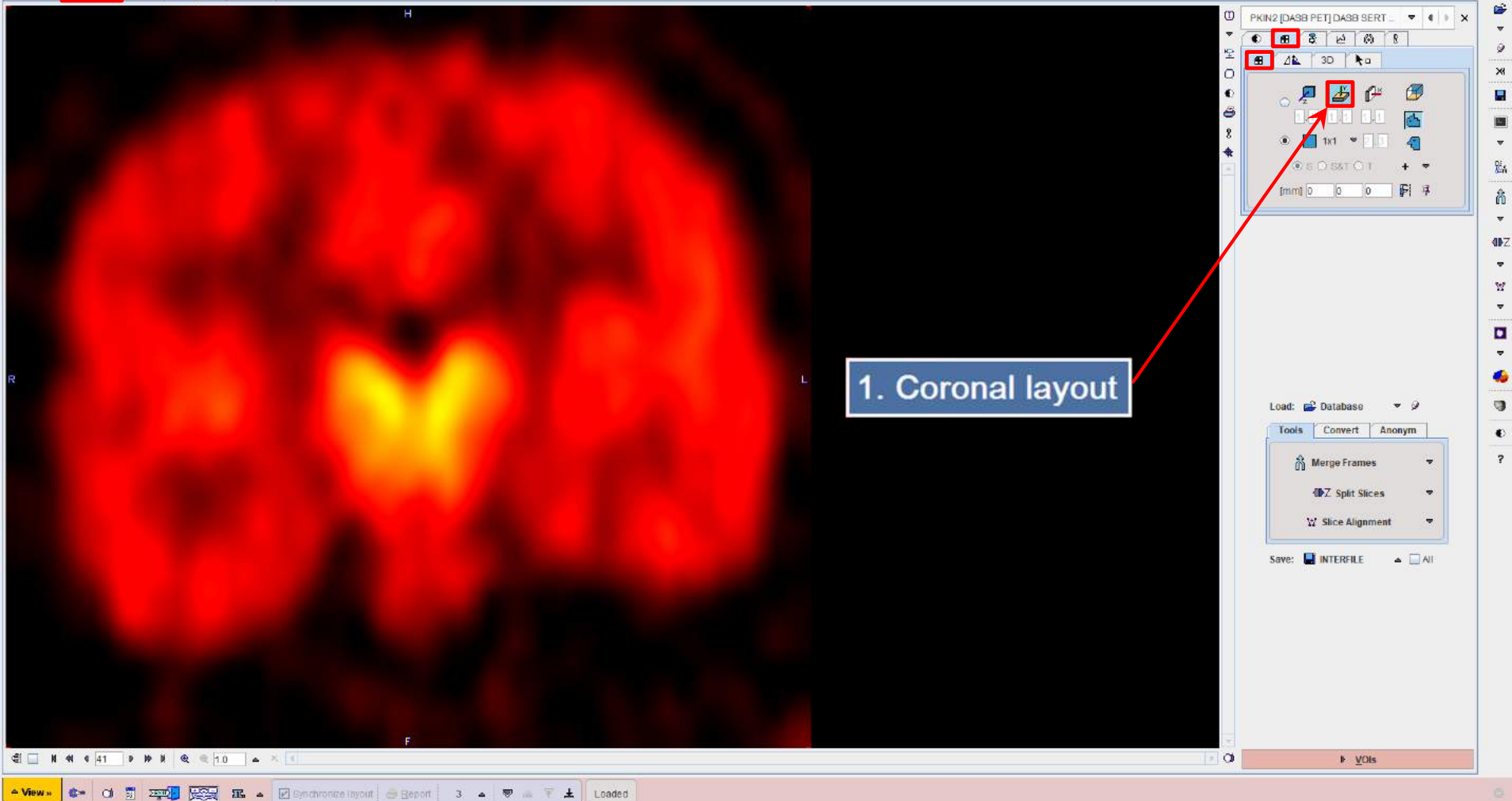

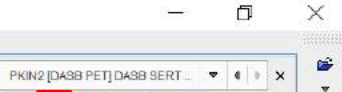

4

0

9

×

2.

w.

86A

•

• ?

-

🔺 🗌 All

0

9 O

•

ð

8

ŧ

O I

● B & ⊵ Ø B

🗄 🖄 3D 🔭

Load: Patabase V

Save: 📑 INTERFILE

▶ <u>V</u>OIs

Merge Frames

1. Sagittal layout, radiological

€ U N 44 4 33 9 19 1 € € 10 ▲ × €

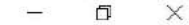

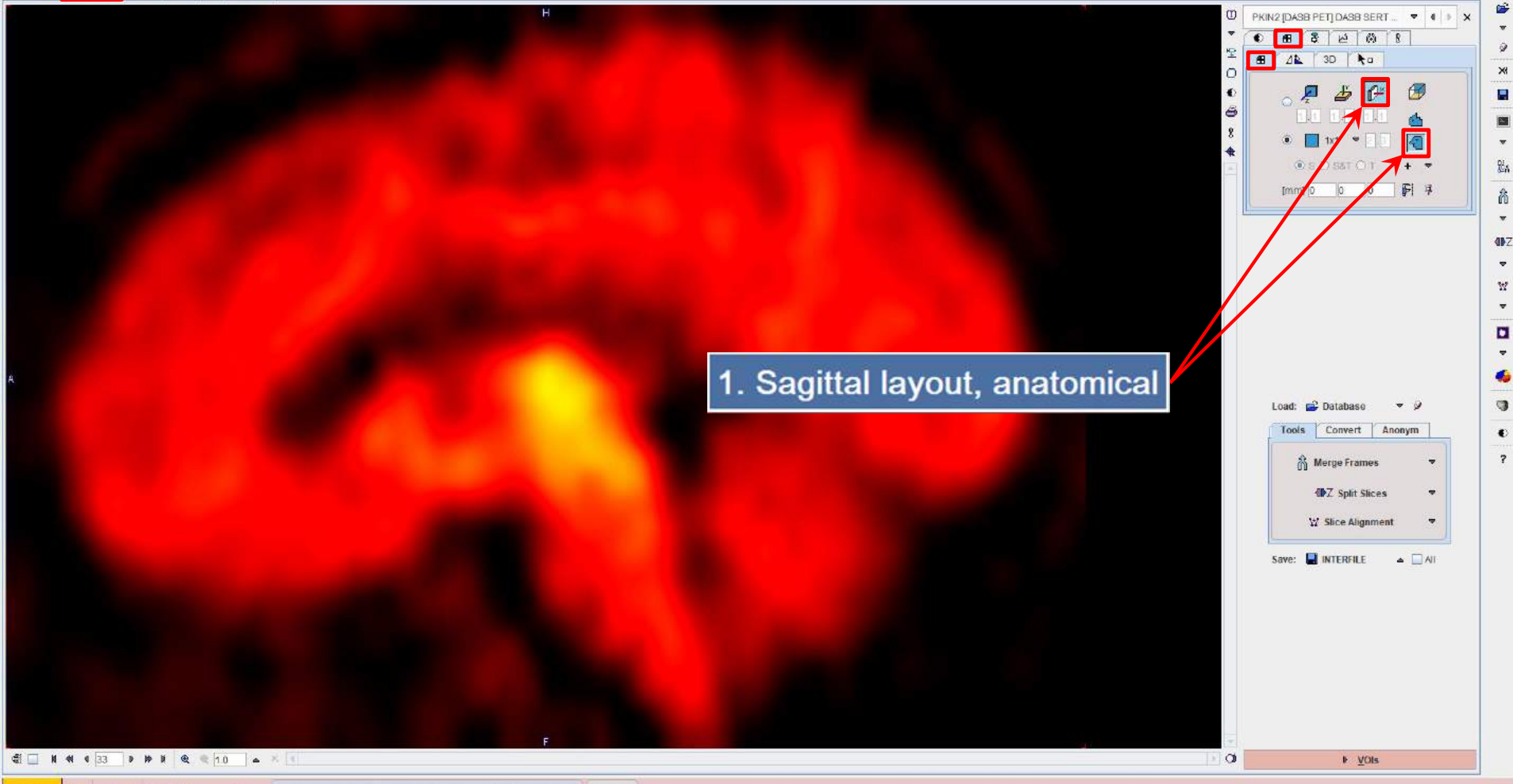

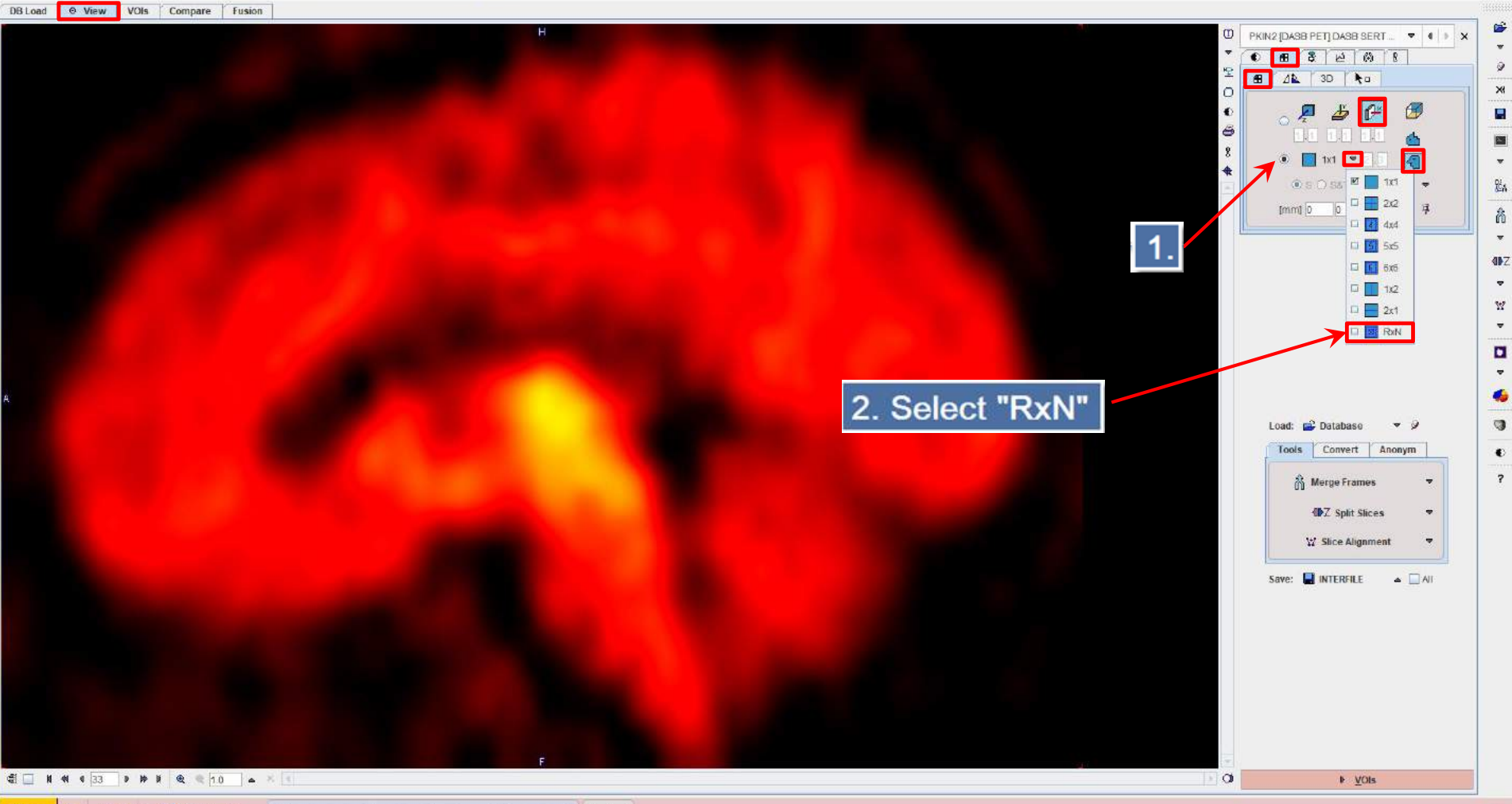

35 Image Processing and VOI Analysis (4.001) - [PN: PKIN2, BD: , SED: Dynamic DASB PET ]

D,

X

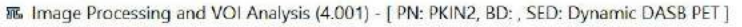

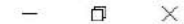

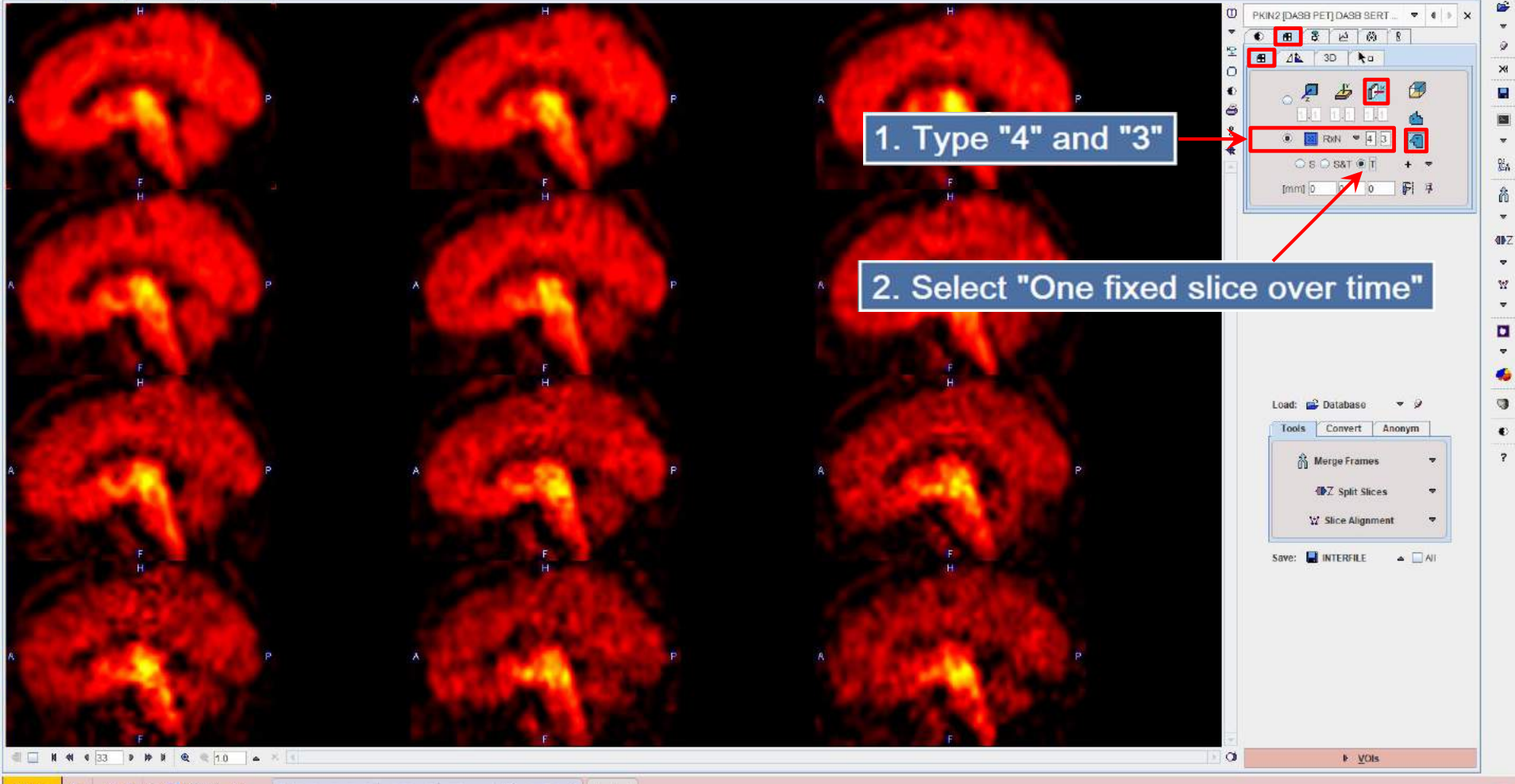

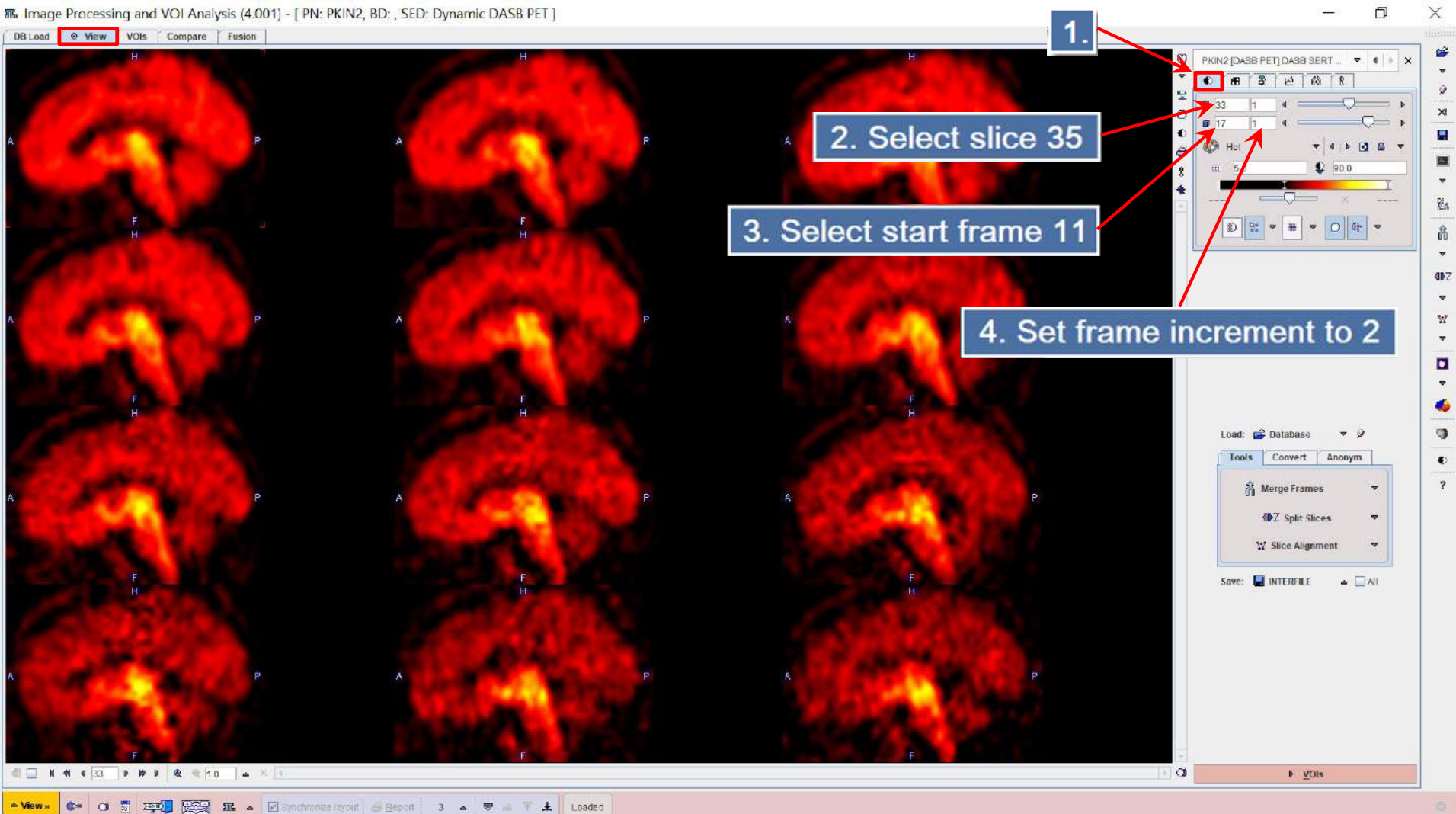

區 Image Processing and VOI Analysis (4.001) - [PN: PKIN2, BD: , SED: Dynamic DASB PET ]

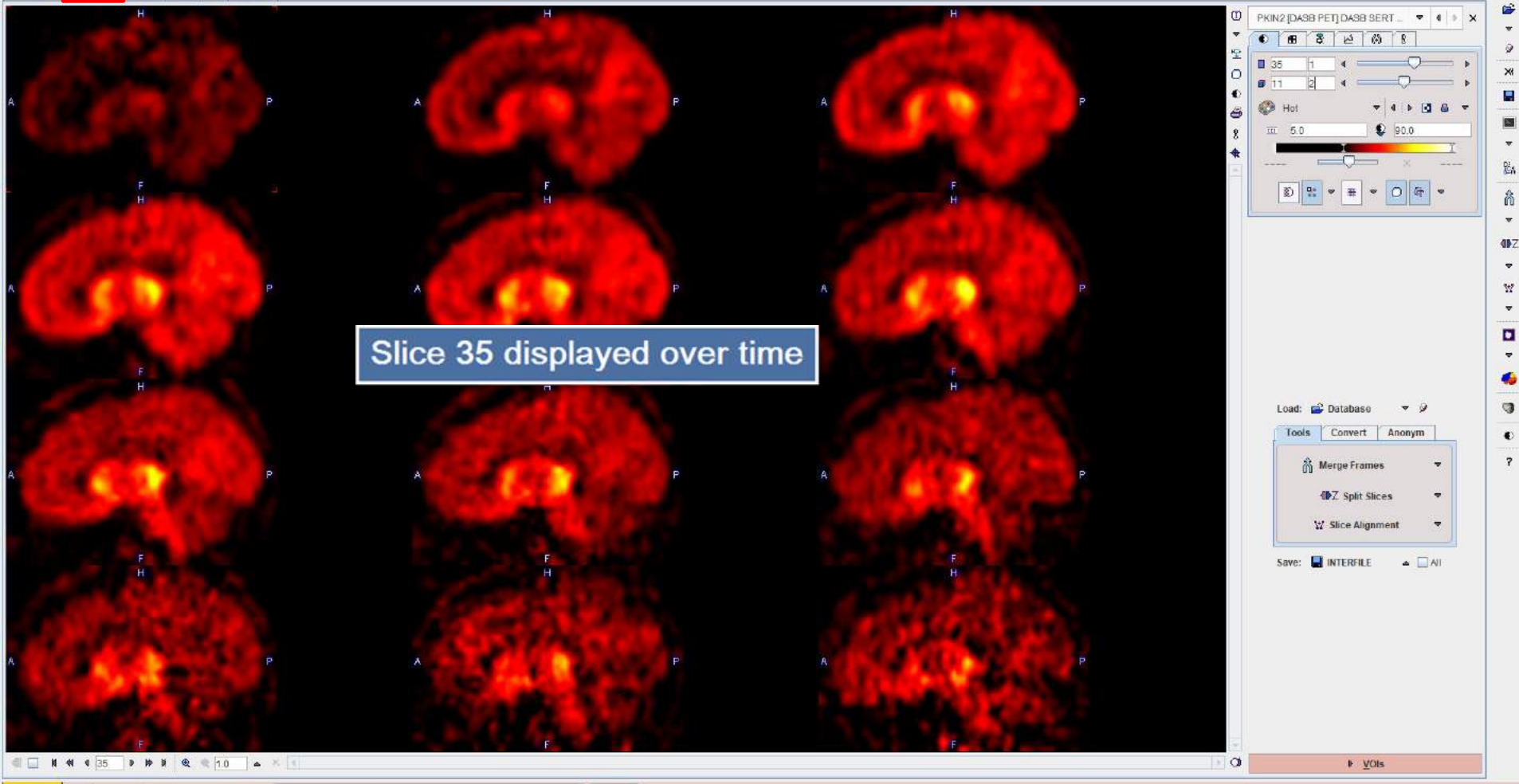

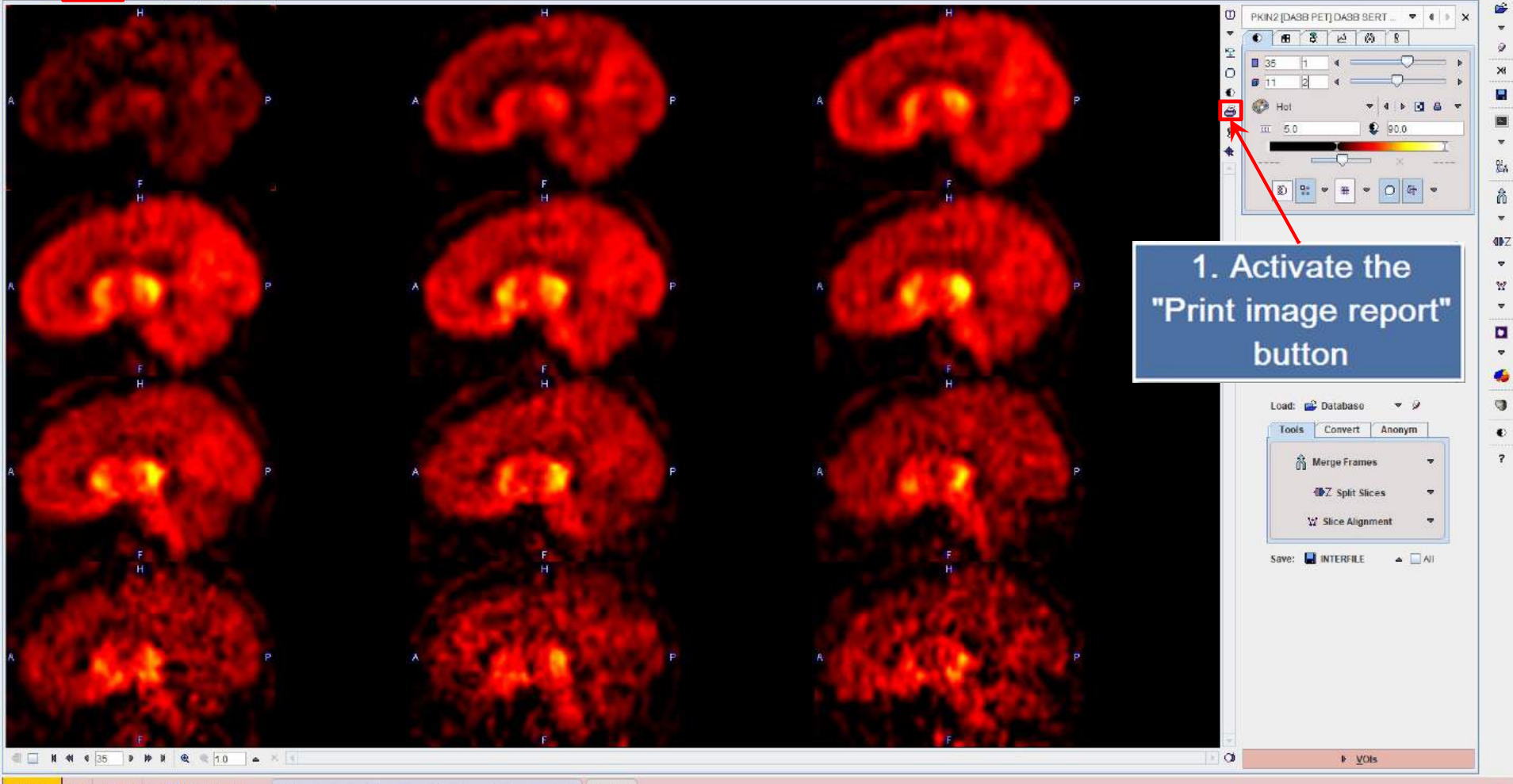

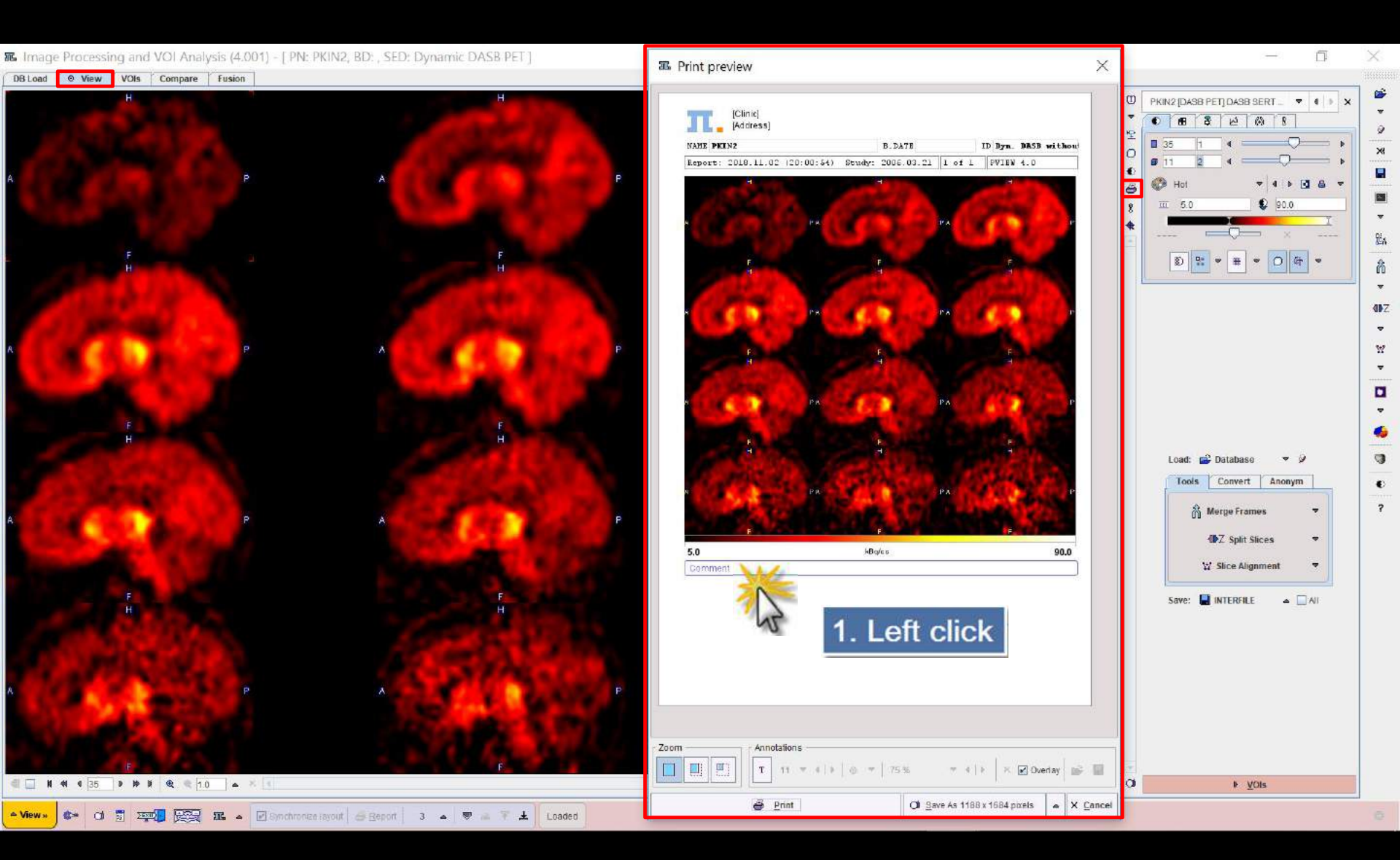

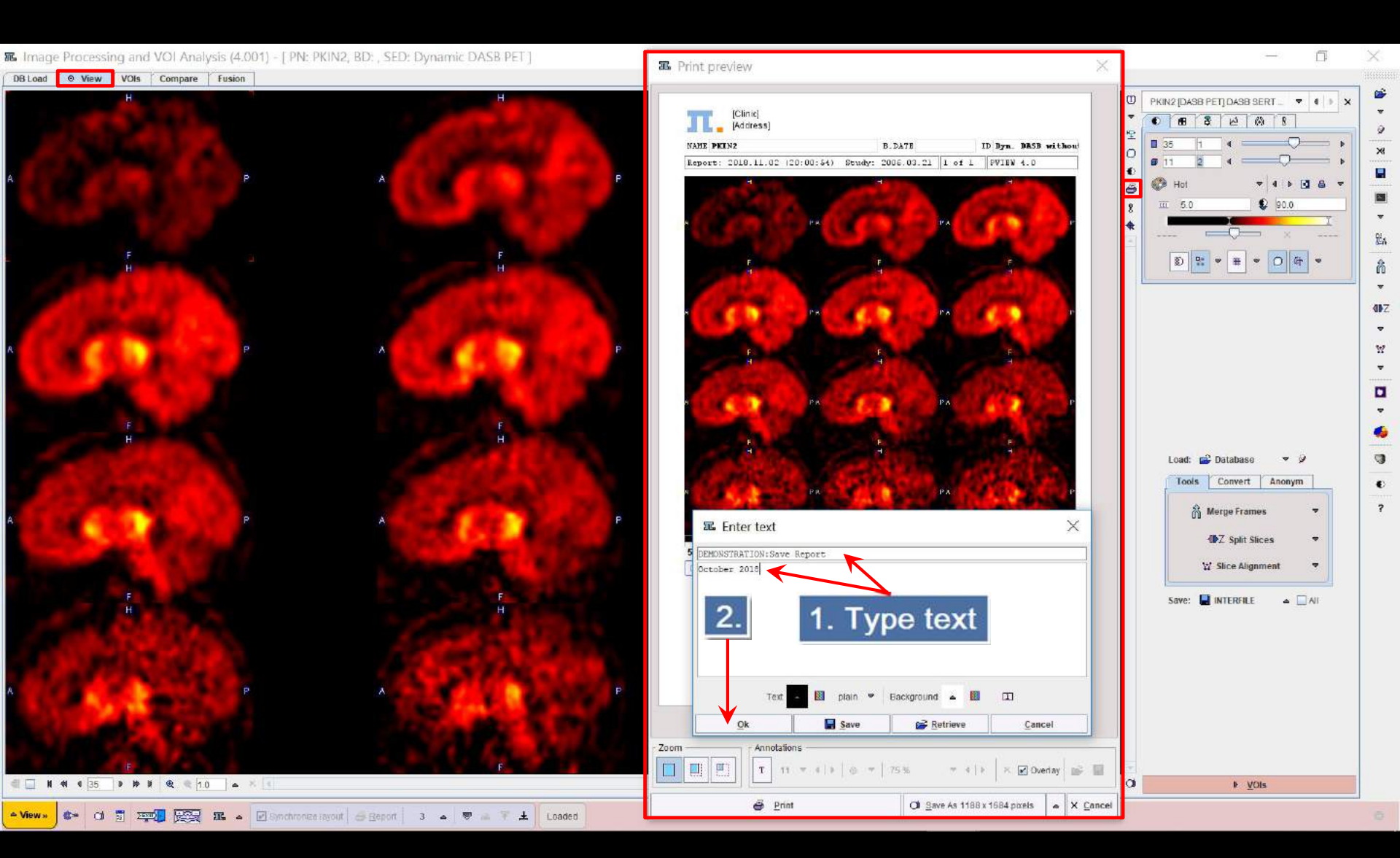

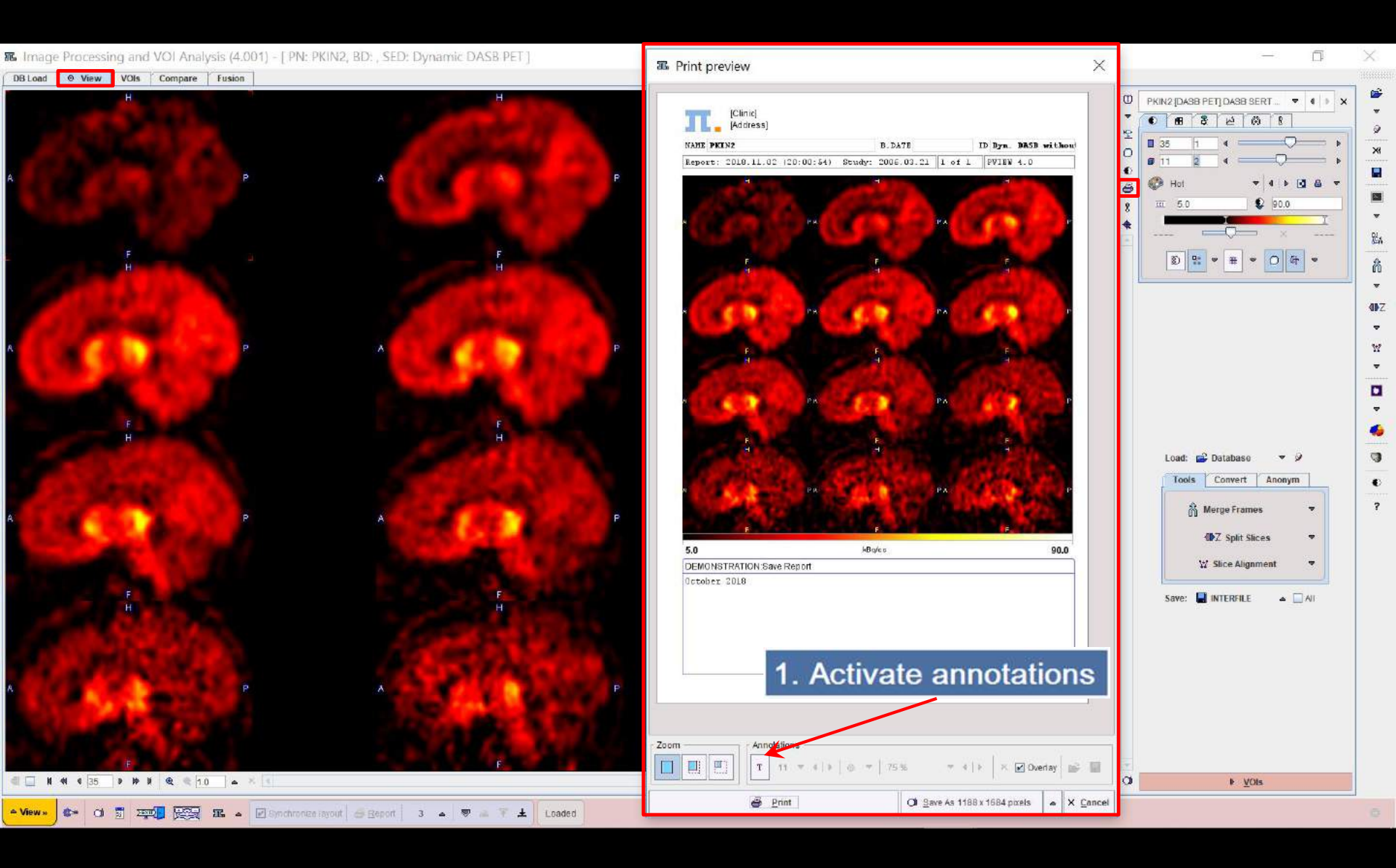

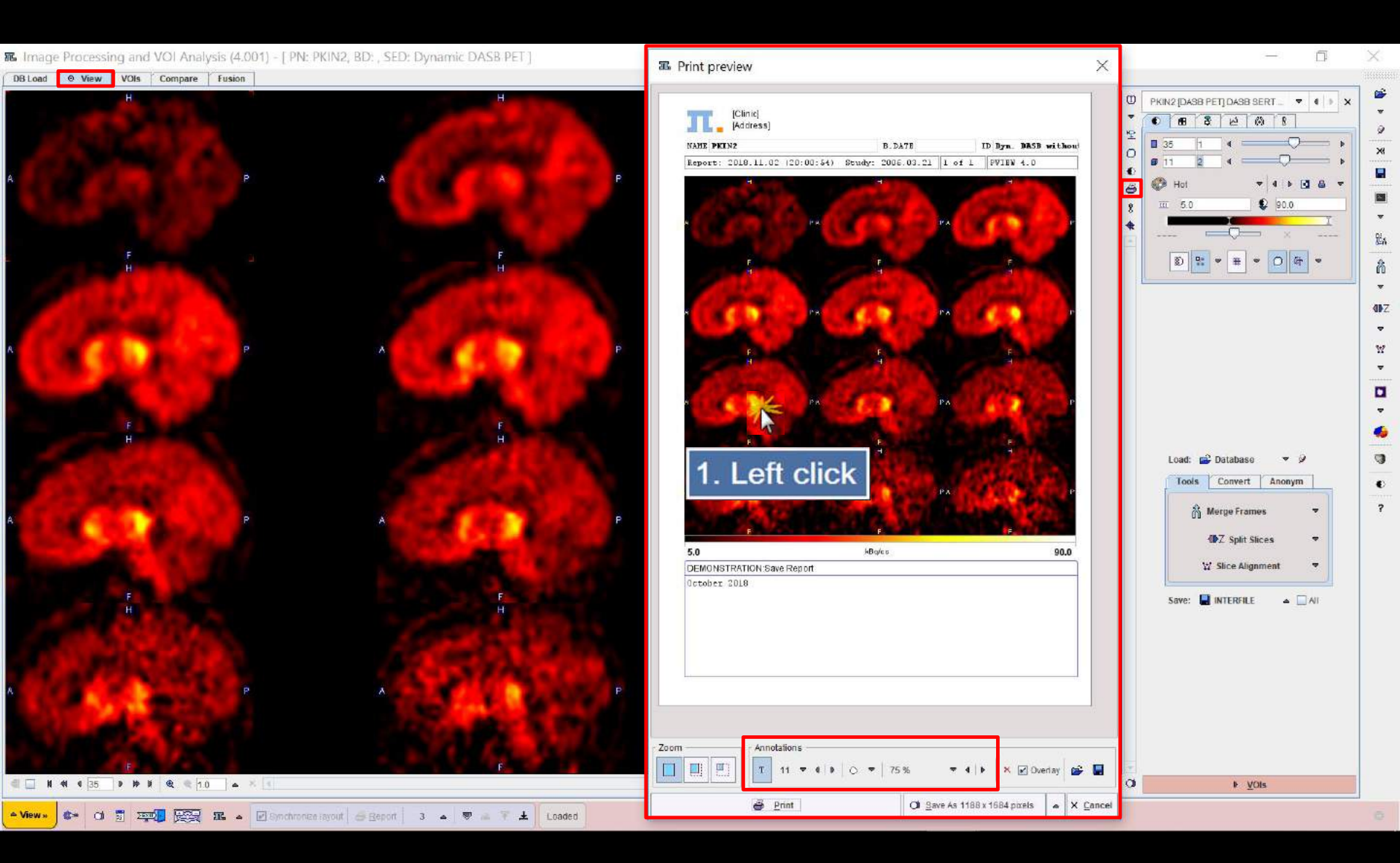

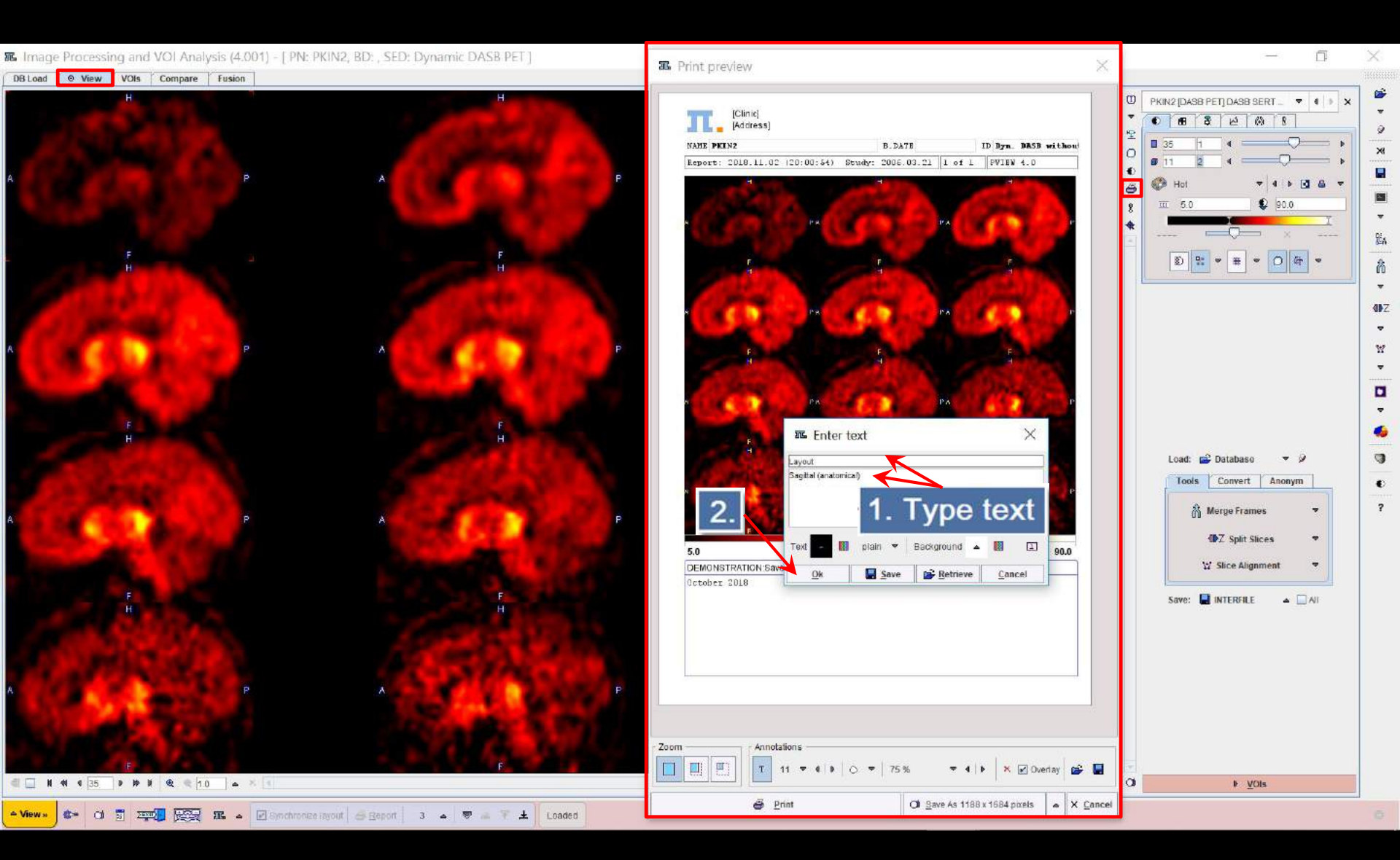

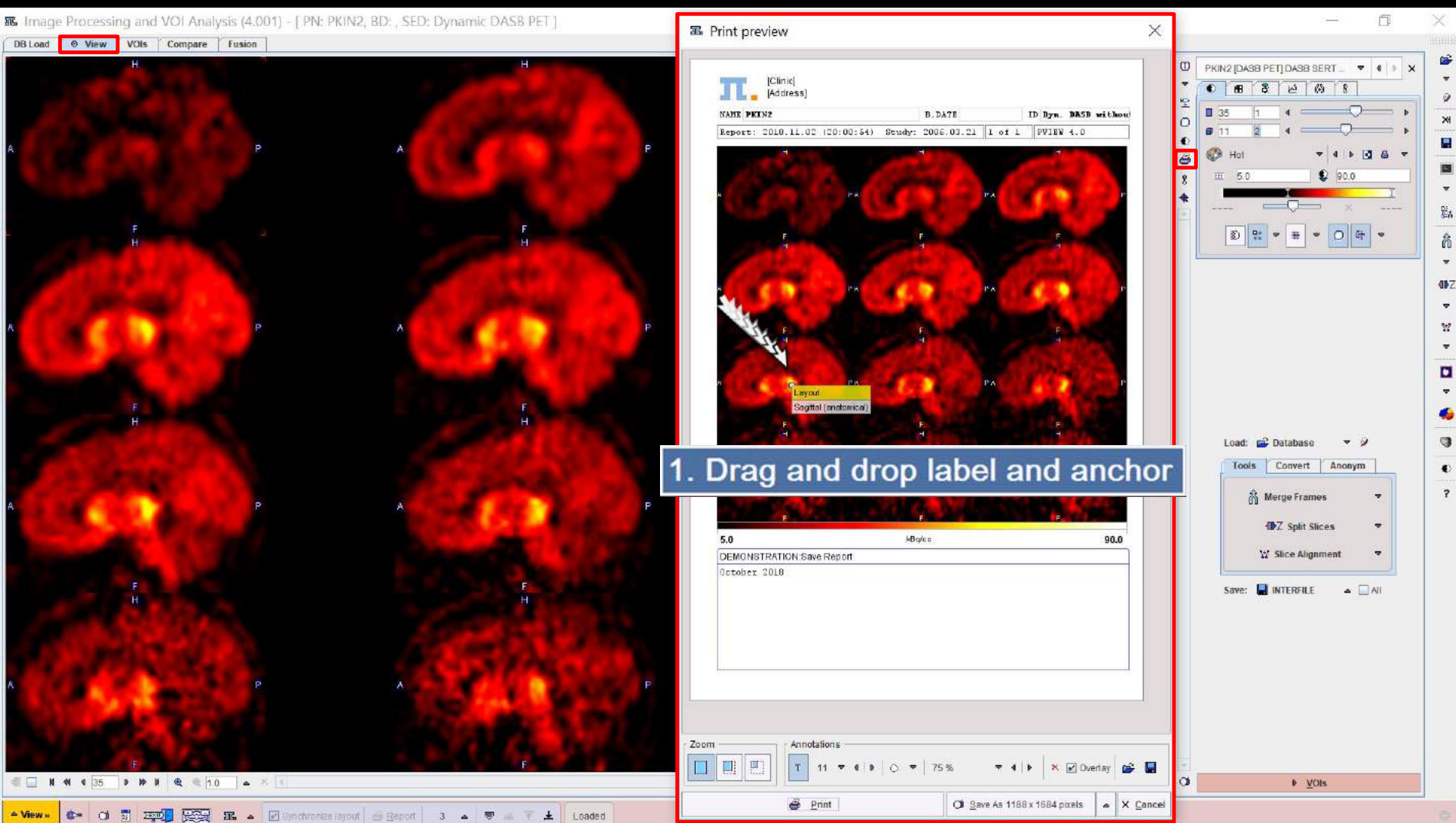

â 4PZ ?

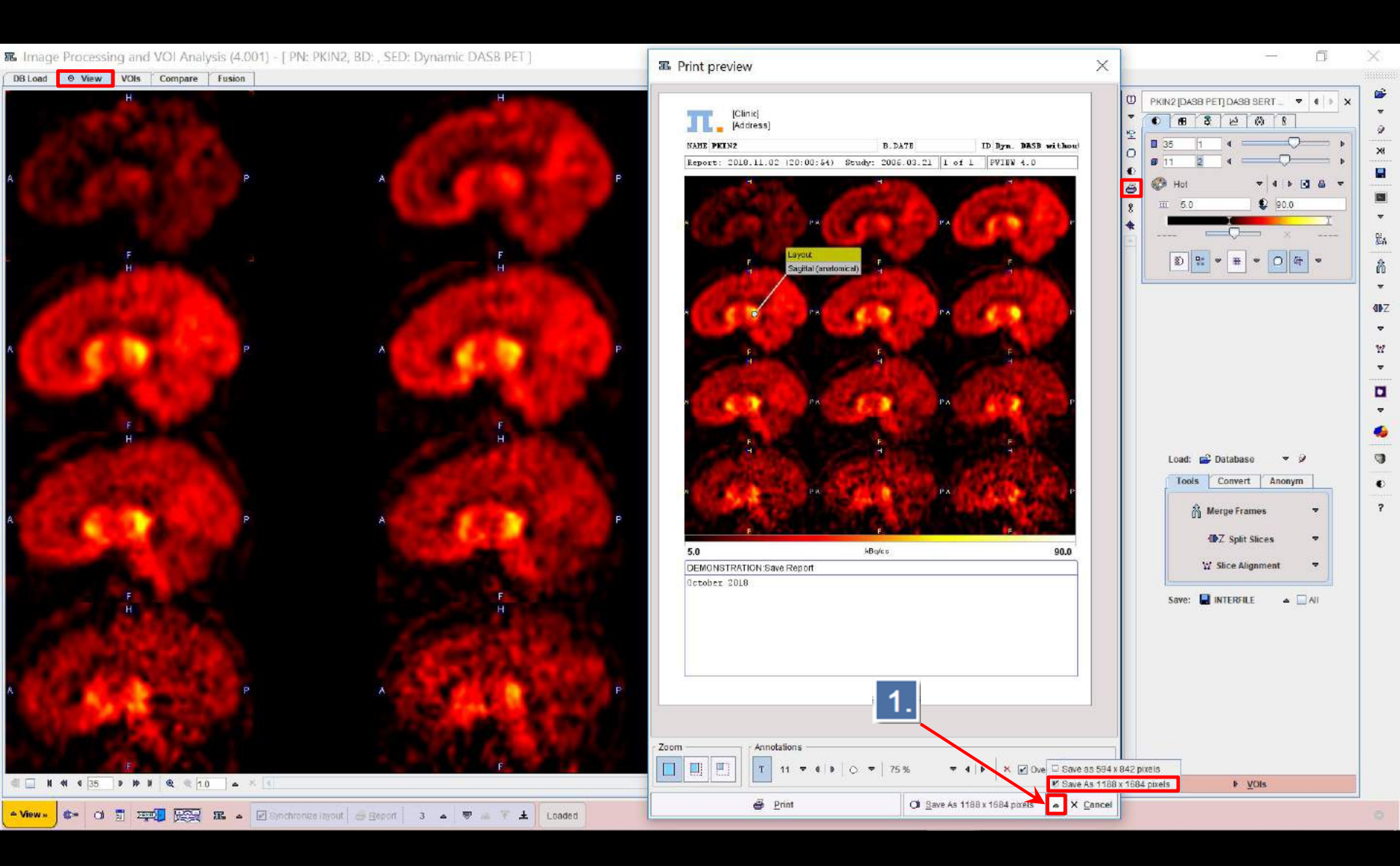

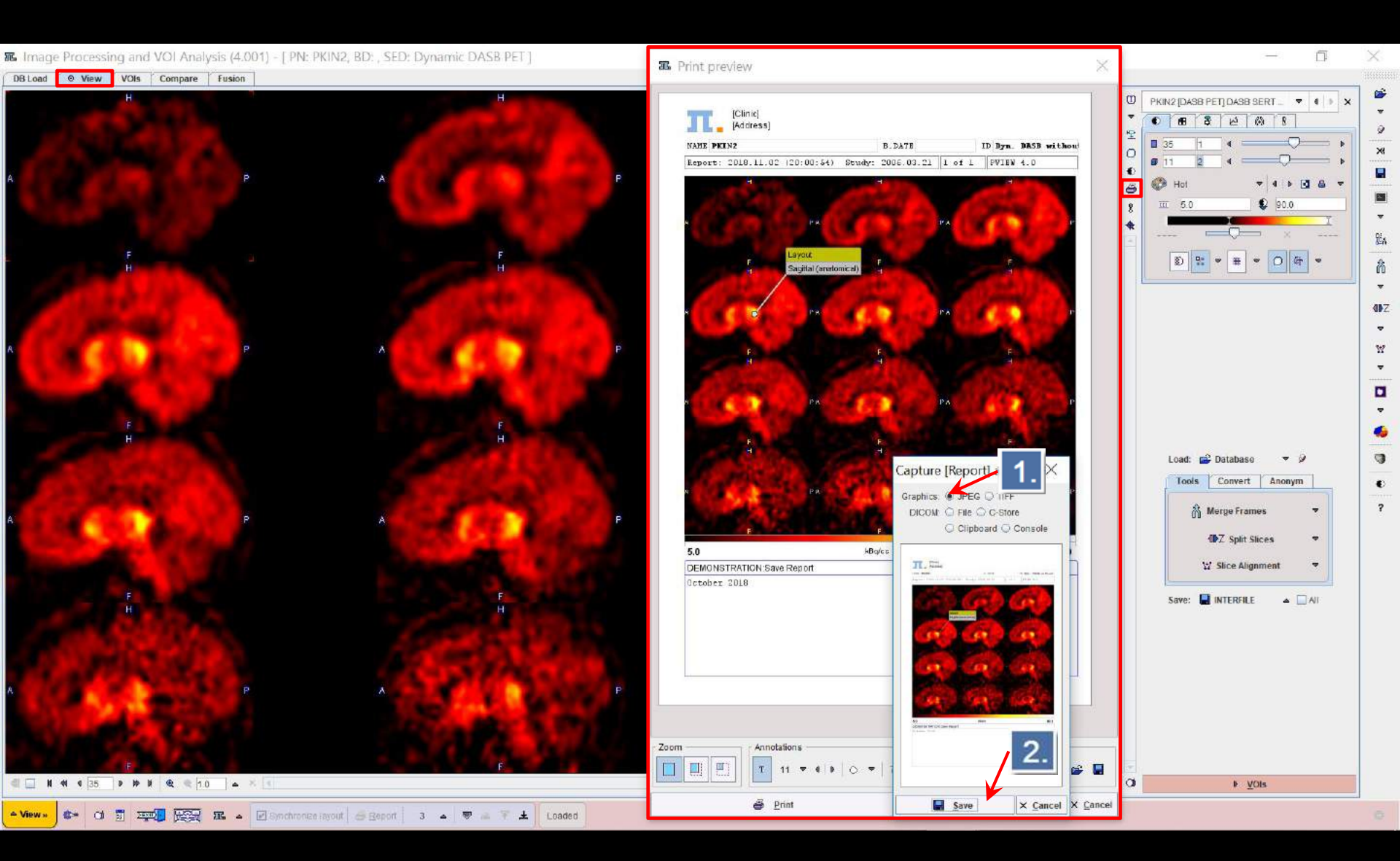

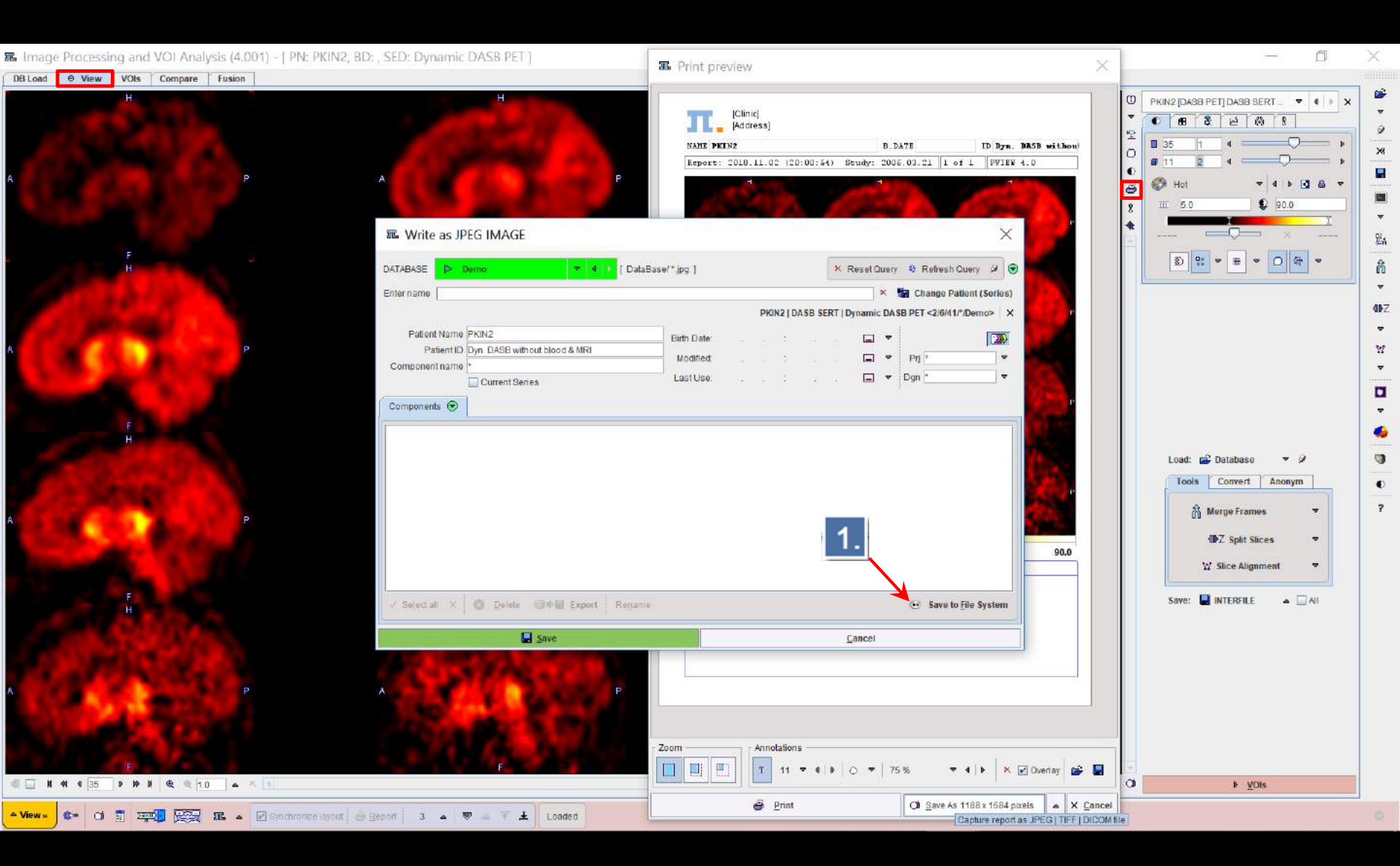

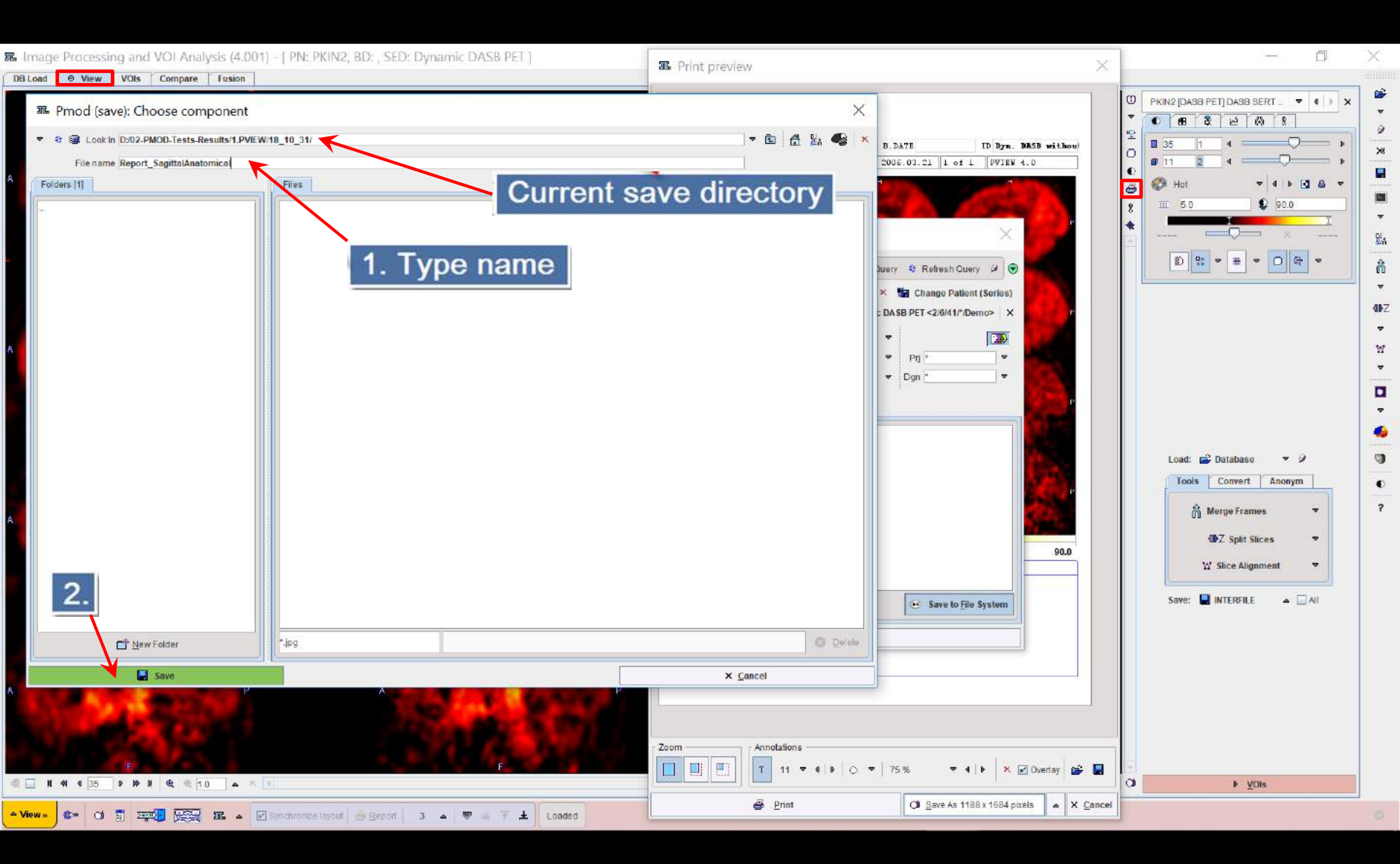

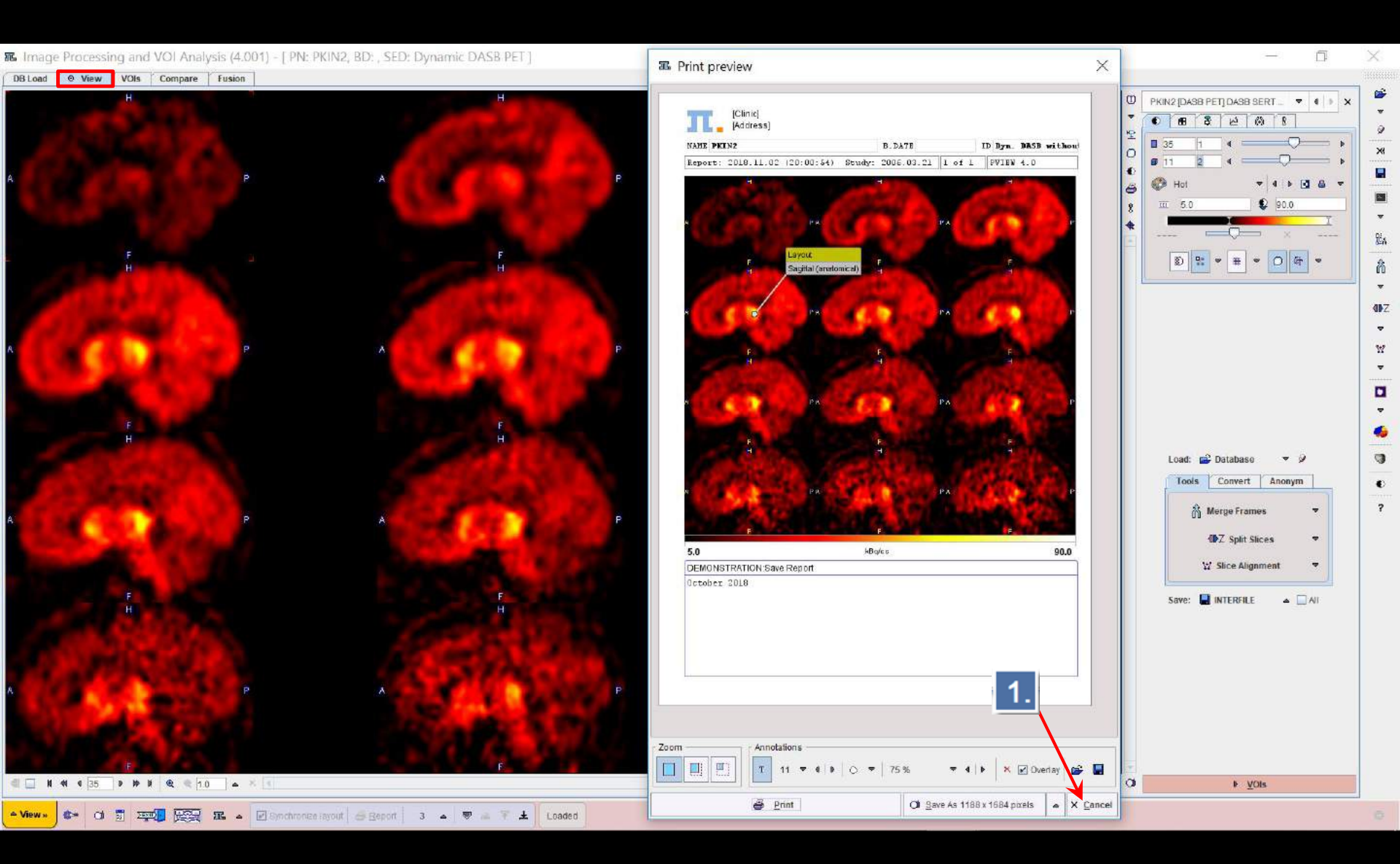

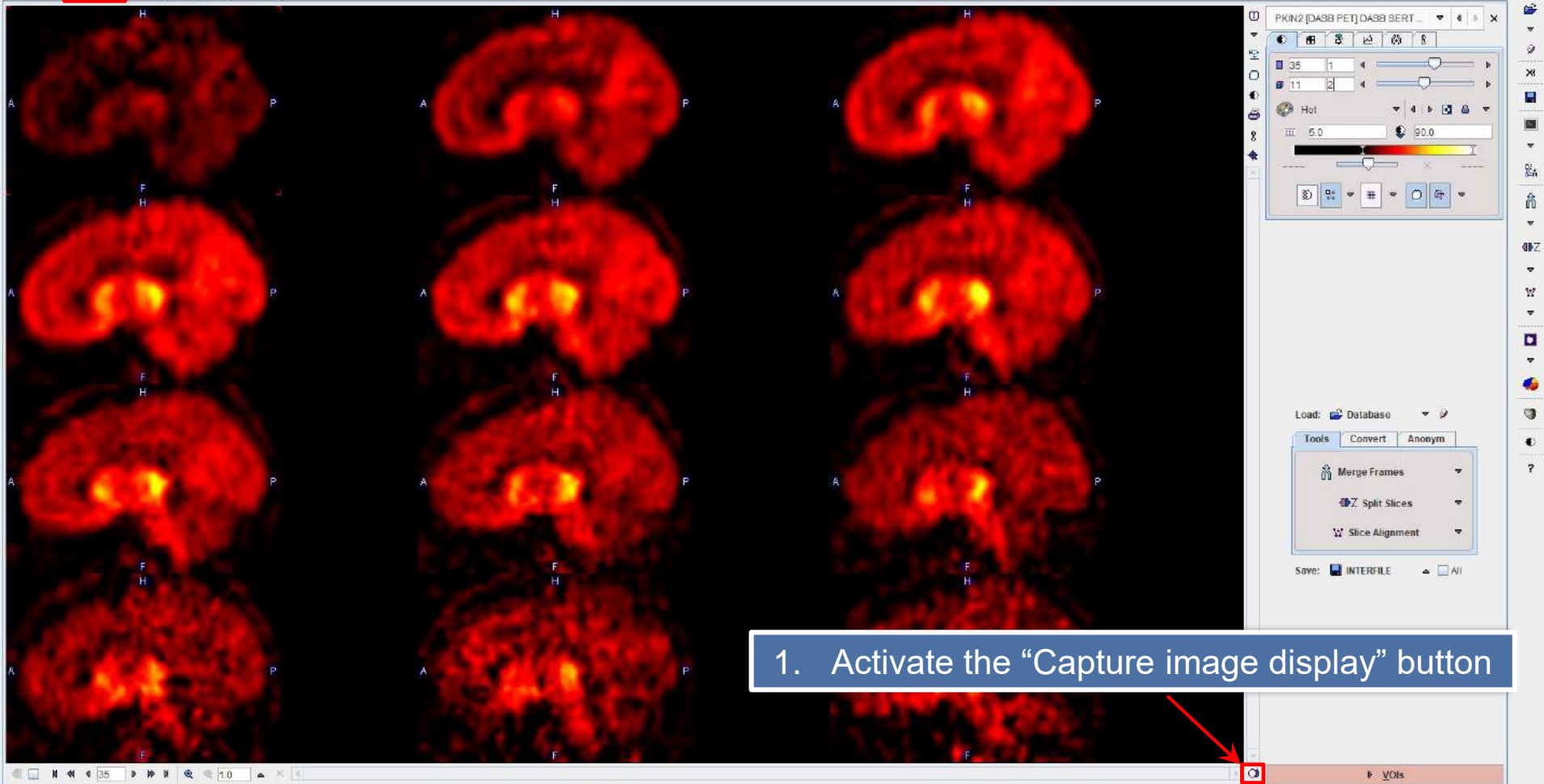

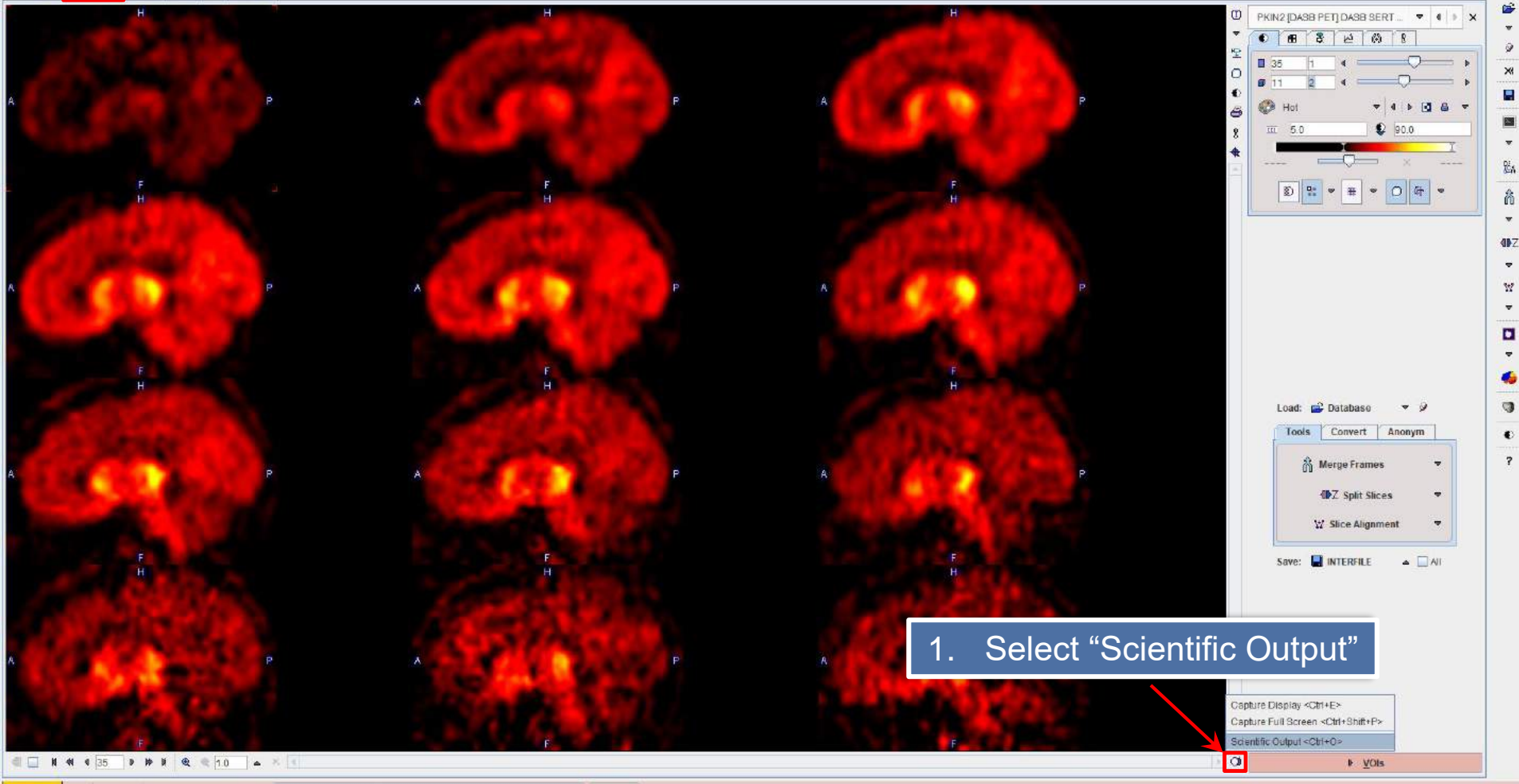

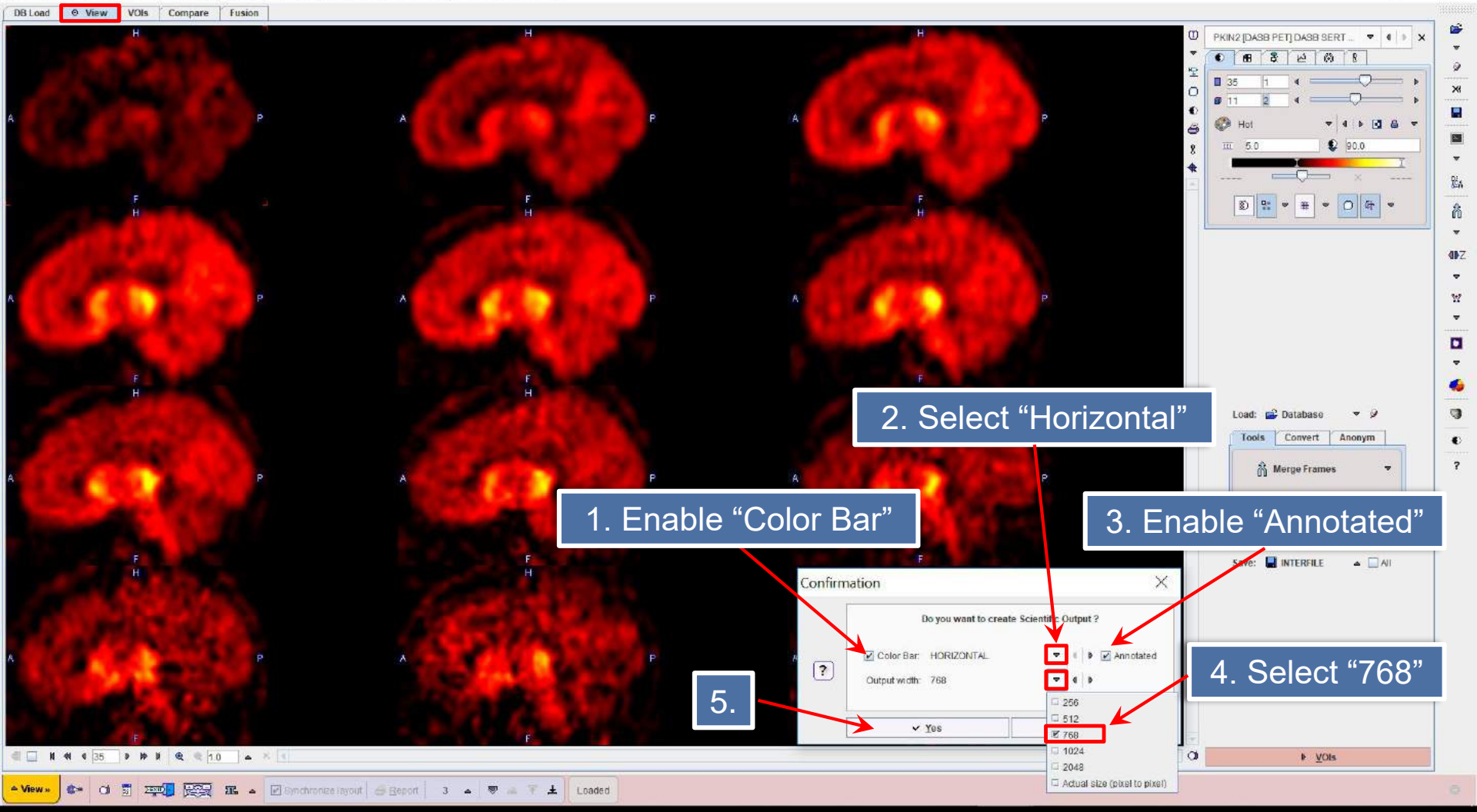

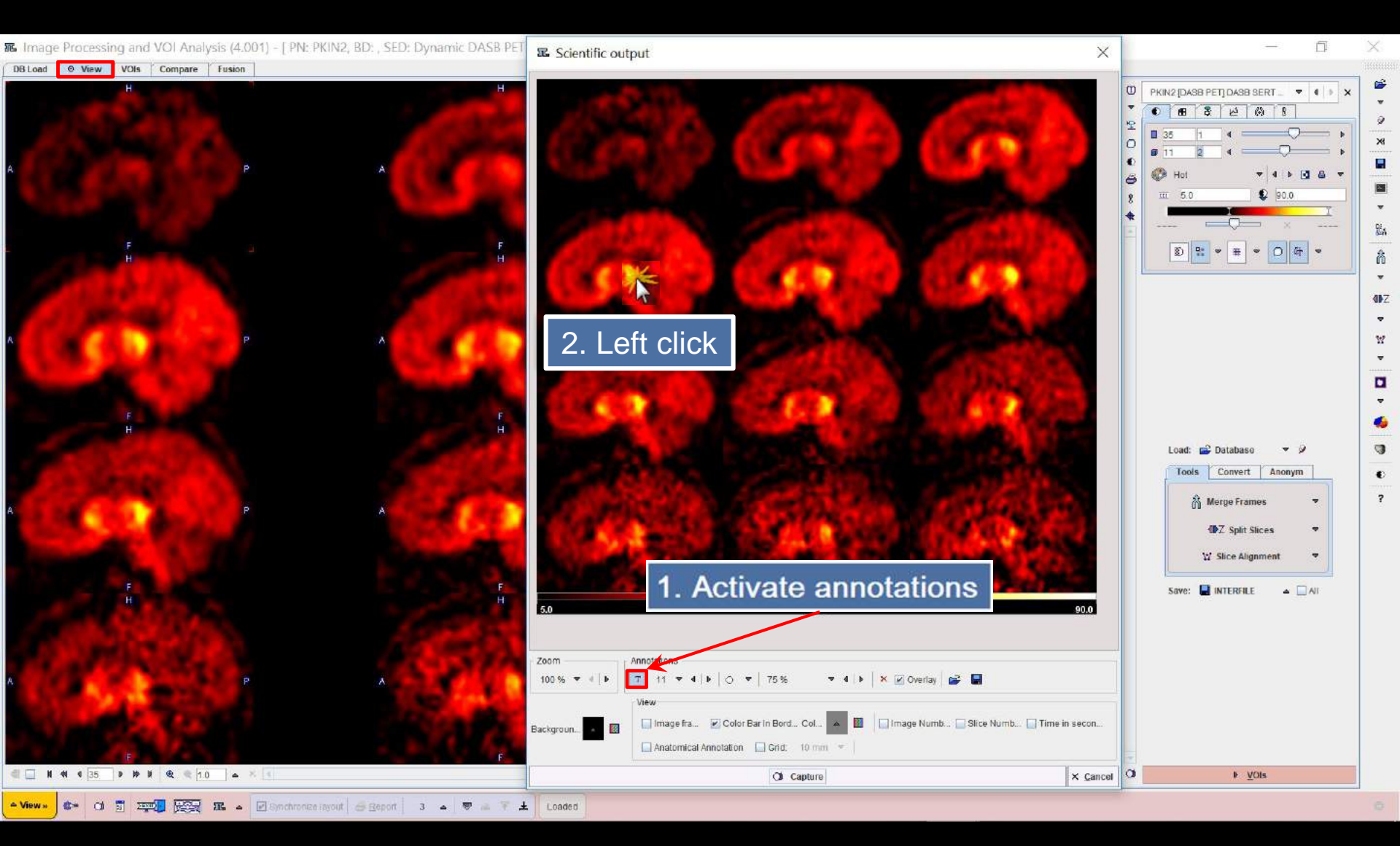

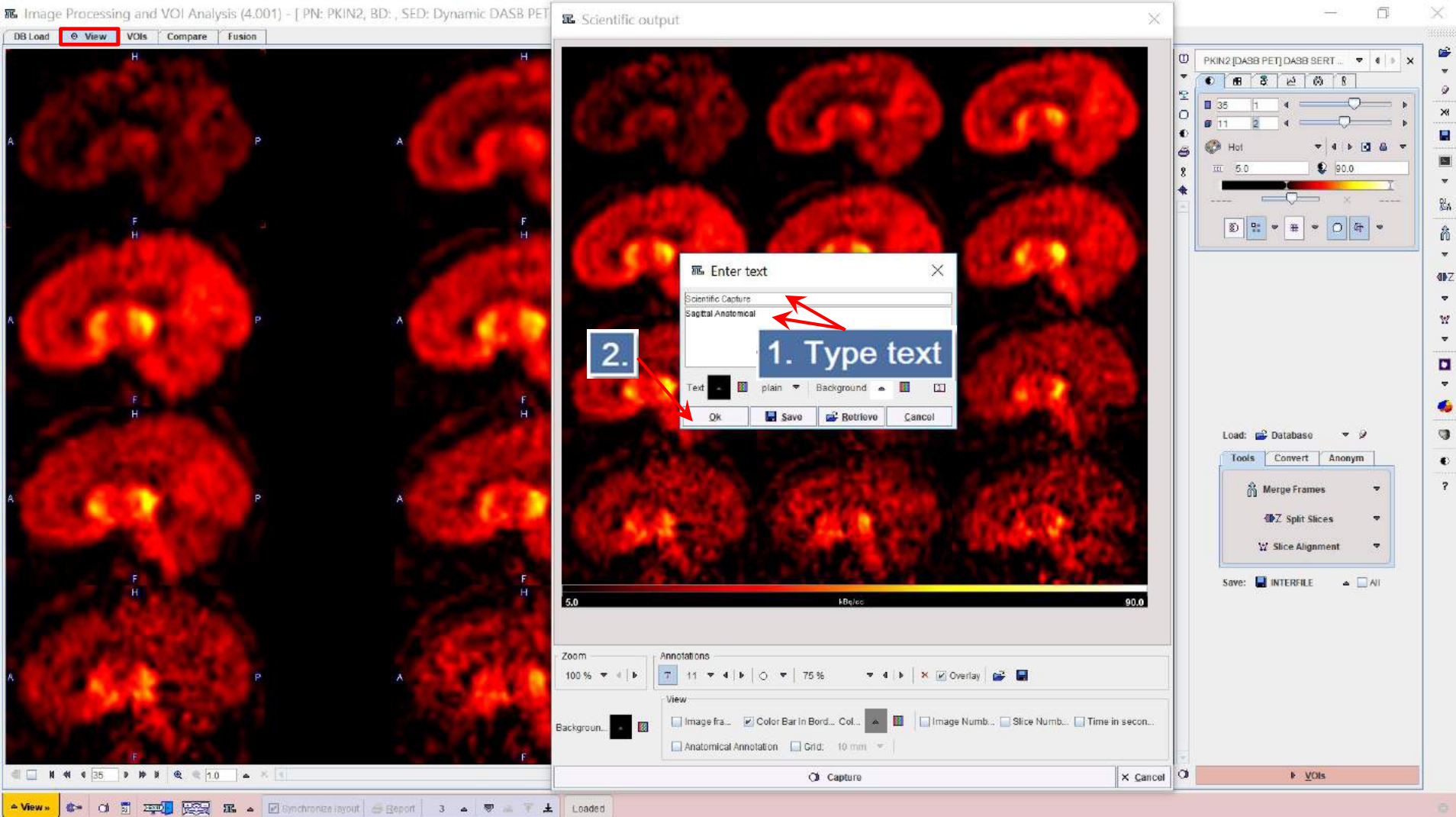

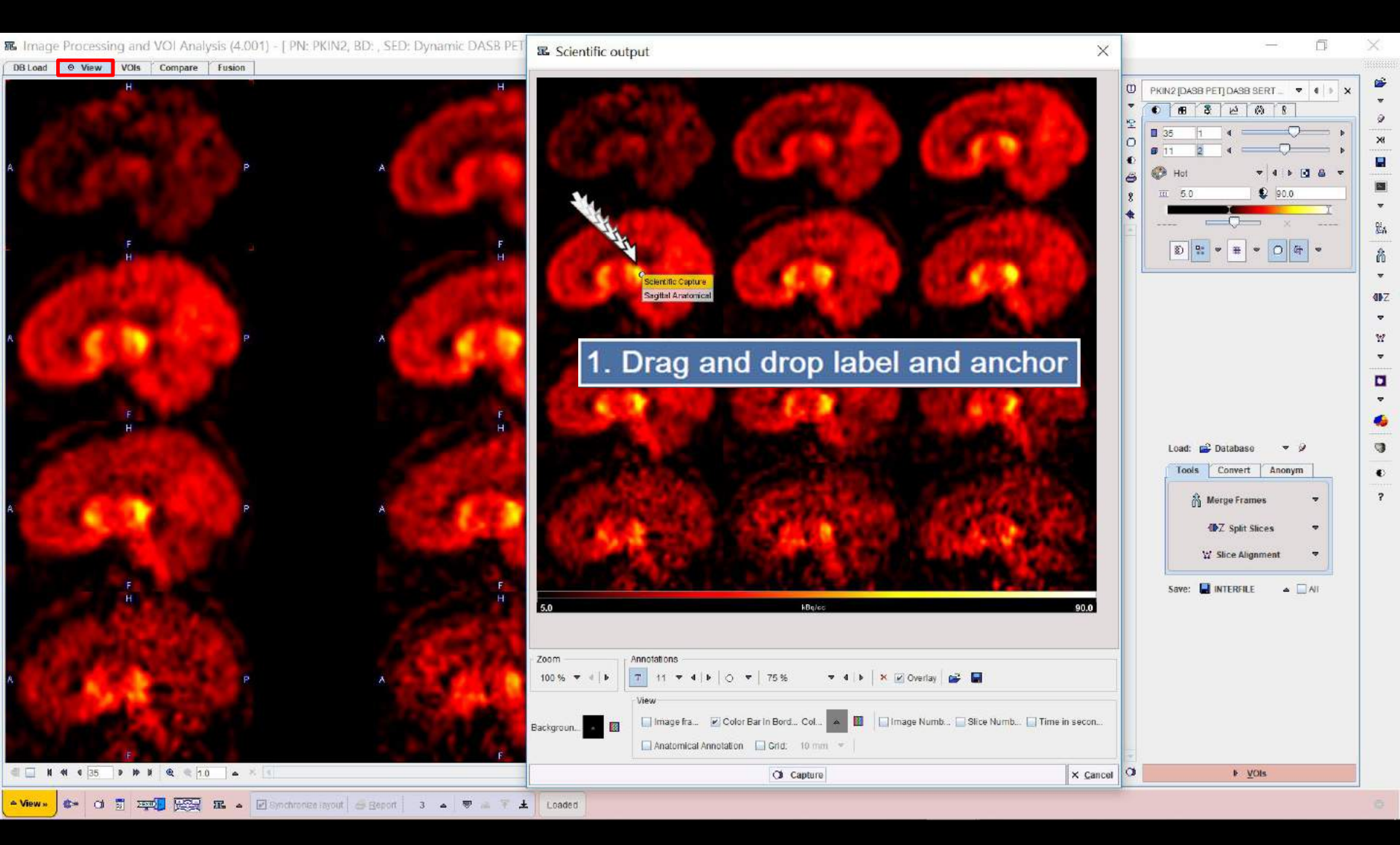
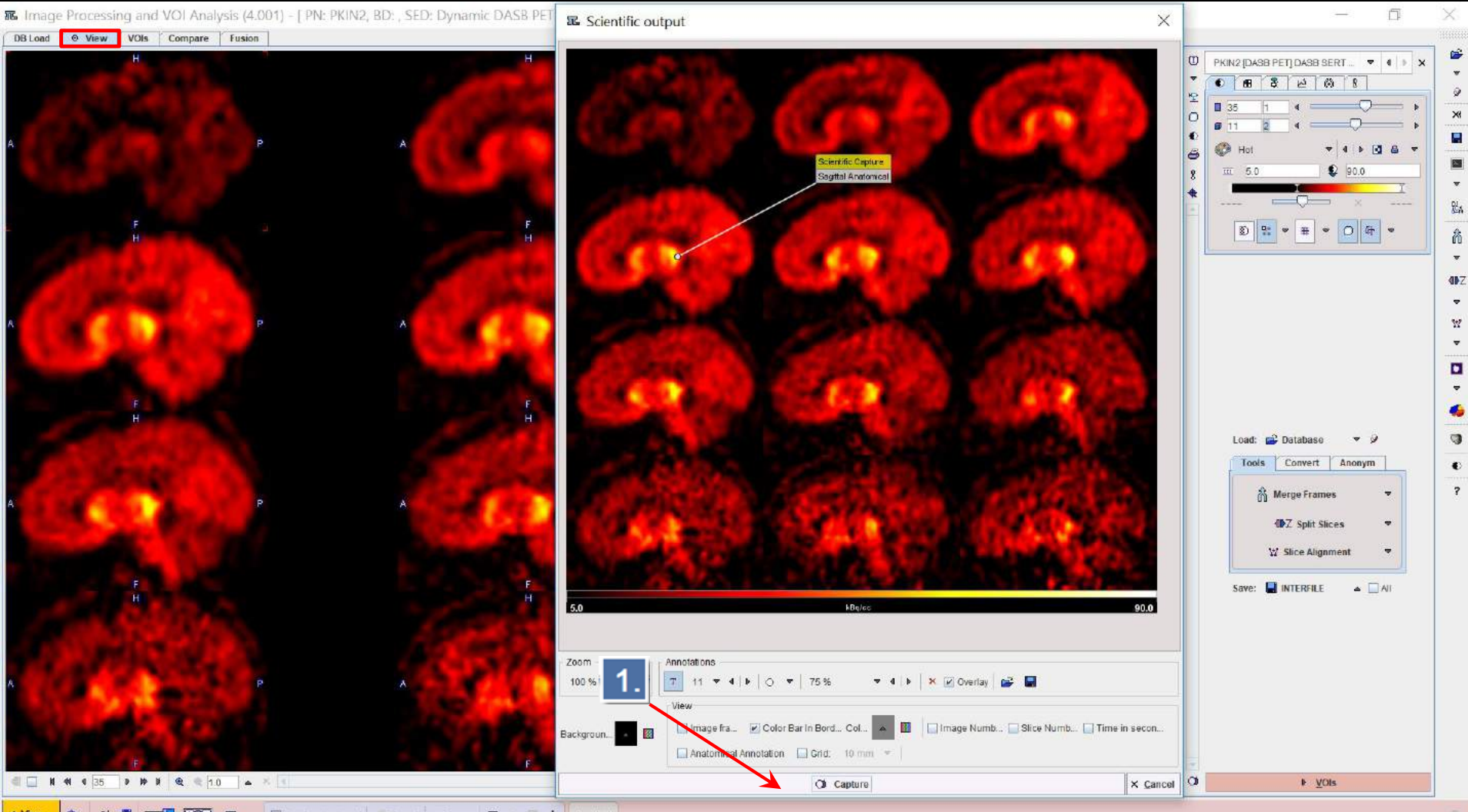

🔺 View » 🔹 Ol 🛐 🚎 🚱 🕰 🔺 🖉 Synchronize Isyout 🔗 Beport 3 🔺 🛡 🛎 🏋 🛓 Loaded

(C)

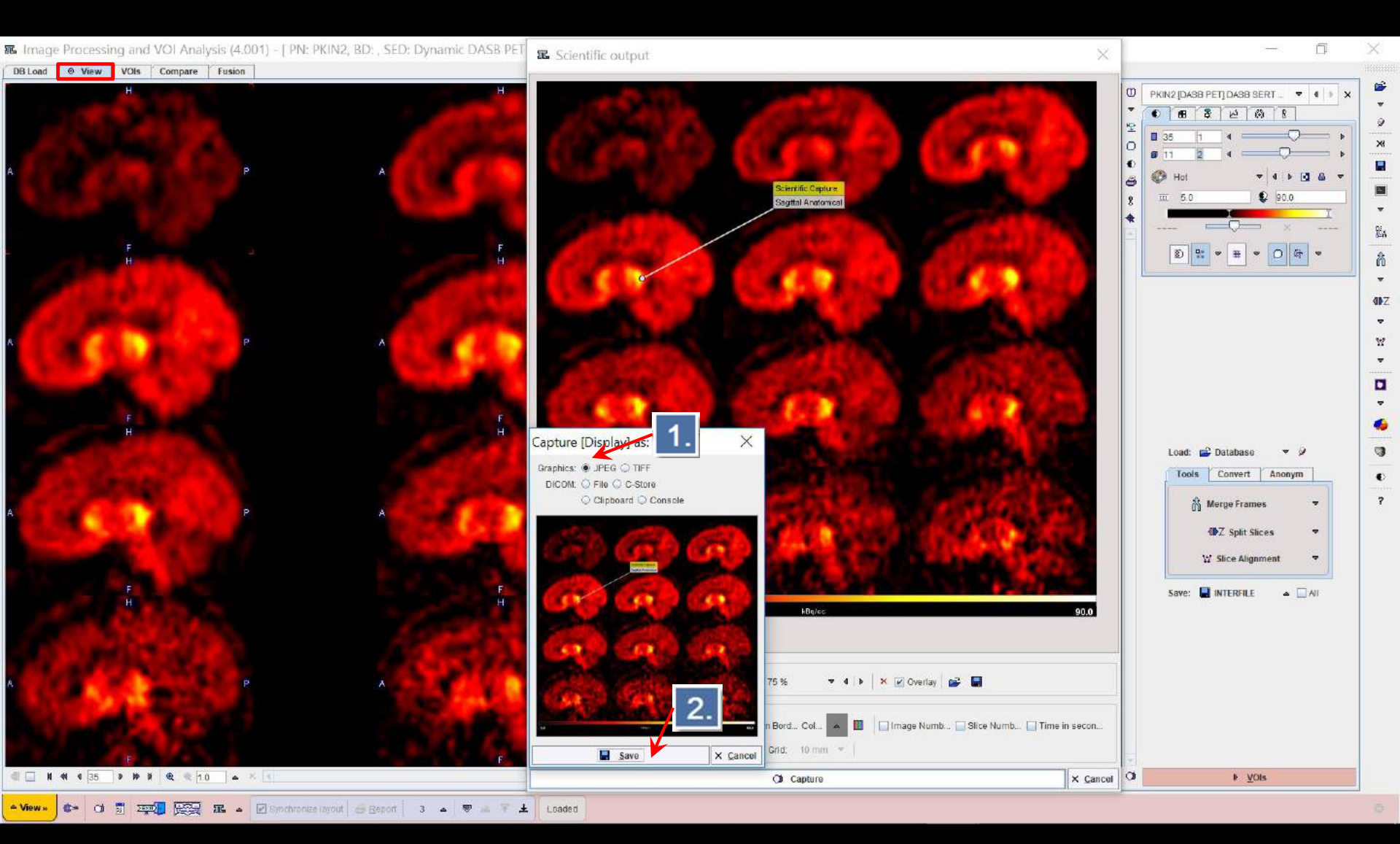

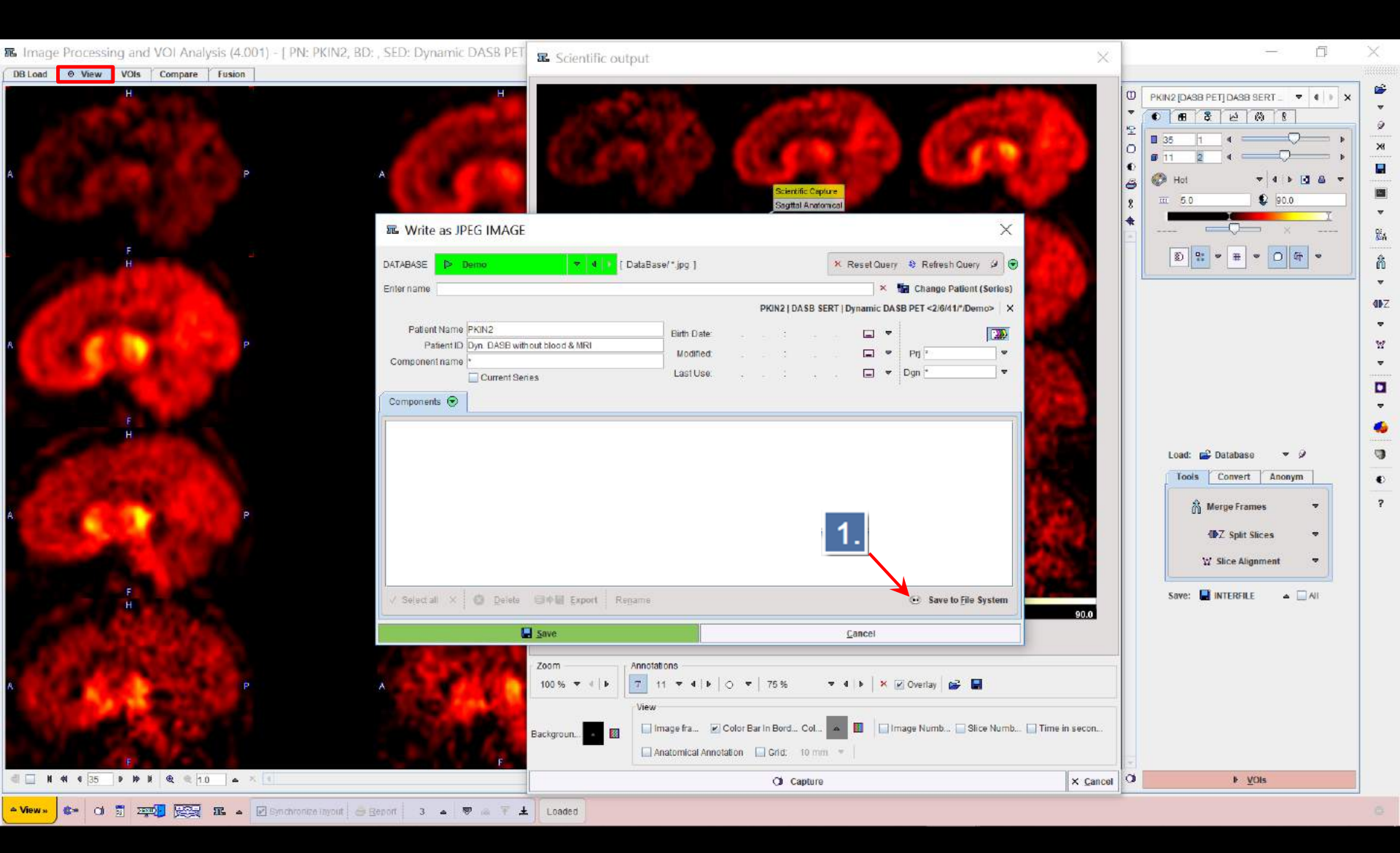

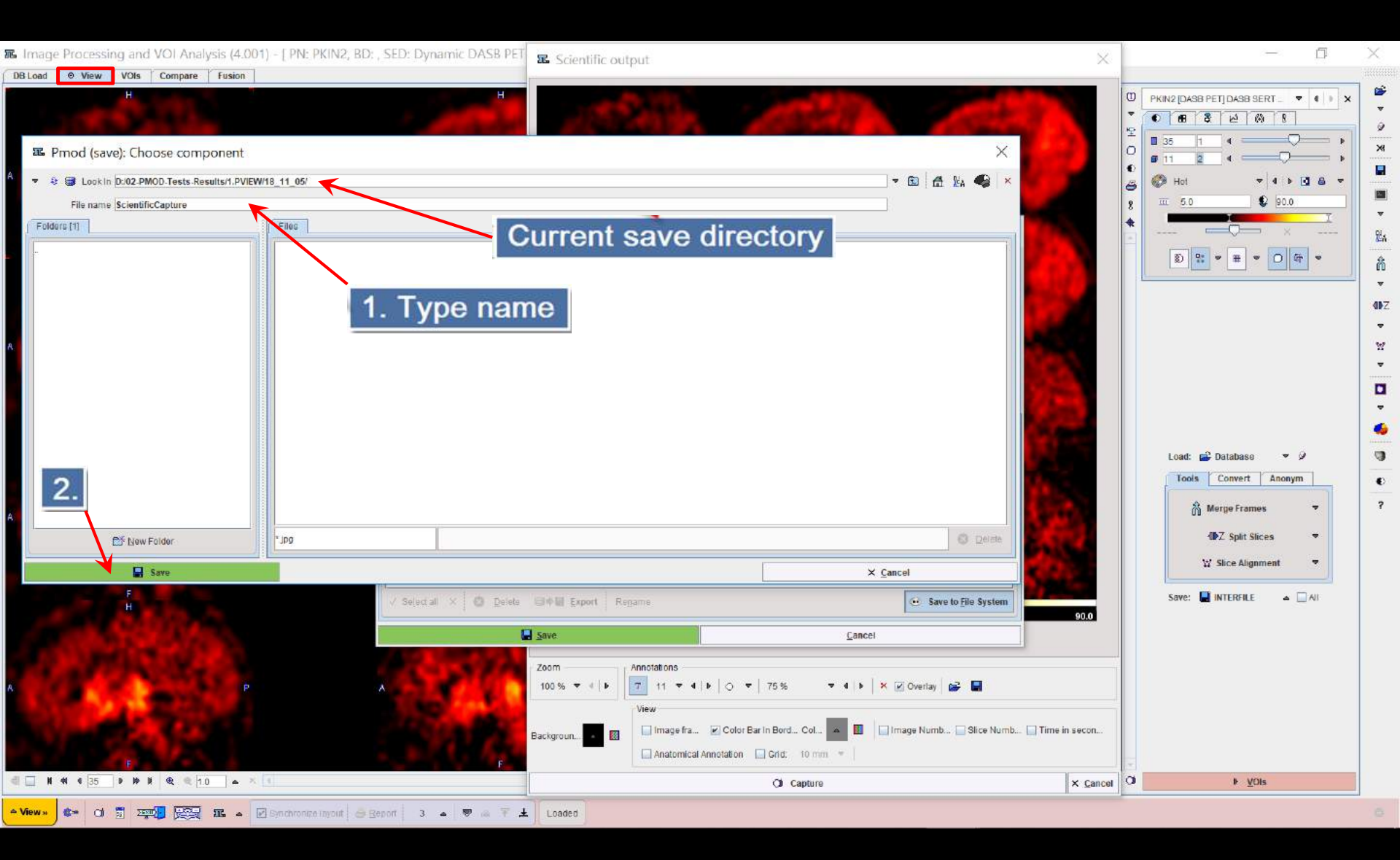